71223430 Valable à partir de : Version de software 01.04.00

BA00463C/14/FR/17.12

# Manuel de mise en service Liquistation CSF48

Préleveur automatique pour liquides Maintenance & Diagnostic

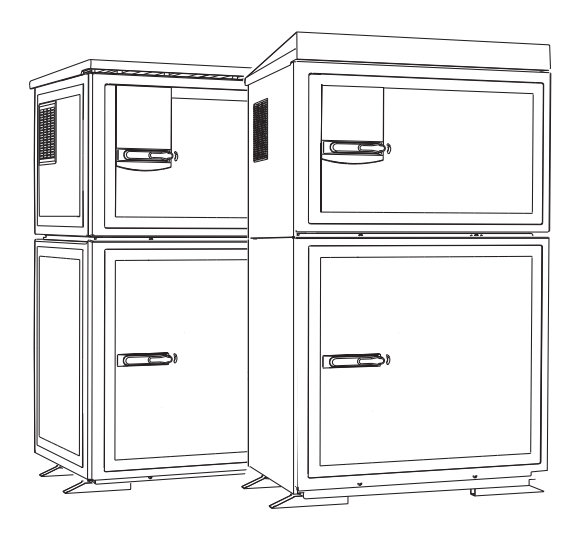

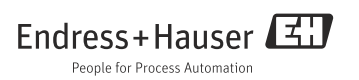

## A propos de ce manuel

Ce manuel décrit toutes les tâches que vous devez effectuer dans le cadre du diagnostic, de la maintenance et de la réparation.

Vous trouverez ici une description des éléments suivants :

- Suppression des défauts généralités
- Aperçu des messages de diagnostic
- Description des informations du menu "Diagnostic"
  - Liste de diagnostic
  - Registres
  - Informations système
  - Etat sorties
  - Test système/reset
  - Changement capteur
  - Hold manuel
  - Informations sur les durées de fonctionnement
  - Simulation
  - Informations capteur
- Nettoyage et maintenance
- Accessoires et pièces de rechange

## Ce manuel ne comprend pas :

- Configurer/Configuration générale
   --> Manuel de mise en service BA00443C "Mise en service"
- Affichage/Opération
   --> Manuel de mise en service BA00443C "Mise en service"
- Entrées
- --> Manuel de mise en service BA00464C "Configuration & réglages" • Sorties
  - --> Manuel de mise en service BA00464C "Configuration & réglages"
- Programmes d'échantillonnage
   --> Manuel de mise en service BA00464C "Configuration & réglages"
- Fonctions additionnelles

   --> Manuel de mise en service BA00464C "Configuration & réglages"
- Gestion des données
   --> Manuel de mise en service BA00464C "Configuration & réglages"
- Etalonnage
  - --> Manuel de mise en service BA00467C "Etalonnage"
- Expert
  - --> Manuel de maintenance interne

## Sommaire

| 1       | Diagnostic et suppression                   |  |  |
|---------|---------------------------------------------|--|--|
|         | des défauts 4                               |  |  |
| 1.1     | Suppression des défauts - généralités 4     |  |  |
| 1.2     | Informations de diagnostic                  |  |  |
|         | sur l'affichage sur site 13                 |  |  |
| 1.3     | Informations de diagnostic                  |  |  |
|         | via navigateur web 13                       |  |  |
| 1.4     | Informations de diagnostic                  |  |  |
|         | via bus de terrain 13                       |  |  |
| 1.5     | Ajuster les informations de diagnostic . 14 |  |  |
| 1.6     | Aperçu des informations de diagnostic 16    |  |  |
| 1.7     | Messages de diagnostic en attente 39        |  |  |
| 1.8     | Liste de diagnostic 39                      |  |  |
| 1.9     | Registres 40                                |  |  |
| 1.10    | Informations sur l'appareil 47              |  |  |
| 1.11    | Simulation 49                               |  |  |
| 1.12    | Réinitialisation de l'appareil 51           |  |  |
| 1.13    | Informations sur les durées de              |  |  |
|         | fonctionnement 54                           |  |  |
| 1.14    | Etat des entrées/sorties 55                 |  |  |
| 1.15    | Changement capteur (pour la version avec    |  |  |
|         | capteurs avec protocole Memosens) 55        |  |  |
| 1.16    | Hold manuel (pour la version avec           |  |  |
|         | capteurs avec protocole Memosens) 56        |  |  |
| 1.17    | Historique du firmware 56                   |  |  |
| n       | Maintonanco EQ                              |  |  |
| Z       | Maintenance                                 |  |  |
| 2.1     | Recommandation de maintenance 58            |  |  |
| 2.2     | Remplacement du tuyau de pompe 59           |  |  |
| 2.3     | Nettoyage 61                                |  |  |
| 2.4     | Remplacement des accus                      |  |  |
| 2.5     | Etalonnage 67                               |  |  |
| 2.6     | Assistance technique                        |  |  |
| 3       | Réparation 68                               |  |  |
| -<br>31 | Diàcos do rochango 68                       |  |  |
| 3.1     | Retour de matériel 7/                       |  |  |
| 2.2     | Mise au rebut 74                            |  |  |
| ر.ر     | 1015e au lebut                              |  |  |
| 4       | Accessoires75                               |  |  |
| 4.1     | Accessoires pour Liquistation CSF48 75      |  |  |
| 4.2     | Câbles de mesure                            |  |  |
| 4.3     | Capteurs                                    |  |  |
|         | -                                           |  |  |
|         | Index                                       |  |  |

## 1 Diagnostic et suppression des défauts

Le préleveur surveille ses fonctions en permanence.

En cas de message de diagnostic de la catégorie "F", le fond de l'écran devient rouge. En cas de message de diagnostic de la catégorie "M", la LED à côté de l'afficheur clignote en rouge.

## 1.1 Suppression des défauts - généralités

#### 1.1.1 Recherche des défauts

Un message de diagnostic apparaît sur l'affichage ou via le bus de terrain, les valeurs mesurées ne sont pas plausibles ou vous détectez un défaut.

- 1. Référez-vous au menu de diagnostic pour plus de détails sur le message de diagnostic.
  - ← Suivez les instructions pour résoudre le problème.
- 2. Si cela n'est d'aucun secours : Recherchez le message de diagnostic sous "Aperçu des informations de diagnostic" dans le présent manuel. Utilisez le numéro du message comme critère de recherche. Ignorez les lettres indiquant la catégorie Namur.
  - └ Suivez les instructions de suppression des défauts dans la dernière colonne des tableaux d'erreur.
- 3. En cas de valeurs mesurées non plausibles, d'affichage sur site erroné ou d'autres défauts, recherchez les défauts sous "Erreurs process sans messages" ou "Défauts spécifiques à l'appareil".
  - └ Suivez les mesures recommandées.
- 4. Si vous ne parvenez pas à supprimer le défaut vous-même, contactez le SAV Endress+Hauser. Ne mentionnez que le numéro d'erreur.

#### 1.1.2 Erreurs process sans messages

#### Mesure de pH/redox

| Problème                                                       | Cause possible                                | Tests et / ou mesures correctives                                                                         |
|----------------------------------------------------------------|-----------------------------------------------|----------------------------------------------------------------------------------------------------|
| Les valeurs affichées<br>divergent de la mesure<br>comparative | Etalonnage incorrect                          | Répéter l'étalonnage.<br>Si nécessaire, vérifier et répéter l'étalonnage avec<br>l'appareil de référence. |
|                                                                | Capteur contaminé                             | Nettoyer le capteur.                                                                                      |
|                                                                | Mesure de température                         | Vérifier les valeurs mesurées de température des deux appareils.                                          |
|                                                                | Compensation de température                   | Vérifier les réglages pour la compensation et<br>l'ajustage de la température pour les deux appareils.    |
| Point zéro de la chaîne de                                     | Système de référence contaminé                | Test avec un nouveau capteur                                                                              |
| mesure pas regiable                                            | Diaphragme colmaté                            | Nettoyer et limer le diaphragme                                                                           |
|                                                                | Tension d'asymétrie du capteur trop<br>élevée | Nettoyer le diaphragme ou tester avec un autre capteur                                                    |

| Problème                                                                    | Cause possible                                                                                                    | Tests et / ou mesures correctives                                                                                                    |
|-----------------------------------------------------------------------------|----------------------------------------------------------------------------------------------------|----------------------------------------------------------------------------------------------------|
| Pas de changement de<br>l'affichage ou changement<br>bref                   | <ul> <li>Capteur contaminé</li> <li>Capteur vieilli</li> <li>Capteur défectueux (élément de référence)</li> </ul> | Nettoyer le capteur.                                                                                                    |
|                                                                             | Référence pauvre en KCl                                                                                           | Vérifier l'alimentation en KCl : 0,8 bar (12 psi)<br>au-dessus de la pression du produit.                                             |
| Pente de la chaîne de                                                       | Entrée appareil défectueuse                                                                                       | Vérifier directement l'appareil.                                                                                                    |
| <ul> <li>Pas réglable</li> <li>Trop faible</li> <li>Pas de pente</li> </ul> | <ul> <li>Capteur vieilli</li> <li>Fissure dans la membrane en verre</li> </ul>                                    | Remplacer le capteur.                                                                                                    |
| Valeur mesurée fixe<br>erronée                                              | Le capteur n'est pas immergé ou le<br>capuchon de protection n'a pas été<br>retiré                                | Vérifier la position de montage, retirer le capuchon de protection.                                                                   |
|                                                                             | Bulles d'air dans la sonde                                                                                        | Vérifier la sonde et la position de montage.                                                                                          |
|                                                                             | Défaut à la terre sur ou dans<br>l'appareil                                                                       | Effectuer une mesure de test dans un récipient isolé,<br>éventuellement avec une solution tampon.                                     |
|                                                                             | Fissure dans la membrane en verre                                                                                 | Remplacer le capteur.                                                                                                    |
|                                                                             | Appareil dans un état de<br>fonctionnement interdit (pas de<br>réaction lorsqu'une touche est<br>activée)         | Mettre l'appareil hors puis sous tension.                                                                                             |
| Valeur de température<br>erronée                                            | Capteur défectueux                                                                                                | Remplacer le capteur                                                                                                    |
| Fluctuations de la valeur                                                   | Interférence sur la ligne de sortie<br>signal                                                                     | Vérifier le cheminement du câblage, si nécessaire<br>poser le câble séparément.                                                       |
| mesurée                                                                     | Potentiel parasite dans le produit                                                                                | Eliminer la source d'interférence ou relier le produit<br>à la terre le plus près possible du capteur.                                |
| Pas de signal de la sortie                                                  | Rupture de câble ou court-circuit                                                                                 | Déconnecter le câble et mesurer directement à<br>l'appareil.                                                                          |
| courant                                                                     | Sortie défectueuse                                                                                                | Voir section "Défauts spécifiques à l'appareil".                                                                                      |
| Signal de la sortie courant<br>fixe                                         | Simulation du courant active                                                                                      | Désactiver la simulation.                                                                                                    |
| Signal de la sortie courant<br>incorrect                                    | Charge totale dans la boucle de<br>courant trop élevée                                                            | Mesurer la charge et la réduire à la valeur admissible<br>si nécessaire (> Caractéristiques techniques,<br>manuel "Mise en service"). |
|                                                                             | CEM (couplages des interférences)                                                                                 | Vérifier le câblage. Identifier et éliminer la cause de l'interférence.                                                               |

## Mesure de conductivité

| Problème                                                                         | Cause possible                                                                                         | Tests et / ou mesures correctives                                                                                                    |
|----------------------------------------------------------------------------------|----------------------------------------------------------------------------------------------------|----------------------------------------------------------------------------------------------------|
| Les valeurs affichées<br>divergent de la mesure<br>comparative                   | Etalonnage incorrect                                                                                   | Répéter l'étalonnage.<br>Si nécessaire, vérifier et répéter l'étalonnage avec<br>l'appareil de référence.                                     |
|                                                                                  | Capteur contaminé                                                                                      | Nettoyer le capteur.                                                                                                    |
|                                                                                  | Mesure de température                                                                                  | Vérifier les valeurs mesurées de température des deux appareils.                                                                              |
|                                                                                  | Compensation de température                                                                            | Vérifier les réglages pour la compensation et l'ajustage de la température pour les deux appareils.                                           |
| Les valeurs affichées<br>divergent de la mesure<br>comparative                   | Erreur de polarisation                                                                                 | Utiliser un capteur adapté :<br>• Constante de cellule plus grande<br>• Graphite au lieu d'inox (attention à la résistance à la<br>corrosion) |
|                                                                                  | Court-circuit / humidité dans le capteur                                                               | Vérifier le capteur.                                                                                                    |
|                                                                                  | Court-circuit dans le câble ou le<br>connecteur                                                        | Vérifier le câble et le connecteur.                                                                                                    |
| Valeurs mesurées non<br>plausibles :                                             | Coupure dans le capteur                                                                                | Vérifier le capteur.                                                                                                    |
| <ul> <li>Valeur mesurée 000 en<br/>permanence</li> </ul>                         | Coupure dans le câble ou le connecteur                                                                 | Vérifier le câble et le connecteur.                                                                                                    |
| <ul> <li>Valeur mesurée trop<br/>faible</li> </ul>                               | Mauvais réglage de la constante de cellule                                                             | Vérifier la constante de cellule.                                                                                                    |
| <ul> <li>Valeur mesuree trop<br/>élevée</li> <li>Valeur mesurée gelée</li> </ul> | Mauvaise affectation des sorties                                                                       | Vérifier l'affectation de la valeur mesurée au signal de courant.                                                                             |
| <ul> <li>La valeur de sortie cou-<br/>rant ne correspond pas</li> </ul>          | Bulles d'air dans la sonde                                                                             | Vérifier la sonde et la position de montage.                                                                                                  |
| aux attentes                                                                     | Défaut à la terre sur ou dans l'appareil                                                               | Mesurer dans un récipient isolé.                                                                                                    |
|                                                                                  | Appareil dans un état de<br>fonctionnement interdit (pas de<br>réaction lorsqu'une touche est activée) | Mettre l'appareil hors puis sous tension.                                                                                                    |
| Valeur de température<br>erronée                                                 | Capteur défectueux                                                                                     | Remplacer le capteur                                                                                                    |
|                                                                                  | Pas ou mauvaise compensation en température                                                            | ATC : sélectionner le type de compensation ;<br>si linéaire, régler les coefficients appropriés.<br>MTC : régler la température de process.   |
|                                                                                  | Mesure de température erronée                                                                          | Vérifier la valeur mesurée de température.                                                                                                    |
| Valeur mesurée dans le<br>process erronée                                        | Bulles dans le produit                                                                                 | Prévenir la formation de bulles via :<br>– Dégazeur<br>– Création d'une contre-pression (diaphragme)<br>– Mesure en bypass                    |
|                                                                                  | Débit trop élevé (peut causer la<br>formation de bulles)                                               | Réduire le débit ou choisir un emplacement de montage avec moins de turbulences.                                                              |
|                                                                                  | Potentiel de tension dans le produit<br>(uniquement pour conductif)                                    | Mettre le produit à la terre à proximité du capteur.                                                                                          |
|                                                                                  | Capteur contaminé ou encrassé                                                                          | Nettoyer le capteur (voir chap. "Nettoyage des capteurs de conductivité").                                                                    |

| Problème                                 | Cause possible                                         | Tests et / ou mesures correctives                                                                                                    |
|------------------------------------------|--------------------------------------------------------|----------------------------------------------------------------------------------------------------|
|                                          | Interférence sur la ligne de sortie<br>signal          | Vérifier le cheminement du câblage, si nécessaire<br>poser le câble séparément.                                                       |
| Fluctuations de la valeur<br>mesurée     | Potentiel parasite dans le produit                     | Eliminer la source d'interférence ou relier le produit à<br>la terre le plus près possible du capteur.                                |
|                                          | Interférences sur le câble de mesure                   | Raccorder le blindage de câble conformément au<br>schéma de raccordement.                                                             |
| Pas de signal de la sortie               | Rupture de câble ou court-circuit                      | Déconnecter le câble et mesurer directement à<br>l'appareil.                                                                          |
| courant                                  | Sortie défectueuse                                     | Voir section "Défauts spécifiques à l'appareil".                                                                                      |
| Signal de la sortie courant<br>fixe      | Simulation du courant active                           | Désactiver la simulation.                                                                                                    |
| Signal de la sortie courant<br>incorrect | Charge totale dans la boucle de<br>courant trop élevée | Mesurer la charge et la réduire à la valeur admissible si<br>nécessaire (> Caractéristiques techniques, manuel<br>"Mise en service"). |
|                                          | CEM (couplages des interférences)                      | Vérifier le câblage. Identifier et éliminer la cause de<br>l'interférence.                                                            |

## Mesure d'oxygène

| Problème                                                  | Cause possible                                                                                            | Tests et / ou mesures correctives                                                                                                    |
|-----------------------------------------------------------|----------------------------------------------------------------------------------------------------|----------------------------------------------------------------------------------------------------|
|                                                           | Capteur défectueux                                                                                        | Test avec un nouveau capteur                                                                                                    |
|                                                           | Rupture du câble de capteur                                                                               | Vérifier le câble ou la prolongation de câble.                                                                                                    |
| Valeur affichée                                           | Raccordement du câble incorrect                                                                           | Vérifier le raccordement au module d'entrée<br>(> manuel "Mise en service", chapitre "Câblage").                                                                                                    |
|                                                           | Module électronique défectueux                                                                            | Remplacer le module.                                                                                                    |
| Pas de changement de<br>l'affichage ou changement<br>bref | – Capteur contaminé<br>– Capteur vieilli (membrane)                                                       | <ul> <li>Nettoyer le capteur.</li> <li>Si nécessaire :         <ul> <li>Remplacer l'électrolyte, remplacer la cartouche<br/>à membrane (capteur ampérométrique)</li> <li>Remplacer le capot sensible (capteur optique)</li> </ul> </li> </ul> |
| Valeur mesurée fixe<br>erronée                            | Appareil dans un état de<br>fonctionnement interdit (pas de<br>réaction lorsqu'une touche est<br>activée) | Mettre l'appareil hors puis sous tension.                                                                                                    |
|                                                           | Membrane contaminée                                                                                       | Nettoyer ou remplacer la cartouche à membrane                                                                                                    |
| Valour moguróo trop faible                                | Electrolyte dénaturé ou contaminé                                                                         | Remplacer l'électrolyte                                                                                                    |
| valeur mesuree trop faible                                | Couche sur l'anode usée                                                                                   | Repolariser le capteur                                                                                                    |
|                                                           | Couche sur l'anode noire                                                                                  | Faire régénérer le capteur en usine                                                                                                    |
| Volour moguráo                                            | Bulles d'air sous la membrane                                                                             | Nettoyer le capteur, si nécessaire optimiser le montage                                                                                                    |
| trop élevée                                               | Polarisation pas terminée                                                                                 | Patienter jusqu'à ce que la polarisation soit terminée<br>(> caractéristiques techniques dans le manuel de<br>mise en service du capteur)                                                                                                    |
|                                                           | Mesure de température erronée                                                                             | Vérifier/corriger la valeur.                                                                                                    |
| Valeur mesurée<br>non plausible                           | Altitude mal réglée                                                                                       | Etalonnage incorrect<br>Reconfigurer et répéter l'étalonnage.                                                                                                    |
|                                                           | Pression atmosphérique incorrecte                                                                         |                                                                                                    |
| Valeur de température                                     | Raccordement du câble incorrect                                                                           | Vérifier le raccordement au module d'entrée<br>(> manuel "Mise en service", chapitre "Câblage").                                                                                                    |
| enonee                                                    | Capteur de température défectueux                                                                         | Remplacer le capteur                                                                                                    |
| Fluctuations de la                                        | Interférence sur la ligne de sortie<br>signal                                                             | Vérifier le cheminement du câblage, si nécessaire<br>poser le câble séparément.                                                                                                    |
| valeur mesurée                                            | Potentiel parasite dans le produit                                                                        | Eliminer la source d'interférence ou relier le produit<br>à la terre le plus près possible du capteur.                                                                                                    |
| Pas de signal de la                                       | Rupture de câble ou court-circuit                                                                         | Déconnecter le câble et mesurer directement à<br>l'appareil.                                                                                                    |
|                                                           | Sortie défectueuse                                                                                        | Voir section "Défauts spécifiques à l'appareil".                                                                                                    |
| Signal de la sortie courant<br>fixe                       | Simulation du courant active                                                                              | Désactiver la simulation.                                                                                                    |

| Problème                                 | Cause possible                                         | Tests et / ou mesures correctives                                          |
|------------------------------------------|--------------------------------------------------------|----------------------------------------------------------------------------|
| Signal de la sortie courant<br>incorrect | Charge totale dans la boucle de<br>courant trop élevée | Mesurer la charge et la réduire à la valeur admissible si nécessaire .     |
|                                          | CEM (couplages des interférences)                      | Déconnecter les deux câbles de sortie et mesurer directement à l'appareil. |

## Mesure de chlore

| Problème                                                           | Cause possible                                                                                                    | Tests et / ou mesures correctives                                                                                                    |
|--------------------------------------------------------------------|----------------------------------------------------------------------------------------------------|----------------------------------------------------------------------------------------------------|
|                                                                    | Capteur défectueux                                                                                                    | Test avec un nouveau capteur                                                                                                    |
|                                                                    | Rupture du câble de capteur                                                                                                    | Vérifier le câble ou la prolongation de câble.                                                                                                 |
| Valeur affichée                                                    | Raccordement du câble incorrect                                                                                                    | Vérifier le raccordement au module d'entrée<br>(> manuel "Mise en service", chapitre "Câblage").                                               |
|                                                                    | Module électronique défectueux                                                                                                    | Remplacer le module.                                                                                                    |
| Pente trop faible                                                  | Le capteur était dans de l'eau<br>exempte de chlore ou à l'air.                                                                                                    | Bref conditionnement au-dessus de (pas dans !) la<br>solution chlorée volatile, attendre le temps<br>d'adaptation dans l'eau avant étalonnage. |
| Les valeurs ne<br>correspondent pas à la<br>mesure de contrôle DPD | La mesure a lieu sans compensation<br>de pH, alors que la mesure DPD est<br>toujours tamponnée à pH 6,3.                                                                                                    | Mesurer la valeur de chlore avec compensation en pH                                                                                            |
| Valeur mesurée DPD<br>beaucoup trop élevée                         | Agents de chloration organiques<br>(utilisé éventuellement aussi que<br>temporairement ou pour une<br>chloration par à-coups). Dans ce cas,<br>pas de corrélation entre le chlore<br>libre effectif, la mesure DPD et la<br>mesure ampérométrique. Valeur<br>DPD jusqu'à 5 fois trop élevée. | Utiliser du chlore libre (gazeux) ou du chlore issu de<br>composés chlorés inorganiques.                                                       |
|                                                                    | Membrane défectueuse                                                                                                    | Remplacer la cartouche à membrane                                                                                                    |
| Valeur de chlore                                                   | Polarisation pas terminée                                                                                                    | Attendre la fin de la polarisation                                                                                                    |
| trop élevée                                                        | Agents d'oxydation étrangers                                                                                                    | Analyser le produit                                                                                                    |
|                                                                    | Shunt dans le capteur de chlore                                                                                                    | Remplacer le capteur                                                                                                    |
|                                                                    | Chambre de mesure pas fermée                                                                                                    | Remplir à nouveau et visser soigneusement                                                                                                    |
| Valeur de chlore<br>trop faible                                    | Bulle d'air à l'extérieur devant la membrane                                                                                                    | Eliminer la bulle d'air, sélectionner une meilleure position de montage si possible                                                            |
|                                                                    | Bulle d'air à l'intérieur de la<br>membrane                                                                                                    | Remplir à nouveau et visser en évitant les bulles d'air                                                                                        |
|                                                                    | Capteur contaminé                                                                                                    | Nettoyer le capteur                                                                                                    |
| Pas de changement de<br>l'affichage ou changement                  | Capteur vieilli                                                                                                    | Remplacer le capteur                                                                                                    |
| bref                                                               | Capteur défectueux (élément de<br>référence)                                                                                                    | Remplacer le capteur                                                                                                    |

| Problème                                 | Cause possible                                                                     | Tests et / ou mesures correctives                                                                                                    |
|------------------------------------------|------------------------------------------------------------------------------------|----------------------------------------------------------------------------------------------------|
| Valeur mesurée fixe<br>erronée           | Le capteur n'est pas immergé ou le<br>capuchon de protection n'a pas été<br>retiré | Vérifier la position de montage, retirer le capuchon de protection.                                                                   |
|                                          | Bulles d'air dans la sonde                                                         | Vérifier la sonde et la position de montage.                                                                                          |
| Pas de signal de la sortie               | Rupture de câble ou court-circuit                                                  | Déconnecter le câble et mesurer directement à<br>l'appareil.                                                                          |
| courant                                  | Sortie défectueuse                                                                 | Voir section "Défauts spécifiques à l'appareil".                                                                                      |
| Signal de la sortie courant<br>fixe      | Simulation du courant active                                                       | Désactiver la simulation.                                                                                                    |
| Signal de la sortie courant<br>incorrect | Charge totale dans la boucle de<br>courant trop élevée                             | Mesurer la charge et la réduire à la valeur admissible<br>si nécessaire (> Caractéristiques techniques,<br>manuel "Mise en service"). |
|                                          | CEM (couplages des interférences)                                                  | Vérifier le câblage. Identifier et éliminer la cause de<br>l'interférence.                                                            |

## Mesure de la turbidité, du CAS et des nitrates

| Problème                                                  | Cause possible                                                                                            | Tests et / ou mesures correctives                                                                                                    |
|-----------------------------------------------------------|----------------------------------------------------------------------------------------------------|----------------------------------------------------------------------------------------------------|
|                                                           | Capteur défectueux                                                                                        | Test avec un nouveau capteur                                                                                                    |
|                                                           | Rupture du câble de capteur                                                                               | Vérifier le câble ou la prolongation de câble.                                                                                                    |
| Valeur affichée                                           | Raccordement du câble incorrect                                                                           | Vérifier le raccordement au module d'entrée<br>(> manuel "Mise en service", chapitre "Câblage").                                                                                                    |
|                                                           | Module électronique défectueux                                                                            | Remplacer le module.                                                                                                    |
| Pas de changement de<br>l'affichage ou changement<br>bref | Capteur contaminé                                                                                         | Nettoyer le capteur.                                                                                                    |
| Valeur mesurée fixe<br>erronée                            | Appareil dans un état de<br>fonctionnement interdit (pas de<br>réaction lorsqu'une touche est<br>activée) | Mettre l'appareil hors puis sous tension.                                                                                                    |
|                                                           | Capteur pas ou mal étalonné                                                                               | Pour la concentration ou la concentration de MES,<br>il peut être nécessaire de procéder à un étalonnage<br>avec un échantillon d'origine.                                                                     |
|                                                           | Capteur contaminé                                                                                         | Nettoyer le capteur                                                                                                    |
| Valeur mesurée non<br>plausible                           | Capteur installé en "zone morte" ou<br>bulles d'air dans la sonde ou dans la<br>bride                     | Vérifier la position de montage, déplacer le capteur<br>dans une zone avec un bon écoulement. Attention<br>lors du montage dans des conduites horizontales                                                     |
|                                                           | Orientation du capteur incorrecte                                                                         | Orienter le capteur :<br>Produits normaux :<br>Ecoulement directement sur la fenêtre de mesure<br>En cas de concentration élevée de MES :<br>Orienter la fenêtre de mesure à 90° par rapport à<br>l'écoulement |

| Problème                                                       | Cause possible                                                                                      | Tests et / ou mesures correctives                                                                                                    |
|----------------------------------------------------------------|----------------------------------------------------------------------------------------------------|----------------------------------------------------------------------------------------------------|
| Valeur de température                                          | Raccordement du câble incorrect                                                                     | Vérifier le raccordement au module d'entrée<br>(> manuel "Mise en service", chapitre "Câblage").                                                                                                  |
| enonee                                                         | Capteur de température défectueux                                                                   | Remplacer le capteur                                                                                                    |
|                                                                | Interférence sur la ligne de sortie<br>signal                                                       | Vérifier le cheminement du câblage, si nécessaire<br>poser le câble séparément.                                                                                                    |
| Fluctuations de la valeur<br>mesurée                           | Ecoulement irrégulier / turbulences<br>/ bulles d'air / particules solides à<br>forte granulométrie | Choisir un meilleur emplacement ou éliminer les<br>turbulences, si nécessaire utiliser un grand facteur<br>d'amortissement de la valeur mesurée<br>Fixer un seuil pour les bulles de gaz de 100 % |
| Pas de signal de la sortie                                     | Rupture de câble ou court-circuit                                                                   | Déconnecter le câble et mesurer directement à<br>l'appareil.                                                                                                    |
| courant                                                        | Sortie défectueuse                                                                                  | Voir section "Défauts spécifiques à l'appareil".                                                                                                    |
| Signal de la sortie courant<br>fixe                            | Simulation du courant active                                                                        | Désactiver la simulation.                                                                                                    |
| Signal de la sortie courant<br>incorrect                       | Charge totale dans la boucle de<br>courant trop élevée                                              | Mesurer la charge et la réduire à la valeur admissible<br>si nécessaire.                                                                                                    |
|                                                                | CEM (couplages des interférences)                                                                   | Déconnecter les deux câbles de sortie et mesurer<br>directement à l'appareil.                                                                                                    |
| La valeur passe à zéro puis<br>retourne à la valeur<br>mesurée | Bulles d'air                                                                                        | Ne pas monter le capteur au-dessus de disques<br>d'aération                                                                                                    |

## 1.1.3 Défauts spécifiques à l'appareil

| Problème                                                                           | Cause possible                                                 | Tests et / ou mesures correctives                                                                                                    |
|------------------------------------------------------------------------------------|----------------------------------------------------------------|----------------------------------------------------------------------------------------------------|
| L'appareil ne se met pas en                                                        | Pas de tension d'alimentation                                  | Vérifier la présence de tension.                                                                                                    |
| sombre                                                                             | Module de base défectueux                                      | Remplacer le module de base                                                                                                    |
| Des valeurs sont affichées,                                                        | Module mal câblé                                               | Vérifier les modules et le câblage.                                                                                                    |
| mais<br>– Pas de changement de<br>l'affichage et / ou<br>– Appareil pas utilisable | Système d'exploitation dans un état interdit                   | Mettre l'appareil hors puis sous tension.                                                                                                    |
| Les signaux de commande                                                            | Mauvaise programmation                                         | Vérifier la programmation                                                                                                    |
| sorties ne commutent pas                                                           | Mauvais câblage                                                | Vérifier le câblage                                                                                                    |
|                                                                                    | Electronique défaillante                                       | Remplacer le module de base                                                                                                    |
|                                                                                    | Siphon dans le tuyau de prélèvement                            | Vérifier le tuyau de prélèvement                                                                                                    |
|                                                                                    | Raccord pas étanche/Le tuyau de<br>prélèvement aspire de l'air | <ul> <li>Vérifier les tuyaux/raccords</li> <li>Vérifier que le tuyau de prélèvement est<br/>correctement posé</li> </ul>                                                                                                    |
|                                                                                    | Les flacons ne sont pas correctement remplis                   | <ul> <li>Mauvaise répartition sélectionnée dans la<br/>configuration</li> <li>Etalonner le bras répartiteur</li> </ul>                                                                                                    |
| Pas d'échantillon<br>représentatif                                                 | Le bras répartiteur ne bouge pas                               | <ul> <li>Mauvaise répartition sélectionnée dans la<br/>configuration</li> <li>Vérifier le raccordement du bras répartiteur</li> <li>Répartiteur défectueux, remplacer le<br/>répartiteur ou</li> <li>Réparation par le SAV E+H</li> </ul> |
|                                                                                    | Mauvais flacon rempli                                          | <ul> <li>Mauvaise répartition sélectionnée dans la<br/>configuration</li> </ul>                                                                                                    |
|                                                                                    | Pas de réfrigération des échantillons                          | <ul> <li>Vérifier le réglage de la température du<br/>compartiment à échantillons dans la<br/>configuration</li> <li>Groupe froid défectueux</li> <li>&gt; Réparation par le SAV E+H</li> </ul>                                           |
|                                                                                    | Mauvais tuyau de pompe                                         | N'utiliser qu'un tuyau de pompe d'origine                                                                                                    |
|                                                                                    | Capteurs défectueux                                            | Remplacer les capteurs (contacter le SAV E+H)                                                                                                    |
|                                                                                    | Raccord pas étanche                                            | Vérifier l'étanchéité des tuyaux/raccords                                                                                                    |
|                                                                                    | Le tuyau de prélèvement aspire de l'air                        | Vérifier que le tuyau de prélèvement est<br>correctement posé                                                                                                    |
| Pas de prélèvement                                                                 | Air manager défectueux                                         | Réparation par le SAV E+H                                                                                                    |
|                                                                                    | Pompe à membrane défectueuse                                   | Réparation par le SAV E+H                                                                                                    |
|                                                                                    | Mauvais tuyau de pompe                                         | N'utiliser qu'un tuyau de pompe d'origine                                                                                                    |
|                                                                                    | Capteurs défectueux                                            | Remplacer les capteurs (contacter le SAV E+H)                                                                                                    |

| Problème                                                                                          | Cause possible                                                | Tests et / ou mesures correctives                                                                                          |  |  |
|---------------------------------------------------------------------------------------------------|---------------------------------------------------------------|----------------------------------------------------------------------------------------------------|--|--|
| Valeurs mesurées non<br>plausibles<br>(uniquement pour la version<br>avec capteurs avec protocole | Entrées défectueuses                                          | Tout d'abord procéder à des tests puis prendre<br>des mesures conformément au chapitre<br>"Défauts spécifiques au process" |  |  |
| Memosens)                                                                                         |                                                               | Test des entrées de mesure :<br>– Raccorder une résistance à la place d'un<br>capteur de conductivité                      |  |  |
| Sortie courant, valeur de                                                                         | Ajustement incorrect                                          | Vérifier avec une simulation de courant                                                                                    |  |  |
| courait erronee                                                                                   | Charge trop élevée                                            | directement à la sortie courant.                                                                                           |  |  |
|                                                                                                   | Shunt / court-circuit à la terre dans la<br>boucle de courant |                                                                                                    |  |  |
| Pas de signal de la sortie<br>courant                                                             | Module de base défectueux                                     | Vérifier avec une simulation de courant<br>intégrée, raccorder le milliampèremètre<br>directement à la sortie courant.     |  |  |

## 1.2 Informations de diagnostic sur l'affichage sur site

Les événements de diagnostic actuels sont affichés avec catégorie de l'état, code de diagnostic et texte court. En cliquant sur le navigateur, vous pouvez appeler des informations et des conseils supplémentaires sur les mesures correctives.

## 1.3 Informations de diagnostic via navigateur web

Les mêmes informations de diagnostic que pour l'affichage sur site sont disponibles via le serveur Web.

## 1.4 Informations de diagnostic via bus de terrain

Des événements de diagnostic, des signaux d'état et des informations additionnelles sont transmises selon les définitions et les possibilités techniques.

## 1.5 Ajuster les informations de diagnostic

### 1.5.1 Répartition des messages de diagnostic

Dans le menu DIAG/Liste diagnostic, vous trouverez plus de détails sur les messages de diagnostic actuellement affichés.

Selon Namur NE 107, les messages de diagnostic sont caractérisés par :

- Numéro de message
- Catégorie d'erreur (lettre devant le numéro de message)
  - F = (Failure), défaut, un dysfonctionnement a été détecté
     La cause est à chercher dans le point de prélèvement/de mesure. Toute commande éventuellement raccordée doit être mise en mode manuel.
  - M = (Maintenance required), maintenance requise, une action est nécessaire le plus rapidement possible

L'appareil prélève/mesure encore correctement. Il n'y a pas de mesure urgente à prendre. Toutefois, une intervention de maintenance permettrait de prévenir un possible dysfonctionnement dans le futur.

- C = (Function check), contrôle du fonctionnement (pas de défaut) Une intervention a lieu sur l'appareil. Attendez qu'elle se termine.
- S = (Out of specification) en dehors des spécifications, le point de mesure est utilisé en dehors de ses spécifications

La mesure reste possible. Vous risquez néanmoins une usure plus importante, une durée de vie plus courte ou une précision moindre. La cause est à chercher en dehors du point de mesure.

Texte du message

Lorsque vous contactez le SAV Endress+Hauser, ne donnez que le numéro du message. Etant donné que vous pouvez changer individuellement l'affectation d'une erreur à une catégorie d'erreur, cette information n'est d'aucune utilité au SAV.

## 1.5.2 Ajustement du comportement de l'appareil

La répartition des messages de diagnostic en catégories se fait en usine et est valable pour tous les messages. Etant donné que d'autres réglages peuvent être souhaités selon l'application, il est possible de régler les catégories d'erreur et leurs conséquences sur le point de mesure. Par ailleurs, tout message de diagnostic peut être désactivé.

## Exemple

Le transmetteur délivre le message de diagnostic 531 "Registre plein". Vous voulez changer cela pour qu'aucune erreur ne s'affiche plus à l'écran par exemple.

- 1. Allez à :
  - Menu/Configurer/Configuration générale/Configuration étendue/Diagnostic/Comport. de l'appareil

pour des messages de diagnostic spécifiques à l'appareil (comme dans cet exemple)

 Menu/Configurer/Entrées/<Type de capteur>/Configuration étendue/Réglages diag./ Comport. diag.

pour des messages de diagnostic spécifiques au capteur.

2. Sélectionnez le message de diagnostic et appuyez sur le navigateur.

- 3. Décidez :
  - a. Le message doit-il être désactivé ?
  - b. Souhaitez-vous changer la catégorie d'erreur ?
  - c. Un courant de défaut doit-il être délivré ?
  - d. Voulez-vous déclencher un programme de nettoyage ?
- 4. Désactivez le message par exemple (message de diagnostic sur "Off").

#### Options de configuration

La liste des messages de diagnostic affichés dépend du chemin sélectionné. Il y a des messages spécifiques à l'appareil et des messages qui dépendent du capteur raccordé.

Chemin: ... /Configuration étendue/Réglages diag./Comport. diag. (en option)

| Fonction                         | Options                                                                                                    | Info                                                                                                    |  |  |
|----------------------------------|----------------------------------------------------------------------------------------------------|----------------------------------------------------------------------------------------------------|--|--|
| Liste des messages de diagnostic |                                                                                                    | Sélectionnez le message à modifier. Ce n'est qu'alors que vous pouvez effectuer les réglages de ce message.                                                                                                    |  |  |
| Code diag.                       | Lecture seule                                                                                                    |                                                                                                    |  |  |
| Message diagnostic               | Sélection<br>• On<br>• Off<br><b>Réglage par défaut</b><br>Dépend du message                                                                                           | Vous pouvez désactiver ou réactiver un message de<br>diagnostic ici.<br>Désactiver signifie :<br>• Pas de message d'erreur en mode mesure<br>• Pas de courant de défaut à la sortie courant                                                                                                    |  |  |
| Erreur courant                   | Sélection<br>• On<br>• Off<br><b>Réglage par défaut</b><br>Dépend du message                                                                                           | <ul> <li>Choisissez si un courant d'erreur doit être généré à la sortie courant lorsque le message de diagnostic est activé.</li> <li>Si des défauts d'appareil généraux se produisent, le courant de défaut est délivré à toutes les sorties courant. Si des défauts spécifiques à la voie se produisent, le courant de défaut n'est délivré qu'à la sortie courant de normernée.</li> </ul>                                         |  |  |
| Signal état                      | Sélection<br>Maintenance (M)<br>En dehors des spécif. (S)<br>Fonction contrôle (C)<br>Panne (F)<br><b>Réglage par défaut</b><br>Dépend du message                      | Les messages sont répartis en différentes catégories<br>d'erreur selon NAMUR NE 107.<br>Choisissez si vous voulez changer l'affectation d'un signal<br>d'état pour votre application.                                                                                                    |  |  |
| Sortie diag.                     | <ul> <li>Sélection</li> <li>Aucun</li> <li>Relais alarme</li> <li>Relais 1 n (dépend de<br/>la version de l'appareil)</li> <li>Réglage par défaut<br/>Aucun</li> </ul> | Il est ici possible de sélectionner une sortie relais et/ou<br>une sortie binaire, à laquelle le message de diagnostic<br>doit être attribué.<br>Dans le cas de capteurs avec protocole Memosens :<br>Avant de pouvoir affecter le message à une sortie, il faut<br>configurer une sortie relais sur "Diagnostic"<br>(Menu/Configurer/Sorties, fonction "Diagnostic" et régler le<br>mode de fonctionnement sur "selon affectation"). |  |  |

| Fonction                    | Options                                                                        | Info                                                                                                    |
|-----------------------------|--------------------------------------------------------------------------------|----------------------------------------------------------------------------------------------------|
| Prog. nettoyage (en option) | Sélection<br>Aucun<br>Nettoyage 1<br>Nettoyage 2<br>Nettoyage 3<br>Nettoyage 4 | Choisissez si le message de diagnostic doit déclencher un<br>programme de nettoyage.<br>Vous pouvez définir les programmes de nettoyage sous :<br>Menu/Configurer/Fonctions/Nettoyage. |
|                             | <b>Réglage par défaut</b><br>Aucun                                             |                                                                                                    |
| Information détaillée       | Lecture seule                                                                  | Vous trouverez ici de plus amples informations sur le<br>message de diagnostic et les instructions pour résoudre<br>le problème.                                                       |

#### Chemin: .../Configuration étendue/Réglages diag./Comport. diag. (en option)

## 1.6 Aperçu des informations de diagnostic

#### 1.6.1 Réglages de diagnostic généraux, spécifiques à l'appareil

| N°  | Message               | Régla | iges par dé     | faut              | Tests ou solutions                                                                                                    |
|-----|-----------------------|-------|-----------------|-------------------|----------------------------------------------------------------------------------------------------|
|     |                       | Cat.  | Diag.<br>on/off | Courant<br>défaut |                                                                                                    |
| 202 | Autotest actif        | F     | On              | Off               | Patienter jusqu'à ce que l'autotest se termine                                                                                                    |
| 216 | Hold actif            | С     | On              | Off               | Les valeurs de sortie et l'état de la voie sont sur hold                                                                                                    |
| 241 | Défaut d'appareil     | F     | On              | On                | Erreur appareil interne                                                                                                    |
| 242 | Logiciel incompatible | F     | On              | On                | <ol> <li>Realiser une mise a jour du soltware</li> <li>Contacter le SAV</li> </ol>                                                                                                    |
| 243 | Défaut d'appareil     | F     | On              | On                | 3. Remplacer le fond de panier (SAV)                                                                                                    |
| 261 | Module électr.        | F     | On              | On                | Module électronique défectueux<br>1. Remplacer le module<br>2. Contacter le SAV                                                                                                    |
| 262 | Connexion module      | F     | On              | On                | <ul> <li>Le module électronique ne communique pas</li> <li>Vérifier le raccord de câble, le cas échéant le<br/>remplacer</li> <li>Vérifier la tension d'alimentation du module de<br/>commande du préleveur</li> <li>Contacter le SAV</li> </ul>  |
| 263 | Module électr.        | F     | On              | On                | Mauvais type de module électronique<br>1. Remplacer le module<br>2. Contacter le SAV                                                                                                    |
| 284 | Update firmware       | М     | On              | Off               | Mise à jour réalisée avec succès                                                                                                    |
| 285 | Update erreur         | F     | On              | On                | <ol> <li>La mise à jour du software a échoué</li> <li>Recommencer la mise à jour</li> <li>Erreur de carte SD&gt; utiliser une autre carte</li> <li>Mauvais software&gt; recommencer avec le bon<br/>software</li> <li>Contacter le SAV</li> </ol> |

| N°  | Message              | Régla | Réglages par défaut |                   | Tests ou solutions                                                                                                    |
|-----|----------------------|-------|---------------------|-------------------|----------------------------------------------------------------------------------------------------|
|     |                      | Cat.  | Diag.<br>on/off     | Courant<br>défaut |                                                                                                    |
| 302 | Batterie faible      | М     | On                  | Off               | La batterie tampon de l'horloge temps réel est faible<br>La date et l'heure seront perdues en cas de coupure de<br>courant.<br>> Contacter le SAV (remplacement de la batterie)                                                                                                    |
| 304 | Données module       | F     | On                  | On                | <ul><li>Au moins 1 module a les mauvaises données de configuration</li><li>1. Contrôler les informations système</li><li>2. Contacter le SAV</li></ul>                                                                                                    |
| 305 | Consom. électrique   | F     | On                  | On                | Consommation totale trop élevée<br>1. Vérifier l'installation<br>2. Retirer les capteurs/modules                                                                                                    |
| 306 | Défaut software      | F     | On                  | On                | Erreur interne de software<br>> Contacter le SAV                                                                                                    |
| 310 | Capteur temp.        | F     | On                  | On                | Capteur de température PT1 dans le groupe froid pour<br>la mesure dans le compartiment à échantillons<br>défectueux.<br>• Régulation de la température du compartiment à<br>échantillons impossible<br>• Pas d'interruption du programme d'échantillonnage<br>-> Contacter le SAV                             |
| 311 | Capteur temp.        | F     | On                  | On                | Capteur de température PT2 dans le compartiment à échantillons défectueux.<br>• Mesure de la température de l'échantillon impossible<br>• Pas d'interruption du programme d'échantillonnage<br>> Remplacer le capteur                                                                                         |
| 312 | Capteur temp.        | F     | On                  | On                | Capteur de température PT3 pour la mesure de la<br>température ambiante défectueux.<br>Régulation du mode hiver impossible<br>Prélèvement et bras répartiteur bloqués pour<br>protéger du gel<br>-> Désactiver le mode hiver sous Configurer/Entrées/<br>Température S:3/Mode hiver<br>> Remplacer le capteur |
| 313 | Capteur sécurité     | М     | On                  | On                | Commutateur de sécurité cond2 pour capteur<br>d'échantillon actif<br>• Electrodes de contact de la détection d'échantillon<br>contaminées<br>• Le prélèvement continue<br>-> Nettoyer le capteur cond1 pour la détection de<br>l'échantillon dans le bocal doseur<br>-> Contacter le SAV                      |
| 314 | Pas de débit entrant | F     | On                  | On                | Il n'est pas possible de créer une pression négative<br>dans la pompe péristaltique.<br>> Vérifier que le tuyau de pompe est étanche<br>-> Immerger le tuyau d'aspiration dans le produit                                                                                                    |

| N°  | Message               | Régla | iges par dé     | faut              | Tests ou solutions                                                                                                    |
|-----|-----------------------|-------|-----------------|-------------------|----------------------------------------------------------------------------------------------------|
|     |                       | Cat.  | Diag.<br>on/off | Courant<br>défaut |                                                                                                    |
| 315 | Refroidissement       | F     | On              | On                | <ul> <li>Température de consigne dans le compartiment à échantillons pas atteinte</li> <li>Régulation de la réfrigération pas possible</li> </ul>                                                                        |
|     |                       |       |                 |                   | <ul> <li>-&gt; Contrôler la porte du compartiment à échantillons</li> <li>-&gt; Réaliser un test du groupe froid sous Diagnostic/<br/>Test système/Groupe froid/Test refroid.</li> <li>-&gt; Contacter le SAV</li> </ul> |
| 316 | Chauffage             | F     | On              | On                | <ul> <li>Température de consigne dans le compartiment à<br/>échantillons pas atteinte</li> <li>Régulation du chauffage pas possible</li> </ul>                                                                           |
|     |                       |       |                 |                   | -> Contrôler la porte du compartiment à échantillons<br>-> Réaliser un test du groupe froid sous Diagnostic/<br>Test système/Groupe froid/Test chauff.<br>-> Contacter le SAV                                            |
| 317 | Capteur d'échantillon | М     | On              | On                | <ul> <li>Capteur cond1 pour la détection de l'échantillon<br/>contaminé.</li> <li>Encore cinq prélèvements possibles.</li> </ul>                                                                                         |
|     |                       |       |                 |                   | -> Nettoyer le capteur cond1 dans le bocal doseur                                                                                                    |
| 318 | Capteur d'échantillon | F     | On              | On                | <ul> <li>Capteur cond1 pour la détection d'échantillon<br/>défectueux.</li> <li>Prélèvement impossible.</li> </ul>                                                                                                    |
|     |                       |       |                 |                   | -> Contacter le SAV                                                                                                    |
| 319 | Capteur sécurité      | М     | On              | On                | <ul><li>Commutateur cond2 contaminé.</li><li>Encore cinq prélèvements possibles.</li></ul>                                                                                                    |
|     |                       |       |                 |                   | -> Nettoyer le capteur LF2 dans le bocal doseur                                                                                                    |
| 320 | Capteur sécurité      | F     | On              | On                | <ul><li>Commutateur de sécurité cond2 défectueux.</li><li>Prélèvement impossible.</li></ul>                                                                                                    |
|     |                       |       |                 |                   | -> Contacter le SAV                                                                                                    |
| 321 | Capteur d'échantillon | F     | On              | On                | Capteur capacitif désajusté ou défectueux                                                                                                    |
|     |                       |       |                 |                   | <ul><li>Détection du produit dans le bocal doseur impossible</li><li>Prélèvement impossible</li></ul>                                                                                                    |
|     |                       |       |                 |                   | > Nettoyer le capteur<br>-> Contacter le SAV                                                                                                    |
| 322 | Lire sous-prg.        | F     | On              | On                | Le sous-programme sélectionné ne peut pas être lu à partir de la mémoire de programmation<br>-> Créer un nouveau sous-programme                                                                                          |
| 323 | Ecrire sous-prg.      | F     | On              | On                | Le sous-programme créé ne peut pas être sauvegardé                                                                                                    |
|     |                       |       |                 |                   | -> Défaut hardware<br>-> Contacter le SAV                                                                                                    |
| 324 | Effacer sous-prg      | F     | On              | On                | Le sous-programme sélectionné ne peut pas être<br>effacé de la mémoire de programmation<br>-> Réinitialiser le software                                                                                                  |
| 325 | Lire liste sous-prg.  | F     | On              | On                | La liste des sous-programmes ne peut pas être lue à partir de la mémoire de programmation<br>-> Réinitialiser le software                                                                                                |

| N°  | Message             | Régla | Réglages par défaut |                   | Tests ou solutions                                                                                                    |
|-----|---------------------|-------|---------------------|-------------------|----------------------------------------------------------------------------------------------------|
|     |                     | Cat.  | Diag.<br>on/off     | Courant<br>défaut |                                                                                                    |
| 326 | Pompe à membrane    | F     | On                  | On                | <ul><li>Pompe à membrane défectueuse</li><li>Câble du moteur défectueux rompu</li></ul>                                                                                                    |
|     |                     |       |                     |                   | -> Contacter le SAV                                                                                                    |
| 327 | Air manager         | F     | On                  | On                | <ul> <li>Air manager pour la distribution d'air comprimé<br/>défectueux</li> <li>Barrière photo-électrique défectueuse</li> <li>Câble défectueux</li> </ul>                                                                                                    |
|     |                     |       |                     |                   | -> Contacter le SAV                                                                                                    |
| 328 | Bras répartiteur    | F     | On                  | On                | Point zéro du bras répartiteur pas trouvé pendant le<br>déplacement de référence<br>-> Réaliser un test du bras répartiteur sous<br>Diagnostic/Test système/Bras distribution<br>-> Contacter le SAV                                                                  |
| 329 | Défaut pompe        | F     | On                  | On                | Le moteur de la pompe consomme trop de courant<br>-> Contacter le SAV                                                                                                    |
| 330 | Pompe à membrane    | F     | On                  | On                | Commande de la pompe à membrane défectueuse<br>-> Contacter le SAV                                                                                                    |
| 331 | Pompe péristaltique | F     | On                  | On                | <ul><li>Pompe péristaltique défectueuse</li><li>Câble du moteur rompu</li></ul>                                                                                                    |
|     |                     |       |                     |                   | -> Contacter le SAV                                                                                                    |
| 332 | Pompe péristaltique | F     | On                  | On                | Commande de la pompe péristaltique défectueuse<br>> Contacter le SAV                                                                                                    |
| 333 | Capteur de pression | F     | On                  | On                | Détection du produit impossible<br>Prélèvement impossible.                                                                                                    |
|     |                     |       |                     |                   | <ul><li>Tuyau d'aspiration pas purgé avant le prélèvement</li><li>Capteur de pression défectueux</li></ul>                                                                                                    |
|     |                     |       |                     |                   | -> Vérifier le tuyau d'aspiration, le cas échéant, le<br>purger via le test de pompe sous Diagnostic/Test<br>système/Test pompe<br>-> Contacter le SAV                                                                                                    |
| 334 | Groupe froid        | F     | On                  | On                | Groupe froid défectueux<br>-> Remplacer le groupe froid<br>-> Contacter le SAV                                                                                                    |
| 335 | Ventilateur         | F     | On                  | On                | Ventilateur défectueux.<br>-> Remplacer le ventilateur<br>-> Contacter le SAV                                                                                                    |
| 337 | Tuyau de pompe      | Μ     | On                  | Off               | Durée d'utilisation du tuyau de pompe atteinte<br>prochainement<br>Affichage sous Diagnostic/Info durée fonct./Age tuyau<br>-> Planifier le remplacement<br>-> Après le remplacement, remettre à zéro la durée de<br>fonctionnement sous Diagnostic/Info durée fonct. |

| N°  | Message                 | Régla | iges par dé     | faut              | Tests ou solutions                                                                                                    |
|-----|-------------------------|-------|-----------------|-------------------|----------------------------------------------------------------------------------------------------|
|     |                         | Cat.  | Diag.<br>on/off | Courant<br>défaut |                                                                                                    |
| 338 | Tuyau de pompe          | М     | On              | Off               | Durée d'utilisation du tuyau de pompe atteinte<br>Affichage sous Diagnostic/Info durée fonct./Age<br>tuyau<br>-> Remplacer le tuyau de pompe<br>-> Après le remplacement, remettre à zéro la durée de<br>fonctionnement sous Diagnostic/Info durée fonct. |
| 339 | Capteur d'échantillon   | М     | On              | Off               | Contamination du capteur cond1<br>-> Nettoyer bientôt le capteur<br>-> La sensibilité peut être réglée sous Configurer/<br>Configuration générale/Echantillonnage/Capteur<br>conductif                                                                    |
| 340 | Capteur d'échantillon   | Μ     | On              | Off               | Contamination du capteur cond1<br>> Nettoyer le capteur<br>-> La sensibilité peut être réglée sous Configurer/<br>Configuration générale/Echantillonnage/Capteur<br>conductif                                                                             |
| 343 | Alimentation électrique | М     | On              | Off               | Défaut alimentation électrique                                                                                                    |
| 344 | Pause programme         | С     | On              | Off               | Programme d'échantillonnage mis en pause                                                                                                    |
| 345 | Changement d'heure      | М     | On              | Off               | Réglage heure d'été/heure d'hiver<br>Heure d'hiver active.                                                                                                    |
| 346 | Changement d'heure      | М     | On              | Off               | Réglage heure d'été/heure d'hiver<br>Heure d'été active                                                                                                    |
| 347 | Confirm. échant.        | F     | On              | On                | La commande d'échantillonnage n'a pas été traitée<br>-> Vérifier le câble interne vers 1IF<br>-> Réinitialiser le software                                                                                                    |
| 348 | Lire programme          | F     | On              | On                | Le programme sélectionné ne peut pas être lu à partir<br>de la mémoire de programmation<br>> Créer un nouveau programme                                                                                                    |
| 349 | Ecrire prog.            | F     | On              | On                | Le programme créé ne peut pas être sauvegardé<br>Une erreur du hardware s'est produite<br>> Contacter le SAV                                                                                                    |
| 351 | Effacer programme       | F     | On              | On                | Le programme sélectionné ne peut pas être effacé de<br>la mémoire de programmation<br>> Réinitialiser le software                                                                                                    |
| 352 | Lire liste prog.        | F     | On              | On                | La liste des programmes ne peut pas être lue à partir<br>de la mémoire de programmation<br>> Remettre l'appareil à zéro sous Diagnostic/Test<br>système/Reset/Reset appareil                                                                              |
| 353 | Contrôle débordement    | F     | On              | Off               | <ul> <li>Volume total du flacon atteint</li> <li>Aucun autre prélèvement dans le flacon actuel n'est déclenché</li> <li>&gt; Si nécessaire, adapter le programme de prélèvement sous Sélection programme</li> </ul>                                       |

| N°  | Message                        | Régla | ages par dé     | faut              | Tests ou solutions                                                                                                    |
|-----|--------------------------------|-------|-----------------|-------------------|----------------------------------------------------------------------------------------------------|
|     |                                | Cat.  | Diag.<br>on/off | Courant<br>défaut |                                                                                                    |
| 354 | Contrôle flacon                | F     | On              | Off               | Pas de flacon vide disponible pour le programme<br>actuel<br>• Pas d'autre prélèvement                                                                                                    |
|     |                                |       |                 |                   | <ul> <li>-&gt; Vérifier les réglages du programme sous Sélection<br/>programme</li> </ul>                                                                                                    |
| 355 | Heure de démarrage<br>dépassée | М     | On              | Off               | L'heure de démarrage entrée se situe dans le passé<br>• Entrer une nouvelle heure de démarrage                                                                                                    |
| 356 | Contrôle débordement           | F     | On              | Off               | La totalité du volume prélevé ne tient pas dans le<br>flacon<br>-> Modifier le volume prélevé                                                                                                    |
| 357 | Echant. défectueux             | М     | On              | Off               | <ul><li>Echantillon mis au rebut</li><li>Il y a trop de demandes de prélèvement</li></ul>                                                                                                    |
|     |                                |       |                 |                   | -> Adapter le programme de prélèvement sous<br>Sélection programme                                                                                                    |
| 358 | Configuration                  | F     | On              | On                | La configuration de programme ne correspond pas à<br>la configuration d'appareil actuelle.<br>-> Adapter la configuration                                                                           |
| 359 | Erreur vidange                 | F     | On              | On                | <ul> <li>Erreur lors de la vidange</li> <li>La vidange et le programme de prélèvement sont<br/>interrompus</li> </ul>                                                                               |
|     |                                |       |                 |                   | -> Vérifier la connexion avec le module FMSY1<br>-> Vérifier le module 4R, le cas échéant le remplacer<br>-> Réaliser un redémarrage du software sous<br>Configurer/Diagnostic/Test système/Restart |
| 366 | Connexion module               | F     | On              | On                | Pas de communication avec le module actionneur<br>-> Contrôler le câble de raccordement interne avec le<br>module 1IF                                                                               |
| 370 | Tension int.                   | F     | On              | On                | Tension interne en dehors de la gamme valable<br>> Vérifier la tension d'alimentation                                                                                                    |
| 373 | Temp. électronique             | М     | On              | Off               | La température de l'électronique de mesure est élevée<br>> Vérifier la température ambiante et la<br>consommation d'énergie                                                                         |
| 374 | Vérification capteur           | F     | On              | Off               | Pas de signal de mesure du capteur<br>-> Vérifier le raccordement du capteur<br>-> Vérifier le capteur, si nécessaire le remplacer                                                                  |
| 375 | Pas de module 4R               | F     | On              | On                | Pas de liaison avec le module 4R<br>-> Vérifier le module 4R, le cas échéant le remplacer<br>-> Réaliser un redémarrage du software sous<br>Configurer/Diagnostic/Test système/Restart              |
| 401 | Reset valeurs par défaut       | F     | On              | On                | Une remise à zéro aux paramètres d'usine est effectuée                                                                                                    |
| 406 | Param. actif                   | С     | Off             | Off               | > Patienter jusqu'à ce que la configuration soit terminée                                                                                                    |
| 407 | Diag. actif                    | С     | Off             | Off               | > Patienter jusqu'à ce que la maintenance soit terminée                                                                                                    |

| N°  | Message               | Régla | iges par dé     | faut              | Tests ou solutions                                                                                                    |
|-----|-----------------------|-------|-----------------|-------------------|----------------------------------------------------------------------------------------------------|
|     |                       | Cat.  | Diag.<br>on/off | Courant<br>défaut |                                                                                                    |
| 412 | Copie sauvegarde      | F     | On              | Off               | > Patienter jusqu'à ce que le processus d'écriture soit terminé                                                                                                    |
| 413 | Lecture sauvegarde    | F     | On              | Off               | > Patienter                                                                                                    |
| 460 | Courant insuffisant   | S     | On              | Off               | Causes                                                                                                    |
| 461 | Saturation courant    | S     | On              | Off               | <ul> <li>Capteur a rair</li> <li>Bulles d'air dans la sonde</li> <li>Capteur contaminé</li> <li>Ecoulement incorrect vers le capteur</li> <li>Mesures</li> <li>Vérifier l'installation du capteur</li> <li>Nettoyer le capteur</li> <li>Adapter l'affectation des sorties courant</li> </ul>                                        |
| 462 | Déviation sortie      | S     | On              | Off               | La relecture de la sortie courant montre une déviation<br>par rapport à la consigne affichée.<br>Causes possibles : Charge de courant hors spécification,<br>court-circuit ou boucle de courant ouverte, module<br>défectueux<br>1. Vérifier l'installation de la boucle de courant<br>2. Vérifier le module<br>3. Contacter le SAV |
| 502 | Pas de catalog. texte | F     | On              | On                | > Contacter le SAV                                                                                                    |
| 503 | Changement langue     | М     | On              | Off               | Le changement de langue a échoué<br>> Contacter le SAV                                                                                                    |
| 530 | Registre à 80%        | М     | On              | Off               | 1. Sauvegarder le logbook sur la carte SD, puis                                                                                                    |
| 531 | Registre plein        | М     | On              | Off               | <ol> <li>Perfacer dans l'appareil</li> <li>Mettre la mémoire sur la mémoire circulaire</li> <li>Désactiver le logbook</li> </ol>                                                                                                    |
| 532 | Erreur licence        | М     | On              | Off               | > Contacter le SAV                                                                                                    |
| 540 | Sauvegarde param.     | М     | On              | Off               | La sauvegarde de la configuration a échoué,<br>> Recommencer                                                                                                    |
| 541 | Chargement param.     | М     | On              | Off               | Configuration chargée avec succès                                                                                                    |
| 542 | Chargement param.     | М     | On              | Off               | La chargement de la configuration a échoué,<br>> Recommencer                                                                                                    |
| 543 | Chargement param.     | М     | On              | Off               | Chargement de la configuration interrompue                                                                                                    |
| 544 | Reset paramètre       | М     | On              | Off               | Reset aux paramètres par défaut réalisé avec succès                                                                                                    |
| 545 | Reset paramètre       | М     | On              | Off               | La réinitialisation de la configuration de l'appareil aux réglages par défaut a échoué.                                                                                                    |
| 729 | Bougie filtrante      | М     | On              | Off               | Remplacement de la bougie filtrante nécessaire     La valeur limite pour la durée de fonctionnement<br>est dépassée     -> Remplacer la bougie filtrante du dispositif de<br>préparation des échantillons et réinitialiser le<br>compteur des heures de fonctionnement dans le menu<br>Diagnostic                                   |

| N°  | Message              | Régla | iges par dé     | faut              | Tests ou solutions                                                                                                    |
|-----|----------------------|-------|-----------------|-------------------|----------------------------------------------------------------------------------------------------|
|     |                      | Cat.  | Diag.<br>on/off | Courant<br>défaut |                                                                                                    |
| 730 | Solution nettoyage   | Μ     | On              | Off               | <ul> <li>Avertissement de niveau de solution de nettoyage<br/>du dispositif de préparation des échantillon</li> <li>En fonction de la durée de nettoyage, de l'intervalle<br/>de nettoyage et des événements externes, la quantité<br/>restante est suffisante pour quelques heures ou<br/>quelques jours</li> </ul>                                        |
|     |                      |       |                 |                   | -> Remplir la solution de nettoyage pour le dispositif<br>de préparation des échantillons<br>-> Vérifier le commutateur de niveau de solution de<br>nettoyage                                                                                                    |
| 903 | Débit min.           | F     | On              | On                | Le débit est trop faible pour le prélèvement<br>proportionnel au débit<br>-> Vérifier le débit du produit<br>-> Vérifier le débitmètre<br>-> Vérifier la configuration sous<br>Configurer/Entrées/Entrée courant S:x                                                                                                    |
| 910 | Contact de seuil     | S     | On              | Off               | Commutateur de seuil activé                                                                                                    |
| 920 | Pas de débit entrant | F     | On              | On                | Pas de débit entrant pendant le dosage                                                                                                    |
|     |                      |       |                 |                   | <ul> <li>Tuyau d'aspiration bouché ou a des fuites</li> <li>Pas d'arrivée d'échantillon</li> </ul>                                                                                                    |
|     |                      |       |                 |                   | -> Vérifier le tuyau d'aspiration et la crépine<br>d'aspiration<br>-> Vérifier le flux d'échantillon                                                                                                    |
| 921 | Etrier de pompe      | F     | On              | On                | L'étrier de pompe est détecté comme étant ouvert                                                                                                    |
|     |                      |       |                 |                   | <ul><li>Etrier de pompe ouvert</li><li>Contact reed défectueux</li></ul>                                                                                                    |
|     |                      |       |                 |                   | -> Fermer l'étrier de pompe<br>-> Contacter le SAV                                                                                                    |
| 922 | Cycles armature      | M     | On              | Off               | Les joints toriques du système de prise d'échantillons<br>approchent de la fin de leur durée de vie.<br>Affichage sous Diagnostic/Info durée fonct./Armature<br>échant.<br>-> Remplacer les joints<br>-> Désactiver la surveillance sous Configurer/<br>Configuration générale/Echantillonnage/ Réglages<br>diagnostic/Joint process<br>-> Contacter le SAV |
| 923 | Cycles armature      | M     | On              | On                | Les joints toriques du système de prise d'échantillons<br>ont atteint la fin de leur durée de vie.<br>Affichage sous Diagnostic/Info durée fonct./Armature<br>échant.<br>-> Remplacer les joints<br>-> Désactiver la surveillance sous<br>Configurer/Configuration générale/Echantillonnage/<br>Réglages diagnostic/Joint process<br>-> Contacter le SAV    |

| N°  | Message                            | Régla | iges par dé     | faut              | Tests ou solutions                                                                                                    |
|-----|------------------------------------|-------|-----------------|-------------------|----------------------------------------------------------------------------------------------------|
|     |                                    | Cat.  | Diag.<br>on/off | Courant<br>défaut |                                                                                                    |
| 924 | Système de prise<br>d'échantillons | F     | On              | On                | Position de prélèvement limite (dans le process) du<br>système de prise d'échantillons pas atteinte ou<br>détectée                             |
|     |                                    |       |                 |                   | <ul><li>Fins de course endommagés</li><li>Câbles d'alimentation endommagés</li></ul>                                                           |
|     |                                    |       |                 |                   | -> Vérifier les fins de course<br>-> Vérifier les câbles d'alimentation des fins de course<br>-> Contacter le SAV                              |
| 925 | Système de prise<br>d'échantillons | F     | On              | On                | Position de prélèvement limite (dans le process) du<br>système de prise d'échantillons pas atteinte ou<br>détectée.                            |
|     |                                    |       |                 |                   | <ul> <li>Dispositif bloqué</li> <li>Fins de course endommagés</li> <li>Câbles d'alimentation endommagés</li> </ul>                             |
|     |                                    |       |                 |                   | -> Vérifier le dispositif<br>-> Vérifier les fins de course<br>-> Vérifier les câbles d'alimentation des fins de course<br>-> Contacter le SAV |
| 926 | Système de prise<br>d'échantillons | F     | On              | On                | Position de dosage limite (hors du process) du<br>système de prise d'échantillons pas atteinte ou<br>détectée.                                 |
|     |                                    |       |                 |                   | <ul> <li>Dispositif bloqué</li> <li>Fins de course endommagés</li> <li>Câbles d'alimentation endommagés</li> </ul>                             |
|     |                                    |       |                 |                   | -> Vérifier le dispositif<br>-> Vérifier les fins de course<br>-> Vérifier les câbles d'alimentation des fins de course<br>-> Contacter le SAV |
| 927 | Fonctionnement hiver               | S     | On              | Off               | <ul> <li>Mode hiver actif</li> <li>Température extérieure trop basse</li> <li>Pas de prélèvement</li> </ul>                                    |
| 928 | Pas de débit entrant               | F     | On              | On                | Aspiration de l'échantillon impossible                                                                                                    |
|     |                                    |       |                 |                   | <ul><li>Tuyau d'aspiration bouché</li><li>Hauteur d'aspiration trop grande</li></ul>                                                           |
|     |                                    |       |                 |                   | -> Vérifier le tuyau d'aspiration et la crépine<br>d'aspiration<br>-> Garantir une hauteur d'aspiration adaptée (< 8 m)                        |
| 929 | Signal entrée                      | F     | On              | On                | Vérifier les entrées de mesure                                                                                                    |
|     |                                    |       |                 |                   | -> Capteur inversé<br>-> Capteur indisponible                                                                                                  |
| 930 | Pas de débit entrant               | F     | On              | On                | Débit entrant interrompu pendant l'aspiration                                                                                                  |
|     |                                    |       |                 |                   | <ul><li>Tuyau d'aspiration bouché ou a des fuites</li><li>Pas d'arrivée d'échantillon</li></ul>                                                |
|     |                                    |       |                 |                   | -> Vérifier le tuyau d'aspiration et la crépine d'aspiration<br>-> Vérifier le flux d'échantillon                                              |

| N°  | Message             | Régla | iges par dé     | faut              | Tests ou solutions                                                                                                    |
|-----|---------------------|-------|-----------------|-------------------|----------------------------------------------------------------------------------------------------|
|     |                     | Cat.  | Diag.<br>on/off | Courant<br>défaut |                                                                                                    |
| 969 | Surveillance Modbus | S     | Off             | Off               | L'appareil n'a reçu aucun télégramme Modbus du<br>maître dans le temps spécifié. Le statut des valeurs<br>process Modbus reçues est mis sur invalide.                                                                                                    |
| 970 | Surcharge entrées   | S     | On              | On                | L'entrée courant est surchargée.<br>L'entrée courant est désactivée à partir de 23 mA pour<br>cause de surcharge et automatiquement réactivée en<br>cas de retour à la normale.                                                                                                    |
| 971 | Entrée faible       | S     | On              | On                | L'entrée courant est trop faible.<br>A 4 20 mA, le courant d'entrée est plus faible que le<br>courant de défaut inférieur.<br>> Vérifiez que l'entrée ne connaît pas de<br>court-circuit.                                                                                                    |
| 972 | Entrée > 20 mA      | S     | On              | On                | Gamme de sortie courant dépassée par excès                                                                                                    |
| 973 | Entrée < 4 mA       | S     | On              | On                | Gamme de sortie courant dépassée par défaut                                                                                                    |
| 974 | Diag. confirmé      | С     | Off             | Off               | Le message affiché dans le menu mesure a été validé par l'utilisateur.                                                                                                    |
| 975 | Reset appareil      | С     | Off             | Off               | Reset appareil                                                                                                    |
| 976 | PFM valeur haute    | S     | On              | Off               | Modulation d'impulsion en fréquence : signal de sortie                                                                                                    |
| 977 | PFM valeur basse    | S     | On              | Off               | <ul> <li>depasse par exces/ par deraut. Valeur mesuree en<br/>dehors de la gamme spécifiée.</li> <li>Causes : capteur à l'air, bulles d'air dans la sonde,<br/>mauvais écoulement vers le capteur, capteur encrassé.</li> <li>Nettoyer le capteur</li> <li>Vérifier la plausibilité</li> <li>Ajuster la configuration PFM.</li> </ul> |
| 990 | Limite déviation    | F     | On              | On                | Redondance : seuil du pourcentage de déviation dépassé                                                                                                    |
| 991 | Gamme CO2           | F     | On              | On                | Concentration $\mathrm{CO}_2$ (conductivité dégazée) en dehors de la gamme de mesure                                                                                                    |
| 992 | Gamme calcul pH     | F     | On              | On                | Calcul pH en dehors de la gamme de mesure                                                                                                    |
| 993 | Gamme calcul rH     | F     | On              | On                | Calcul rH en dehors de la gamme de mesure                                                                                                    |
| 994 | Gamme cond. diff.   | F     | On              | On                | Conductivité différentielle en dehors de la gamme de mesure                                                                                                    |

#### 1.6.2 Messages de diagnostic spécifiques au capteur

#### Abréviations utilisées pour les types de capteur

- P ... pH/redox (général)
  - P (verre) ... électrode en verre
  - P (ISFET) ... capteur ISFET
- C ... conductivité (général)
  - C (cond.) ... capteur conductif
  - C (ind.) ... capteur inductif
- O ... oxygène (général)
  - O (opt.) ... capteur optique
  - O (amp.) ... capteur ampérométrique
- N ... nitrates
- T ... turbidité et solides
- S ... CAS
- U ... interface
- I ... ISE
- Cl ... chlore

| N°  | Message          | Régla | iges pai | défaut            | Туре              | Tests ou solutions                                                                                                    |
|-----|------------------|-------|----------|-------------------|-------------------|----------------------------------------------------------------------------------------------------|
|     |                  | Cat.  | Diag.    | Courant<br>défaut | capteur           |                                                                                                    |
| 002 | Capteur inconnu  | F     | On       | On                | Tous              | Remplacer le capteur                                                                                                    |
| 004 | Problème capteur | F     | On       | On                | Tous              |                                                                                                    |
| 005 | Données capteur  | F     | On       | On                | Tous              | <ol> <li>Données capteur invalides</li> <li>Vérifier la conformité du firmware du<br/>capteur et du transmetteur, si nécessaire<br/>charger le firmware approprié</li> <li>Réinitialiser les réglages du capteur,<br/>déconnecter et reconnecter le capteur</li> <li>Mettre à jour la date du transmetteur</li> <li>Remplacer le capteur</li> </ol> |
| 010 | Scan capteur     | F     | Off      | On                | Tous              | Patienter jusqu'à ce que l'initialisation soit<br>terminée                                                                                                    |
| 012 | Ecriture données | F     | On       | On                | Tous              | Les données du capteur n'ont pas pu être écrites<br>1. Répéter le processus d'écriture<br>2. Remplacer le capteur                                                                                                    |
| 013 | Type capteur     | F     | On       | On                | Tous              | Remplacer le capteur, en s'assurant d'utiliser le<br>bon type                                                                                                    |
| 018 | Capteur pas prêt | F     | On       | On                | Tous              | Communication du capteur bloquée<br>1. Le capteur n'a pas réussi le contrôle du tag.<br>A remplacer.<br>2. Erreur interne de software, contacter le SAV                                                                                                    |
| 022 | Capteur temp.    | F     | On       | On                | P, C, O, I,<br>Cl | Capteur de température défectueux<br>Remplacer le capteur                                                                                                    |

| N°  | Message           | Régla | ages pai | r défaut          | Туре              | Tests ou solutions                                                                                                    |
|-----|-------------------|-------|----------|-------------------|-------------------|----------------------------------------------------------------------------------------------------|
|     |                   | Cat.  | Diag.    | Courant<br>défaut | capteur           |                                                                                                    |
| 061 | Electr. capteur   | F     | On       | On                | Tous              | Electronique du capteur défectueuse<br>Remplacer le capteur                                                                                                    |
| 062 | Capteur connecté  | F     | On       | On                | Tous              | <ol> <li>Vérifier le raccordement du capteur</li> <li>Contacter le SAV</li> </ol>                                                                                           |
| 081 | Initialisation    | F     | On       | On                | Tous              | Patienter jusqu'à ce que l'initialisation soit<br>terminée                                                                                                    |
| 100 | Comm. capteur     | F     | On       | On                | Tous              | Le capteur ne communique pas<br>1. Vérifier le raccordement du capteur<br>2. Vérifier le connecteur du capteur<br>3. Contacter le SAV                                       |
| 101 | Capteur incompat. | F     | On       | On                | Tous              | <ol> <li>Mettre à jour le firmware du capteur</li> <li>Remplacer le capteur</li> <li>Contacter le SAV</li> </ol>                                                            |
| 102 | Tempo étalonnage  | М     | On       | Off               | Tous              | Intervalle d'étalonnage écoulé, mesure encore<br>possible<br>Etalonner le capteur                                                                                           |
| 103 | Tempo étalonnage  | М     | On       | Off               | Tous              | Intervalle d'étalonnage bientôt écoulé, mesure<br>encore possible<br>Etalonner le capteur                                                                                   |
| 104 | Validité étal.    | М     | On       | Off               | Tous              | Validité du dernier étalonnage expirée, mesure<br>encore possible<br>Etalonner le capteur                                                                                   |
| 105 | Validité étal.    | М     | On       | Off               | Tous              | Validité du dernier étalonnage bientôt expirée,<br>mesure encore possible<br>Etalonner le capteur                                                                           |
| 106 | TAG capteur       | F     | On       | On                | Tous              | Le capteur a un tag ou groupe de tag invalide<br>1. Remplacer le capteur<br>2. Utiliser un nouveau capteur de construction<br>identique<br>3. Désactiver le contrôle du tag |
| 107 | Etalon. actif     | С     | On       | Off               | P, C, O, I,<br>Cl | Patienter jusqu'à ce que l'étalonnage soit terminé                                                                                                    |
| 108 | Stérilisation     | М     | On       | Off               | Р, С, О           | Nombre de stérilisations prévu bientôt atteint,<br>mesure encore possible<br>Remplacer le capteur                                                                           |
| 109 | Stérilis. capot   | М     | On       | Off               | O (amp.)          | Nombre de stérilisations prévu pour la cartouche<br>à membrane atteint, mesure encore possible<br>Remplacer la cartouche à membrane                                         |
| 110 | Init. voie        | F     | On       | On                | Tous              | L'initialisation de la voie a échoué, la mesure est<br>impossible<br>> Contacter le SAV                                                                                     |

| N°  | Message              | Régla | iges pai | défaut            | Туре                      | Tests ou solutions                                                                                                    |
|-----|----------------------|-------|----------|-------------------|---------------------------|----------------------------------------------------------------------------------------------------|
|     |                      | Cat.  | Diag.    | Courant<br>défaut | capteur                   |                                                                                                    |
| 114 | Offset temp. max     | М     | On       | Off               | Tous<br>sauf U            | Alarme d'étalonnage : seuils pour l'offset de température dépassés                                                                                                    |
| 115 | Offset temp. min     | М     | On       | Off               | Tous<br>sauf U            | 2. Remplacer le capteur                                                                                                    |
| 116 | Pente temp. basse    | М     | On       | Off               | Tous<br>sauf U            | Alarme d'étalonnage : seuils pour la pente de<br>température dépassés                                                                                                    |
| 117 | Pente temp. basse    | М     | On       | Off               | Tous<br>sauf U            | 1. Répéter l'étalonnage<br>2. Remplacer le capteur                                                                                                    |
| 118 | Membrane verre       | F     | On       | On                | P (verre)                 | Avertissement bris de verre, impédance du verre                                                                                                    |
| 119 | Vérification capteur | М     | On       | Off               | P (verre)                 | <ul> <li>de pit trop raible</li> <li>La mesure peut continuer jusqu'à ce qu'une<br/>alarme (118) soit émise.</li> <li>1. Vérifier que le capteur n'est pas fissuré ou<br/>cassé</li> <li>2. Vérifier la température du produit</li> <li>3. Remplacer le capteur</li> </ul> |
| 120 | Référence capteur    | F     | On       | On                | P (verre)                 | Avertissement référence, impédance de la                                                                                                    |
| 121 | Référence capteur    | М     | On       | Off               | P (verre)                 | La mesure peut continuer jusqu'à ce qu'une<br>alarme (120) soit émise.<br>1. Vérifier que la référence n'est pas<br>bloquée/contaminée<br>2. Nettoyer la référence/le diaphragme<br>3. Remplacer le capteur                                                                |
| 122 | Membrane verre       | F     | On       | On                | P (verre)                 | Seuils d'impédance dépassés par excès/défaut                                                                                                    |
| 123 | Membrane verre       | М     | On       | On                | P (verre)                 | alarme (122, 124) soit émise.                                                                                                    |
| 124 | Membrane verre       | М     | On       | Off               | P (verre)                 | 1. Verifier que le capteur n'est pas fissure ou cassé                                                                                                    |
| 125 | Membrane verre       | F     | On       | On                | P (verre)                 | <ol> <li>Vérifier les seuils, si nécessaire les changer</li> <li>Remplacer le capteur</li> </ol>                                                                                                    |
| 126 | Vérification capteur | М     | On       | Off               | P (verre)                 | Sensor Condition Check (SCC), capteur en mauvais<br>état<br>Membrane en verre contaminée ou sèche,<br>diaphragme bloqué<br>1. Nettoyer, régénérer le capteur<br>2. Remplacer le capteur                                                                                    |
| 127 | Vérification capteur | М     | On       | Off               | P (verre)                 | Sensor Condition Check (SCC), état du capteur suffisant                                                                                                    |
| 128 | Bris capteur         | F     | On       | On                | P<br>(ISFET),<br>O (amp.) | Alarme courant de fuite ISFET<br>Dommage dû à l'abrasion ou à la détérioration de<br>la grille<br>Remplacer le capteur                                                                                                    |
| 129 | Bris capteur         | F     | On       | Off               | P<br>(ISFET),<br>O (amp.) | Avertissement courant de fuite ISFET<br>La mesure peut continuer jusqu'à ce qu'une<br>alarme soit émise.                                                                                                    |

| N°  | Message              | Régla | ages pai | r défaut          | Туре        | Tests ou solutions                                                                                                    |
|-----|----------------------|-------|----------|-------------------|-------------|----------------------------------------------------------------------------------------------------|
|     |                      | Cat.  | Diag.    | Courant<br>défaut | capteur     |                                                                                                    |
| 130 | Alimentation capteur | F     | On       | On                | P, O, I, Cl | Mauvaise alimentation électrique du capteur<br>1. Vérifier le raccordement du capteur<br>2. Remplacer le capteur                                                                                                    |
| 131 | Etal. capteur        | М     | On       | Off               | O (opt.)    | Seuils pour le temps de relaxation du capteur                                                                                                    |
| 132 | Etal. capteur        | М     | On       | Off               | O (opt.)    | <ul> <li>remps destinction de la hibitescence) depasses</li> <li>par excès/défaut</li> <li>Causes : teneur en oxygène élevée, étalonnage</li> <li>incorrect</li> <li>Répéter l'étalonnage</li> <li>Remplacer le capot sensible</li> <li>Remplacer le capteur</li> </ul> |
| 133 | Signal capteur       | F     | On       | On                | O (opt.)    | Pas de signal (extinction de la fluorescence)<br>1. Remplacer le capot sensible<br>2. Contacter le SAV                                                                                                    |
| 134 | Signal capteur       | М     | On       | Off               | O (opt.)    | Faible amplitude du signal, mesure encore possible<br>1. Remplacer le capot sensible<br>2. Contacter le SAV                                                                                                    |
| 135 | Capteur temp.        | S     | On       | On                | 0           | Température en dehors des spécifications                                                                                                    |
| 136 | Capteur temp.        | S     | On       | On                | 0           | <ol> <li>Verifier le process</li> <li>Vérifier l'installation</li> </ol>                                                                                                    |
| 137 | LED capteur          | F     | On       | On                | 0 (opt.)    | LED capteur : pas de tension<br>Contacter le SAV                                                                                                    |
| 138 | LED capteur          | F     | On       | On                | 0 (opt.)    | LED capteur : pas de courant<br>Contacter le SAV                                                                                                    |
| 140 | Vérification capteur | F     | On       | On                | 0           | Erreur dynamique du capteur<br>Contacter le SAV                                                                                                    |
| 141 | Polarisation         | F     | On       | On                | C (cond.)   | Avertissement de polarisation<br>Lorsque la conductivité est élevée, la valeur<br>mesurée est faussée.<br>Utiliser un capteur avec une constante de cellule<br>plus élevée                                                                                              |
| 142 | Signal capteur       | F     | On       | On                | С           | Pas de conductivité affichée<br>Causes : Capteur à l'air, capteur défectueux<br>1. Vérifier l'installation<br>2. Remplacer le capteur                                                                                                    |
| 143 | Vérification capteur | F     | On       | Off               | С           | Erreur autotest capteur<br>1. Remplacer le capteur<br>2. Contacter le SAV                                                                                                    |
| 144 | Cond. hors gamme     | S     | Off      | On                | С           | Conductivité en dehors de la gamme de mesure<br>Utiliser un capteur avec une constante de cellule<br>adaptée                                                                                                    |
| 146 | Capteur temp.        | S     | Off      | Off               | C, N, T, S  | Température en dehors des spécifications<br>1. Vérifier la température<br>2. Vérifier la chaîne de mesure<br>3. Remplacer le type de capteur                                                                                                    |

| N°  | Message              | Régla | iges pai | r défaut          | Туре     | Tests ou solutions                                                                                                    |
|-----|----------------------|-------|----------|-------------------|----------|----------------------------------------------------------------------------------------------------|
|     |                      | Cat.  | Diag.    | Courant<br>défaut | capteur  |                                                                                                    |
| 147 | Vérification capteur | F     | On       | On                | C (ind.) | Courant de transmission de la bobine trop élevé<br>Causes : court-circuit de la bobine d'excitation,<br>inductance trop faible<br>1. Remplacer le capteur<br>2. Contacter le SAV                                                                  |
| 148 | Vérification capteur | F     | On       | On                | C (ind.) | Courant de transmission de la bobine trop faible<br>Causes : rupture de la bobine d'excitation,<br>inductance trop élevée<br>1. Remplacer le capteur<br>2. Contacter le SAV                                                                       |
| 149 | LED capteur          | F     | On       | On                | Т        | Défaut LED capteur<br>1. Remplacer le capteur<br>2. Contacter le SAV                                                                                                    |
| 151 | Dépôt capteur        | F     | On       | On                | Т        | Dépôt, degré d'encrassement élevé<br>1. Nettoyer le capteur<br>2. Remplacer le capteur<br>3. Contacter le SAV                                                                                                    |
| 152 | Données capteur      | М     | Off      | Off               | C (ind.) | Pas de données d'étalonnage<br>Effectuer un airset                                                                                                    |
| 153 | Défaut capteur       | F     | On       | On                | N, T, S  | Lampe flash du capteur défectueuse<br>Causes : vieillissement, durée de vie expirée,<br>interférence mécanique/vibration<br>1. Remplacer le capteur<br>2. Contacter le SAV                                                                        |
| 154 | Données capteur      | М     | Off      | Off               | С        | L'étalonnage en usine est utilisé<br>Effectuer un étalonnage                                                                                                    |
| 155 | Défaut capteur       | F     | On       | On                | N, T, S  | Capteur défectueux<br>Erreur lors de l'évaluation analogique<br>1. Remplacer le capteur<br>2. Contacter le SAV                                                                                                    |
| 156 | Pollution organ.     | М     | On       | On                | N, T, S  | Contamination organique excessive<br>Causes : capteur encrassé, teneur en substances<br>organiques trop élevée, mauvais emplacement de<br>montage<br>1. Nettoyer le capteur<br>2. Installer le nettoyage automatique<br>3. Vérifier l'application |
| 157 | Chang. filtre        | М     | On       | Off               | N, S     | Remplacement du filtre optique nécessaire<br>Causes : longue durée de fonctionnement, humidité<br>dans le capteur<br>1. Remplacer le capteur<br>2. Contacter le SAV                                                                               |
| 158 | Vérification capteur | F     | On       | On                | N, T, S  | Valeur mesurée invalide<br>1. Vérifier l'alimentation du capteur<br>2. Redémarrer l'appareil<br>3. Contacter le SAV                                                                                                    |

| N°  | Message              | Message Réglages par défaut |       | défaut            | Туре        | Tests ou solutions                                                                                                    |
|-----|----------------------|-----------------------------|-------|-------------------|-------------|----------------------------------------------------------------------------------------------------|
|     |                      | Cat.                        | Diag. | Courant<br>défaut | capteur     |                                                                                                    |
| 159 | Vérification capteur | F                           | On    | On                | N, T, S     | Valeur mesurée incertaine<br>Causes : capteur contaminé, mauvaise application<br>1. Nettoyer le capteur<br>2. Vérifier l'application                                       |
| 160 | Données capteur      | F                           | On    | On                | N, T, S, Cl | Pas de données d'étalonnage<br>Causes : données effacées<br>1. Sélectionner un autre bloc de données<br>2. Utiliser un étalonnage en usine<br>3. Contacter le SAV          |
| 161 | Chang. filtre        | F                           | On    | Off               | N, T, S     | Remplacement du filtre nécessaire.<br>Causes : longue durée de fonctionnement, humidité<br>dans le capteur<br>1. Remplacer le capteur<br>2. Contacter le SAV               |
| 162 | Facteur d'inst.      | М                           | On    | Off               | C (ind.)    | Facteur de montage dépassé par excès/défaut,                                                                                                    |
| 163 | Facteur d'inst.      | М                           | On    | Off               | C (ind.)    | Causes : distance trop petite entre la paroi et le<br>capteur (< 15 mm)<br>1. Vérifier le diamètre de la conduite<br>2. Nettoyer le capteur<br>3. Etalonner le capteur     |
| 164 | Données capteur      | М                           | Off   | Off               | С           | Pas de données d'étalonnage de température<br>L'étalonnage en usine est utilisé<br>1. Vérifier le process<br>2. Vérifier le capteur, si nécessaire le remplacer            |
| 168 | Polarisation         | S                           | On    | Off               | C (cond.)   | Avertissement de polarisation<br>Lorsque la conductivité est élevée, la valeur<br>mesurée est faussée.<br>Utiliser un capteur avec une constante de cellule<br>plus élevée |

#### 169 - 170:

Avertissement du système de surveillance des heures de fonctionnement, mesure encore possible

- Remplacer le capteur
   Ajuster le seuil de surveillance
   Désactiver la surveillance

| 169 | Temps fonct.     | М | On | Off | S       | Heures de fonctionnement, conc. > 200 mg/l                                    |
|-----|------------------|---|----|-----|---------|-------------------------------------------------------------------------------|
| 170 | Temps fonct.     | М | On | Off | S       | Heures de fonctionnement, conc. < 50 mg/l                                     |
| 171 | Changement lampe | М | On | Off | N, T, S | Changement lampe nécessaire<br>1. Remplacer le capteur<br>2. Contacter le SAV |
| 172 | Perte écho       | F | On | On  | U       | Perte du signal écho                                                          |
| 173 | Niveau boue      | F | On | On  | U       | Mesure d'interface défectueuse.<br>Remplacer le capteur.                      |
| 174 | Erreur turbidité | F | On | On  | U       | Mesure de turbidité défectueuse.<br>Remplacer le capteur.                     |

| N°                                            | Message                                                                                                    | Régla | iges pai | défaut            | Туре           | Tests ou solutions                                                  |  |  |  |  |
|-----------------------------------------------|----------------------------------------------------------------------------------------------------|-------|----------|-------------------|----------------|---------------------------------------------------------------------|--|--|--|--|
|                                               |                                                                                                    | Cat.  | Diag.    | Courant<br>défaut | capteur        |                                                                     |  |  |  |  |
| 175                                           | Erreur essuie-glace                                                                                                    | F     | On       | On                | U              | L'essuie-glace ne fonctionne pas. Nettoyer ou remplacer le capteur. |  |  |  |  |
| <b>176 -</b><br>Avert<br>1. F<br>2. A<br>3. I | <ul> <li>176 - 199:</li> <li>Avertissement du système de surveillance des heures de fonctionnement, mesure encore possible</li> <li>1. Remplacer le capteur</li> <li>2. Ajuster le seuil de surveillance</li> <li>3. Désactiver la surveillance</li> </ul> |       |          |                   |                |                                                                     |  |  |  |  |
| 176                                           | Temps fonct.                                                                                                    | М     | On       | Off               | Cl             | Heures de fonctionnement > 100 nA                                   |  |  |  |  |
| 177                                           | Temps fonct.                                                                                                    | М     | On       | Off               | Cl             | Heures de fonctionnement > 20 nA                                    |  |  |  |  |
| 178                                           | Temps fonct.                                                                                                    | М     | On       | Off               | Cl             | Heures de fonctionnement > 15 $^{\circ}$ C                          |  |  |  |  |
| 179                                           | Temps fonct.                                                                                                    | М     | On       | Off               | Р              | Heures de fonctionnement > 300 mV                                   |  |  |  |  |
| 180                                           | Temps fonct.                                                                                                    | М     | On       | Off               | Р              | Heures de fonctionnement < -300 mV                                  |  |  |  |  |
| 181                                           | Temps fonct.                                                                                                    | М     | On       | Off               | O (opt.)       | Heures de fonctionnement < 25 $\mu$ S                               |  |  |  |  |
| 182                                           | Temps fonct.                                                                                                    | М     | On       | Off               | O (opt.)       | Heures de fonctionnement > 40 $\mu$ S                               |  |  |  |  |
| 183                                           | Temps fonct.                                                                                                    | М     | On       | Off               | O (amp.)       | Heures de fonctionnement > 10 nA (COS51D)                           |  |  |  |  |
| 184                                           | Temps fonct.                                                                                                    | М     | On       | Off               | O (amp.)       | Heures de fonctionnement > 30 nA (COS22D)                           |  |  |  |  |
| 185                                           | Temps fonct.                                                                                                    | М     | On       | Off               | O (amp.)       | Heures de fonctionnement > 40 nA (COS51D)                           |  |  |  |  |
| 186                                           | Temps fonct.                                                                                                    | М     | On       | Off               | O (amp.)       | Heures de fonctionnement > 160 nA (COS22D)                          |  |  |  |  |
| 187                                           | Temps fonct.                                                                                                    | М     | On       | Off               | С              | Heures de fonctionnement > 80 °C, 100 nS/cm                         |  |  |  |  |
| 188                                           | Temps fonct.                                                                                                    | М     | On       | Off               | С, О           | Heures de fonctionnement < 5 °C                                     |  |  |  |  |
| 189                                           | Temps fonct.                                                                                                    | М     | On       | Off               | 0              | Heures de fonctionnement > 5 °C                                     |  |  |  |  |
| 190                                           | Temps fonct.                                                                                                    | М     | On       | Off               | 0              | Heures de fonctionnement > 25 °C                                    |  |  |  |  |
| 191                                           | Temps fonct.                                                                                                    | М     | On       | Off               | O, I, Cl       | Heures de fonctionnement > 30 °C                                    |  |  |  |  |
| 192                                           | Temps fonct.                                                                                                    | М     | On       | Off               | 0, I           | Heures de fonctionnement > 40 °C                                    |  |  |  |  |
| 193                                           | Temps fonct.                                                                                                    | М     | On       | Off               | P, C, O        | Heures de fonctionnement > 80 °C                                    |  |  |  |  |
| 194                                           | Temps fonct.                                                                                                    | М     | On       | Off               | Р              | Heures de fonctionnement > 100 °C                                   |  |  |  |  |
| 195                                           | Temps fonct.                                                                                                    | М     | On       | Off               | С              | Heures de fonctionnement > 120 °C                                   |  |  |  |  |
| 196                                           | Temps fonct.                                                                                                    | М     | On       | Off               | С              | Heures de fonctionnement > 125 °C                                   |  |  |  |  |
| 197                                           | Temps fonct.                                                                                                    | М     | On       | Off               | С              | Heures de fonctionnement > 140 °C                                   |  |  |  |  |
| 198                                           | Temps fonct.                                                                                                    | М     | On       | Off               | С              | Heures de fonctionnement > 150 °C                                   |  |  |  |  |
| 199                                           | Temps fonct.                                                                                                    | М     | On       | Off               | Tous<br>sauf U | Total des heures de fonctionnement                                  |  |  |  |  |

| N°  | Message               | Régla | iges pai | défaut            | Туре              | Tests ou solutions                                                                                                    |
|-----|-----------------------|-------|----------|-------------------|-------------------|----------------------------------------------------------------------------------------------------|
|     |                       | Cat.  | Diag.    | Courant<br>défaut | capteur           |                                                                                                    |
| 215 | Simulation active     | С     | On       | Off               | Tous              | Simulation active<br>Quitter en passant en mode mesure                                                                                                    |
| 408 | Etalonnage interrompu | М     | Off      | Off               | P, C, O, I,<br>Cl | Etalonnage interrompu                                                                                                    |
| 500 | Etal. capteur         | М     | On       | Off               | Tous              | Etalonnage interrompu, fluctuation de la valeur<br>mesurée principale<br>Causes : capteur trop vieux, capteur occasionnel-<br>lement sec, valeur d'étalonnage inconstante<br>1. Vérifier le capteur<br>2. Vérifier la solution d'étalonnage                                                |
| 501 | Etal. capteur         | М     | On       | Off               | Tous<br>sauf U    | Etalonnage interrompu, fluctuation de la valeur<br>mesurée de température<br>Causes : capteur trop vieux, capteur occasionnel-<br>lement sec, température de la solution d'étalonnage<br>inconstante<br>1. Vérifier le capteur<br>2. Réguler la température de la solution<br>d'étalonnage |

#### 505 - 522:

Sobi 222.
Seuils de la surveillance de l'étalonnage dépassés par excès/défaut, mesure encore possible en cas d'avertissement.
Causes possibles : capteur vieilli ou défectueux, référence bloquée, solution d'étalonnage périmée ou contaminée
Vérifier le capteur, si nécessaire le remplacer
Vérifier la solution d'étalonnage, si nécessaire la remplacer
Répéter l'étalonnage

| 505 | Etal. capteur | М | On | Off | P, O, I, Cl     | Avertissement du point zéro max.                |
|-----|---------------|---|----|-----|-----------------|-------------------------------------------------|
| 507 | Etal. capteur | М | On | Off | P, O, I, Cl     | Avertissement du point zéro min.                |
| 509 | Etal. capteur | М | On | Off | P, O, I, Cl     | Avertissement de la pente min.                  |
| 511 | Etal. capteur | М | On | Off | P, O, I, Cl     | Avertissement de la pente max.                  |
| 513 | Avert. zéro   | М | On | Off | O (amp.),<br>Cl | Avertissement du point zéro                     |
| 515 | Etal. capteur | М | On | Off | P (ISFET)       | Avertissement du point de travail max.          |
| 517 | Etal. capteur | М | On | Off | P (ISFET)       | Avertissement du point de travail min.          |
| 518 | Etal. capteur | М | On | Off | P, O, I, Cl     | Avertissement delta pente                       |
| 520 | Etal. capteur | М | On | Off | P, O, I, Cl     | Avertissement delta point zéro                  |
| 522 | Etal. capteur | М | On | Off | P (ISFET)       | Avertissement delta point de travail            |
| 523 | Etal. capteur | М | On | On  | С               | Constante de cellule invalide, valeur max./min. |
| 524 | Etal. capteur | М | On | On  | С               | 1. Etalonner le capteur                         |
| 526 | Etal. capteur | М | On | Off | С               | 2. Remplacer le capteur                         |
| 528 | Etal. capteur | М | On | Off | С               |                                                 |

| N°  | Message               | Régla | iges pai | défaut            | Туре            | Tests ou solutions                                                                                                    |
|-----|-----------------------|-------|----------|-------------------|-----------------|----------------------------------------------------------------------------------------------------|
|     |                       | Cat.  | Diag.    | Courant<br>défaut | capteur         |                                                                                                    |
| 534 | Etal. capteur         | М     | On       | Off               | Cl              | Seuil réglé pour la consommation d'électrolyte<br>atteint<br>Mesure encore possible<br>1. Remplacer l'électrolyte<br>2. Effacer le compteur de consommation |
| 535 | Vérification capteur  | М     | On       | Off               | O (amp.),<br>Cl | Nombre prévu d'étalonnages avec capot atteint<br>Mesure encore possible<br>Remplacer le capot sensible                                                      |
| 550 | Temp. procédé         | S     | On       | On                | С               | Température de process au-dessus/en dessous                                                                                                    |
| 551 | Temp. procédé         | S     | On       | On                | С               | <ul> <li>Valeur de process en dehors des spécifications</li> <li>Tableau incomplet</li> <li>-&gt; Développer le tableau</li> </ul>                          |
| 552 | Conduc. process       | S     | On       | On                | С               | Conductivité de process au-dessus/en dessous du                                                                                                    |
| 553 | Conduc. process       | S     | On       | On                | С               | tableau de concentration<br>- Valeur de process en dehors des spécifications<br>- Tableau incomplet                                                         |
|     |                       |       |          |                   |                 | > Développer le tableau                                                                                                    |
| 554 | Concent. procédé      | S     | On       | On                | С               | Concentration du process au-dessus/en dessous                                                                                                    |
| 555 | Concent. procédé      | S     | On       | On                | С               | <ul> <li>Valeur de process en dehors des spécifications</li> <li>Tableau incomplet</li> </ul>                                                               |
|     |                       |       |          |                   |                 | > Développer le tableau                                                                                                    |
| 556 | Temp. procédé         | S     | On       | On                | С               | Température de process au-dessus/en dessous<br>du tableau de compensation                                                                                   |
| 557 | Temp. procédé         | S     | On       | On                | С               | <ul> <li>Valeur de process en dehors des spécifications</li> <li>Tableau incomplet</li> </ul>                                                               |
|     |                       |       |          |                   |                 | > Développer le tableau                                                                                                    |
| 558 | Conduc. process       | S     | On       | On                | С               | Conductivité de process au-dessus/en dessous du tableau de compensation                                                                                     |
| 559 | Conduc. process       | S     | On       | On                | С               | <ul> <li>Valeur de process en dehors des spécifications</li> <li>Tableau incomplet</li> </ul>                                                               |
|     |                       |       |          |                   |                 | > Développer le tableau                                                                                                    |
| 560 | Cond. proc. comp.     | S     | On       | On                | С               | Compensation de conductivité au-dessus/                                                                                                    |
| 561 | Cond. proc. comp.     | S     | On       | On                | С               | <ul> <li>Valeur de process en dehors des spécifications</li> <li>Tableau incomplet</li> </ul>                                                               |
|     |                       |       |          |                   |                 | > Développer le tableau                                                                                                    |
| 720 | Remplacement membrane | Μ     | On       | Off               | Ι               | Remplacement de la cartouche à membrane<br>nécessaire<br>1. Remplacer la cartouche à membrane<br>2. Remettre le timer à zéro                                |

| N°  | Message              | Réglages par défaut |       |                   | Туре    | Tests ou solutions                                                                                                    |
|-----|----------------------|---------------------|-------|-------------------|---------|----------------------------------------------------------------------------------------------------|
|     |                      | Cat.                | Diag. | Courant<br>défaut | capteur |                                                                                                    |
| 722 | Référence capteur    | F                   | On    | On                | Р       | <ul> <li>Alarme : impédance de la membrane de référence<br/>trop faible.</li> <li>1. Vérifier le capteur, si nécessaire le remplacer</li> <li>2. Vérifier et corriger le seuil de référence</li> </ul>                                                                        |
| 723 | Référence capteur    | Μ                   | On    | Off               | Ι       | Avertissement : impédance de la membrane de<br>référence trop faible. La mesure est encore possible<br>jusqu'à l'alarme.<br>1. Vérifier le capteur, si nécessaire le remplacer<br>2. Vérifier et corriger le seuil de référence                                               |
| 724 | Référence capteur    | F                   | On    | On                | Ι       | Alarme : impédance de la membrane de référence<br>trop élevée.<br>1. Vérifier le capteur, si nécessaire le remplacer<br>2. Vérifier et corriger le seuil de référence                                                                                                    |
| 725 | Référence capteur    | М                   | On    | Off               | Ι       | Avertissement : impédance de la membrane de<br>référence trop élevée. La mesure est encore<br>possible jusqu'à l'alarme.<br>1. Vérifier le capteur, si nécessaire le remplacer<br>2. Vérifier et corriger le seuil de référence                                               |
| 771 | Changement lampe     | F                   | On    | Off               | N, T, S | Alarme remplacement lampe                                                                                                    |
|     |                      |                     |       |                   |         | • La durée d'utilisation configurée a été atteinte                                                                                                    |
|     |                      |                     |       |                   |         | -> Remplacer la lampe<br>-> Contacter le SAV                                                                                                    |
| 841 | Hors gamme fonct.    | S                   | Off   | Off               | Tous    | Valeur de process en dehors de la gamme de travail<br>1. Vérifier l'application<br>2. Vérifier le capteur                                                                                                    |
| 842 | Valeur procédé       | S                   | Off   | Off               | Р       | Seuil du process dépassé par excès/défaut<br>Causes : capteur à l'air, bulles d'air dans la sonde,<br>mauvais écoulement vers le capteur, capteur<br>défectueux<br>1. Changer la valeur de process<br>2. Vérifier la chaîne de mesure<br>3. Changer de type de capteur        |
| 843 | Valeur procédé       | S                   | Off   | Off               | Р       |                                                                                                    |
| 844 | Valeur procédé       | S                   | Off   | Off               | N, T, S | Valeur mesurée en dehors de la gamme spécifiée<br>Causes : capteur à l'air, bulles d'air dans la sonde,<br>mauvais écoulement vers le capteur, capteur<br>défectueux<br>1. Augmenter la valeur de process<br>2. Vérifier la chaîne de mesure<br>3. Changer de type de capteur |
| 904 | Vérification procédé | F                   | On    | On                | Tous    | Stagnation du signal de mesure<br>Causes : capteur à l'air, capteur contaminé,<br>mauvais écoulement vers le capteur, capteur<br>défectueux<br>1. Vérifier la chaîne de mesure<br>2. Vérifier le capteur<br>3. Redémarrer l'appareil                                          |
| 914 | USP / EP alarm       | М                   | On    | Off               | С       | Seuils USP dépassés<br>Vérifier le process                                                                                                    |
| 915 | USP / EP warning     | М                   | On    | Off               | С       |                                                                                                    |

| N°  | Message                  | essage Réglages par défaut |       |                   | Туре           | Tests ou solutions                                                                                                    |
|-----|--------------------------|----------------------------|-------|-------------------|----------------|----------------------------------------------------------------------------------------------------|
|     |                          | Cat.                       | Diag. | Courant<br>défaut | capteur        |                                                                                                    |
| 934 | Temp. procédé            | S                          | Off   | Off               | Tous<br>sauf U | Température de process élevée<br>1. Ne pas augmenter la température<br>2. Vérifier la chaîne de mesure<br>3. Changer de type de capteur                                                                                                    |
| 935 | Temp. procédé            | S                          | Off   | Off               | Tous<br>sauf U | Température de process faible<br>1. Ne pas baisser la température<br>2. Vérifier la chaîne de mesure<br>3. Changer de type de capteur                                                                                                    |
| 942 | Valeur procédé           | S                          | Off   | Off               | Tous<br>sauf U | Valeur de process élevée<br>1. Ne pas augmenter la valeur de process<br>2. Vérifier la chaîne de mesure<br>3. Changer de type de capteur                                                                                                    |
| 943 | Valeur procédé           | S                          | Off   | Off               | Tous<br>sauf U | Valeur de process faible<br>1. Ne pas baisser la valeur de process<br>2. Vérifier la chaîne de mesure<br>3. Changer de type de capteur                                                                                                    |
| 944 | Gamme capteur            | S                          | On    | Off               | S              | Mesure en marge de la gamme dynamique du<br>capteur.<br>Causes : Modification dans le process de la<br>gamme de mesure (plus élevée ou plus basse)<br>1. Vérifier l'application<br>2. Utiliser un capteur adapté à la gamme de<br>mesure de l'application |
| 983 | Vérification capteur ISE | F                          | On    | On                | Ι              | Electrode ou membrane défectueuse<br>1. Vérifier l'électrode, si nécessaire la remplacer<br>2. Vérifier la cartouche à membrane, si<br>nécessaire la remplacer                                                                                            |
| 984 | Temp. procédé            | S                          | On    | On                | Ι              | Température en dehors des spécifications<br>1. Vérifier la température de process<br>2. Vérifier la chaîne de mesure                                                                                                    |
| 985 | Interface capteur        | F                          | On    | On                | Ī              | Erreur de l'interface capteur<br>1. Vérifier le connecteur<br>2. Vérifier le câble, si nécessaire le remplacer                                                                                                    |
| 987 | Etal. nécessaire         | М                          | On    | On                | Ι              | Remplacer l'électrode<br>> Etalonnage nécessaire                                                                                                    |
# **1.6.3** Options de configuration pour la suppression des défauts (pour la version avec capteurs avec protocole Memosens)

Le tableau **ne liste que** les messages de diagnostic qui dépendent de vos réglages dans le menu. Le chemin pour accéder aux réglages que vous voulez modifier est indiqué dans le tableau. Le type de capteur est également indiqué dans le chemin si le message s'applique **uniquement** à un type de capteur. Tous les autres réglages concernent plusieurs types de capteur.

| N°  | Chemin vers la fonction logicielle                                                                                                |
|-----|----------------------------------------------------------------------------------------------------|
| 102 | Menu/Configurer/Entrées/Configuration étendue/Config. étal./Tempo étalonnage                                                      |
| 103 | Menu/Configurer/Entrées/Configuration étendue/Config. étal./Tempo étalonnage/Tempo étalonnage                                     |
| 104 | Menu/Configurer/Entrées/Configuration étendue/Config. étal./Data validité étalonnage/Seuil alarme                                 |
| 105 | Menu/Configurer/Entrées/Configuration étendue/Config. étal./Data validité étalonnage/Seuil avertissement                          |
| 108 | Menu/Configurer/Entrées/Configuration étendue/Réglages diag./Stérilisations/Seuil avertissement                                   |
| 109 | Menu/Configurer/Entrées/Oxygène (amp.)/Configuration étendue/Réglages diag./Stérilisations capot/Seuil avertissement              |
| 122 | Menu/Configurer/Entrées/pH verre/Configuration étendue/Réglages diag./Impédance verre (SCS)/Seuil alarme bas                      |
| 123 | Menu/Configurer/Entrées/pH verre/Configuration étendue/Réglages diag./Impédance verre (SCS)/Avertissement seuil bas               |
| 124 | Menu/Configurer/Entrées/pH verre/Configuration étendue/Réglages diag./Impédance verre (SCS)/Seuil alarme haut                     |
| 125 | Menu/Configurer/Entrées/pH verre/Configuration étendue/Réglages diag./Impédance verre (SCS)/Seuil avertis.<br>haut                |
| 126 | Menu/Configurer/Entrées/pH verre/Configuration étendue/Réglages diag./Vérification état du capteur                                |
| 127 | Menu/Configurer/Entrées/pH verre/Configuration étendue/Réglages diag./Vérification état du capteur                                |
| 145 | Menu/Configurer/Entrées/Configuration étendue/Réglages diag./Delta pente/Seuil alarme                                             |
| 157 | Menu/Configurer/Entrées/Nitrate/Configuration étendue/Réglages diag./Limites en heures de fonction./<br>Changement filtre         |
| 168 | Menu/Configurer/Entrées/Cond. c/Configuration étendue/Polarisation                                                                |
| 169 | Menu/Configurer/Entrées/CAS/Configuration étendue/Réglages diag./Limites en heures de fonction./<br>Fonctionnement >200 mg/l      |
| 170 | Menu/Configurer/Entrées/CAS/Configuration étendue/Réglages diag./Limites en heures de fonction./<br>Fonctionnement < 50 mg/l      |
| 176 | Menu/Configurer/Entrées/Chlore/Configuration étendue/Réglages diag./Limites en heures de fonction.                                |
| 178 | Menu/Configurer/Entrées/Oxygène (amp.)/Configuration étendue/Réglages diag./Stérilisations capot/Seuil alarme                     |
| 179 | Menu/Configurer/Entrées/Configuration étendue/Réglages diag./Limites en heures de fonction./Fonctionnement<br>>300 mV             |
| 180 | Menu/Configurer/Entrées/Configuration étendue/Réglages diag./Limites en heures de fonction./Fonctionnement < -300 mV              |
| 181 | Menu/Configurer/Entrées/Configuration étendue/Oxygène (opt.)/Réglages diag./Limites en heures de fonction./Fonctionnement < 25 µs |

| N°  | Chemin vers la fonction logicielle                                                                                                    |
|-----|----------------------------------------------------------------------------------------------------|
| 182 | Menu/Configurer/Entrées/Oxygène (opt.)/Configuration étendue/Réglages diag./Limites en heures de fonction./<br>Fonctionnement > 40 μs |
| 183 | Menu/Configurer/Entrées/Oxygène (amp.)/Configuration étendue/Réglages diag./Limites en heures de fonction./<br>Fonctionnement > 15 nA |
| 184 | Temps fonct.                                                                                                    |
| 185 | Menu/Configurer/Entrées/Oxygène (amp.)/Configuration étendue/Réglages diag./Limites en heures de fonction./<br>Fonctionnement > 50 nA |
| 186 | Temps fonct.                                                                                                    |
| 187 | Menu/Configurer/Entrées/Cond. c/Configuration étendue/Réglages diag./Limites en heures de fonct./Fonctionnement<br>> 80°C < 100nS/cm  |
| 188 | Menu/Configurer/Entrées/Configuration étendue/Réglages diag./Limites en heures de fonction./Fonctionnement > 5°C                      |
| 190 | Menu/Configurer/Entrées/Configuration étendue/Réglages diag./Limites en heures de fonction./Fonctionnement > 25°C                     |
| 192 | Menu/Configurer/Entrées/Configuration étendue/Réglages diag./Limites en heures de fonction./Fonctionnement > 40°C                     |
| 193 | Menu/Configurer/Entrées/Configuration étendue/Réglages diag./Limites en heures de fonction./Fonctionnement > 80°C                     |
| 194 | Menu/Configurer/Entrées/Configuration étendue/Réglages diag./Limites en heures de fonction./Fonctionnement > 100°C                    |
| 195 | Menu/Configurer/Entrées/Configuration étendue/Réglages diag./Limites en heures de fonction./Fonctionnement > 120°C                    |
| 196 | Menu/Configurer/Entrées/Configuration étendue/Réglages diag./Limites en heures de fonction./Fonctionnement > 125°C                    |
| 197 | Menu/Configurer/Entrées/Configuration étendue/Réglages diag./Limites en heures de fonction./Fonctionnement > 140°C                    |
| 198 | Menu/Configurer/Entrées/Configuration étendue/Réglages diag./Limites en heures de fonction./Fonctionnement > 150°C                    |
| 199 | Menu/Configurer/Entrées/Configuration étendue/Réglages diag./Limites en heures de fonction./Temps fonct.                              |
| 505 | Menu/Configurer/Entrées/Configuration étendue/Réglages diag./Pt. zéro/Seuil avertis. haut                                             |
| 507 | Menu/Configurer/Entrées/Configuration étendue/Réglages diag./Pt. zéro/Avertissement seuil bas                                         |
| 509 | Menu/Configurer/Entrées/Oxygène (amp.)/Configuration étendue/Réglages diag./Pente/Avertissement seuil bas                             |
| 511 | Menu/Configurer/Entrées/Oxygène (amp.)/Configuration étendue/Réglages diag./Pente/Seuil avertis. haut                                 |
| 513 | Menu/Configurer/Entrées/Oxygène (amp.)/Configuration étendue/Réglages diag./Pt. zéro/Seuil avertissement                              |
| 515 | Menu/Configurer/Entrées/pH ISFET/Configuration étendue/Réglages diag./Point fonction./Seuil avertis. haut                             |
| 517 | Menu/Configurer/Entrées/pH ISFET/Configuration étendue/Réglages diag./Point fonction./Avertissement seuil bas                         |
| 518 | Menu/Configurer/Entrées/Configuration étendue/Réglages diag./Delta pente/Seuil avertissement                                          |
| 520 | Menu/Configurer/Entrées/Configuration étendue/Réglages diag./Delta point zéro/Seuil avertissement                                     |
| 522 | Menu/Configurer/Entrées/pH ISFET/Configuration étendue/Réglages diag./Delta pt de fonction./Seuil avertissement                       |
| 842 | Menu/Configurer/Entrées/Redox/Configuration étendue/Réglages diag./Valeur mes. Redox/Seuil alarme haut                                |
| 843 | Menu/Configurer/Entrées/Redox/Configuration étendue/Réglages diag./Valeur mes. Redox/Seuil alarme bas                                 |
| 904 | Menu/Configurer/Entrées/Configuration étendue/Réglages diag./Système de contrôle du procédé                                           |

| N°  | Chemin vers la fonction logicielle                                                                           |
|-----|----------------------------------------------------------------------------------------------------|
| 934 | Menu/Configurer/Entrées/Configuration étendue/Réglages diag./Limites en heures de fonction.                  |
| 935 | Menu/Configurer/Entrées/Configuration étendue/Réglages diag./Limites en heures de fonction.                  |
| 942 | Menu/Configurer/Entrées/Redox/Configuration étendue/Réglages diag./Valeur mes. Redox/Seuil avertis. haut     |
| 943 | Menu/Configurer/Entrées/Redox/Configuration étendue/Réglages diag./Valeur mes. Redox/Avertissement seuil bas |

# 1.7 Messages de diagnostic en attente

Le menu de diagnostic contient toutes les informations relatives à l'état de l'appareil. De plus, différentes fonctions de service sont à votre disposition.

Les messages suivants s'affichent directement lorsque vous accédez au menu :

- "Message le plus important"
  - Message de diagnostic enregistré avec le degré d'importance le plus élevé
- "Dernier message"

Message de diagnostic dont la cause a disparu en dernier.

Vous trouverez la description de toutes les autres fonctions dans le menu de diagnostic dans les chapitres suivants.

Les messages de diagnostic associés à un prélèvement sont effacés sous les conditions suivantes :

- Les messages de diagnostic émis par un prélèvement sont automatiquement effacés lors du prélèvement suivant.
- Les messages d'erreur émis par le niveau des flacons sont effacés lors du prochain changement de flacon.
- Si le message de diagnostic "M313 Capteur échantillon" apparaît 5 fois de suite pendant l'exécution d'un programme, le programme en cours est interrompu pour des raisons de sécurité. Ce comportement de l'appareil ne peut pas être modifié en désactivant le message de diagnostic sous Menu/Configurer/Configuration générale/Diagnostic.

# 1.8 Liste de diagnostic

Vous trouverez ici tous les messages de diagnostic actuels.

Chaque message est horodaté. En outre, la configuration et la description du message sont affichées tel que cela a été sauvegardé dans "Menu/Configurer/Configuration générale/ Diagnostic/Comport. de l'appareil".

Pour cela, sélectionner le message correspondant et appuyer sur le navigateur.

# 1.9 Registres

## 1.9.1 Registres disponibles

Types de registres

- Logbooks disponibles physiquement (tous sauf le logbook général)
- Aperçu de la base de données de tous les logbooks (=registre général)

| Logbook                            | Visible dans                                            | Entrées<br>max. | Peut être<br>désactivé <sup>1)</sup> | Logbook<br>effaçable | Entrées<br>effaçables | Exportable |
|------------------------------------|---------------------------------------------------------|-----------------|--------------------------------------|----------------------|-----------------------|------------|
| Registre programmes                | Registre programmes                                     | 5000            | Oui                                  | Non                  | Oui                   | Oui        |
| Registre général                   | Registre événements                                     | 1000            | Oui                                  | Non                  | Oui                   | Non        |
| Registre de diagnostic             | Registre diagnostic                                     | 250             | (Oui)                                | Non                  | Oui                   | Oui        |
| Registre d'étalonnage              | Registre d'étalonnage                                   | 75              | (Oui)                                | Non                  | Oui                   | Oui        |
| Registre de configuration          | Evénements de configuration                             | 250             | (Oui)                                | Non                  | Oui                   | Oui        |
| Registre de version                | Registre événements                                     | 50              | Non                                  | Non                  | Non                   | Oui        |
| Registre de version de<br>hardware | Registre événements                                     | 125             | Non                                  | Non                  | Non                   | Oui        |
| Registre données                   | Registre données                                        | 150.000         | Oui                                  | Oui                  | Oui                   | Oui        |
| Registre de débogage               | Accessible uniquement via un code upgrade spécial (SAV) | 1000            | Oui                                  | Non                  | Oui                   | Oui        |

1) Les indications entre parenthèses signifient qu'elles dépendent du logbook général

## 1.9.2 Menu Registres

#### Diagnostic/Registres

| Fonction                | Options                                | Info                                                                                                    |
|-------------------------|----------------------------------------|----------------------------------------------------------------------------------------------------|
| Registre programmes     |                                        | Liste chronologique des événements de programmation.                                                                                                    |
| ▶ Montrer               | Affichage des événements               | Sélectionnez un événement pour afficher plus de détails.                                                                                                    |
| ▶ Aller à la date       | Entrer<br>• Aller à la date<br>• Heure | Utilisez cette fonction pour aller directement à une<br>heure définie dans la liste. Cela vous évite de devoir faire<br>défiler toutes les informations. La liste complète est<br>toutefois toujours visible.         |
| ▶ Voir programme actuel | Lecture seule                          | Les statistiques des flacons du préleveur sont affichées.<br>Les statistiques de chaque flacon s'affichent après le<br>démarrage du programme.<br>Pour plus d'informations, voir chap. "Statistiques des<br>flacons". |
| Sommaire entrées        | Lecture seule                          | Ce sont les compteurs configurés de l'entrée analogique<br>et binaire qui sont affichés ici.<br>Max. 8 lignes                                                                                                    |

#### Diagnostic/Registres

| Fonction Options                  |                                        | Info                                                                                                    |  |  |
|-----------------------------------|----------------------------------------|----------------------------------------------------------------------------------------------------|--|--|
| ≻Effacer toutes les<br>entrées    | Action                                 | Ici vous pouvez effacer toutes les entrées du logbook de programmation.                                                                                                    |  |  |
| ▶ Registre événements             |                                        | Liste chronologique de toutes les entrées des logbooks avec indication du type dévénement.                                                                                                    |  |  |
| ▶ Montrer                         | Affichage des événements               | Sélectionnez un événement pour afficher plus de détails.                                                                                                    |  |  |
| ▶ Aller à la date                 | Entrer<br>• Aller à la date<br>• Heure | Utilisez cette fonction pour aller directement à une<br>heure définie dans la liste. Cela vous évite de devoir faire<br>défiler toutes les informations. La liste complète est<br>toutefois toujours visible. |  |  |
| Registre d'étalonnage             |                                        | Liste chronologique des événements d'étalonnage.                                                                                                    |  |  |
| ▶ Montrer                         | Affichage des événements               | Sélectionnez un événement pour afficher plus de détails.                                                                                                    |  |  |
| ▶ Aller à la date                 | Entrer<br>• Aller à la date<br>• Heure | Utilisez cette fonction pour aller directement à une<br>heure définie dans la liste. Cela vous évite de devoir faire<br>défiler toutes les informations. La liste complète est<br>toutefois toujours visible. |  |  |
| ≻Effacer toutes les<br>entrées    | Action                                 | Ici vous pouvez effacer toutes les entrées du logbook<br>d'étalonnage.                                                                                                    |  |  |
| Evénements de configuration       |                                        | Liste chronologique des événements de configuration.                                                                                                    |  |  |
| ▶ Montrer                         | Affichage des événements               | Sélectionnez un événement pour afficher plus de détails.                                                                                                    |  |  |
| ▶ Aller à la date                 | Entrer<br>• Aller à la date<br>• Heure | Utilisez cette fonction pour aller directement à une<br>heure définie dans la liste. Cela vous évite de devoir faire<br>défiler toutes les informations. La liste complète est<br>toutefois toujours visible. |  |  |
| Effacer toutes les Action         |                                        | Ici vous pouvez effacer toutes les entrées du logbook de configuration.                                                                                                    |  |  |
| Registre de diagnostic            |                                        | Liste chronologique des événements de diagnostic.                                                                                                    |  |  |
| ▶ Montrer                         | Affichage des événements               | Sélectionnez un événement pour afficher plus de détails.                                                                                                    |  |  |
| ▶ Aller à la date                 | Entrer<br>• Aller à la date<br>• Heure | Utilisez cette fonction pour aller directement à une<br>heure définie dans la liste. Cela vous évite de devoir faire<br>défiler toutes les informations. La liste complète est<br>toutefois toujours visible. |  |  |
| Effacer toutes les Action entrées |                                        | Ici vous pouvez effacer toutes les entrées du logbook de diagnostic.                                                                                                    |  |  |

Vous pouvez visualiser graphiquement sur l'afficheur vos entrées de logbook ("Afficher tracé"). Vous pouvez également adapter l'affichage à vos exigences individuelles :

- Si vous appuyez sur le navigateur dans l'affichage graphique, vous accédez à des options supplémentaires comme le zoom et le décalage x/y du graphe.
- De plus, vous avez également la possibilité de définir un curseur. Si vous sélectionnez cette option, vous pouvez, avec le navigateur, vous déplacer le long du graphe et obtenir à chaque point l'entrée de logbook correspondante (horodatage/valeur mesurée) sous forme de texte.
- Affichage simultané de deux registres ("Sélection 2e tracé" et "Afficher tracé"),  $\rightarrow$  🖾 1 :
  - Une petite croix marque le graphe actuellement sélectionné, pour lequel on peut par exemple modifier le zoom ou utiliser un curseur.
  - Dans le menu contextuel (appuyez sur le navigateur), vous pouvez sélectionner l'autre graphe. Vous pouvez alors utiliser pour ce graphe un zoom, un déplacement ou un curseur.
  - Dans le menu contextuel, vous pouvez également sélectionner les deux graphes. Cela vous permet, par exemple, d'utiliser simultanément un zoom sur les deux graphes.

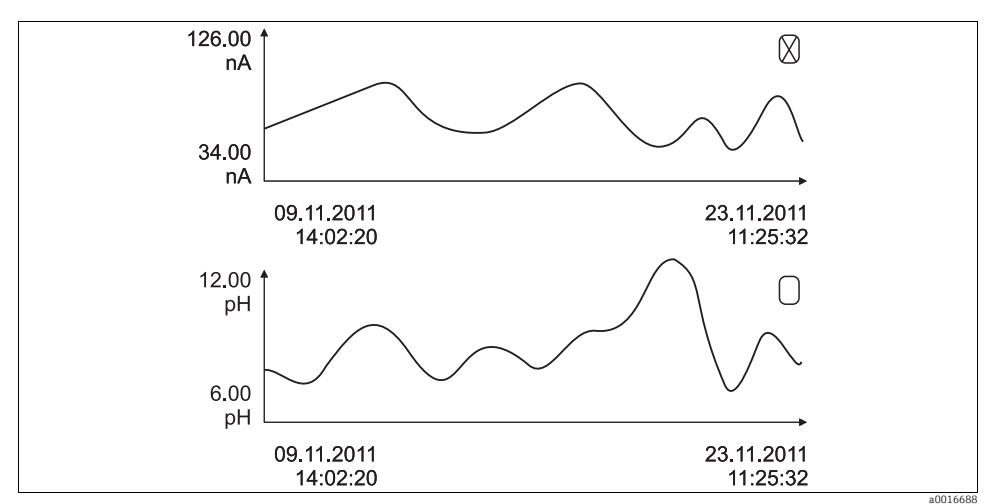

Fig. 1 : Affichage simultané de deux graphes, celui du haut est "sélectionné"

#### Diagnostic/Registres

| Fonction                                                                                                    | Options                                            | Info                                                                                                    |  |  |  |  |
|----------------------------------------------------------------------------------------------------|----------------------------------------------------|----------------------------------------------------------------------------------------------------|--|--|--|--|
| Registres données                                                                                                    |                                                    | Liste chronologique des entrées du logbook de données.                                                                                                    |  |  |  |  |
| Registre données 1<br><nom du="" registre=""></nom>                                                                                                    |                                                    | Ce sous-menu existe pour tous les registres que vous avez créés et activés.                                                                                                    |  |  |  |  |
| Source de données                                                                                                    | Lecture seule                                      | Affichage de l'entrée ou de la fonction mathématique                                                                                                    |  |  |  |  |
| Valeur mesurée                                                                                                    | Lecture seule                                      | Affichage de la valeur mesurée qui est enregistrée                                                                                                    |  |  |  |  |
| Temps enregistrement<br>restant                                                                                                    | Lecture seule                                      | Indique les jours, les heures et les minutes restant jusqu'à<br>ce que le registre soit plein. Respectez les instructions de<br>sélection du type de mémoire dans le menu<br>Configuration générale/Registres (> manuel<br>"Configuration et réglages").                    |  |  |  |  |
| ▶ Montrer                                                                                                    | Affichage des événements                           | Sélectionnez un événement pour afficher plus de détails.                                                                                                    |  |  |  |  |
| Afficher tracé                                                                                                    | Représentation graphique<br>des entrées du logbook | L'affichage se fait conformément aux réglages que vous avez effectués dans le menu Configuration générale/Registres.                                                                                                    |  |  |  |  |
| Sélection 2e tracé                                                                                                    | Sélection d'un autre registre<br>de données        | Vous pouvez afficher simultanément un second logbook.                                                                                                    |  |  |  |  |
| <ul> <li>Aller à la date</li> <li>Aller à la date</li> <li>Heure</li> </ul>                                                                                                    |                                                    | Utilisez cette fonction pour aller directement à une heure<br>définie dans la liste. Cela vous évite de devoir faire défiler<br>toutes les informations. La liste complète est toutefois<br>toujours visible.                                                               |  |  |  |  |
| ≻Effacer toutes les<br>entrées                                                                                                    | Action                                             | Ici vous pouvez effacer toutes les entrées du logbook de données.                                                                                                    |  |  |  |  |
| Sauvegarder registres                                                                                                    |                                                    |                                                                                                    |  |  |  |  |
| Format de fichier                                                                                                    | Sélection<br>• CSV<br>• FDM                        | Sauvegardez le logbook dans le format souhaité.<br>Vous pouvez ensuite ouvrir le fichier CSV sauvegardé sur<br>le PC et le traiter par exemple dans MS Excel <sup>1)</sup> .<br>Les fichiers FDM peuvent être importés et archivés dans<br>FieldCare sans perte de données. |  |  |  |  |
| Registre programmes       L'action démarre directer après la sélection         Tous les registres de données       Registre de données 1n         Tous les registres       dévénement         Registre de diagnostic       Registre de configuration         Registre de version       Registre de version         Le nom du fichier est composé de "Ident registre" (I |                                                    | Sauvegarde du logbook sur une carte SD.<br>► Insérez la carte SD dans le lecteur de cartes de<br>l'appareil et sélectionnez le logbook à sauvegarder.<br>/Configurer/Configuration générale/Registres), une                                                                 |  |  |  |  |
| abréviation du logbook en question et un horodatage.                                                                                                    |                                                    |                                                                                                    |  |  |  |  |

Les fichiers CSV utilisent les formats de nombres et les séparateurs internationaux. C'est pourquoi ils doivent être importés dans MS Excel comme des données externes avec les réglages de format corrects. Si vous double-cliquez sur le fichier pour l'ouvrir, les données ne sont affichées correctement que si MS Excel est installé avec les réglages américains.

#### 1.9.3 Registre programmes

Le tableau suivant donne un aperçu du logbook de programmation exporté. Vous trouverez des explications sur les principaux termes utilisés dans le logbook de programmation.

| Entrée                           | Exemple                                 | Info                                                                                                    |
|----------------------------------|-----------------------------------------|----------------------------------------------------------------------------------------------------|
| Horodatage                       | 05.05.2010 12:40                        | Horodatage, l'heure de démarrage dans le cas d'un<br>prélèvement                                                       |
| Evénement                        | BasicPrgStart                           | <b>Power on</b><br>> Heure de démarrage de l'appareil                                                                  |
|                                  |                                         | <b>Power failure</b><br>> Heure de la coupure de courant (à la minute près)                                            |
|                                  |                                         | BasicPrgStart, StdPrgStart<br>> Heure à laquelle le programme a démarré                                                |
|                                  |                                         | BasicSampling, StdSampling<br>> Entrée effectuée lors du prélèvement                                                   |
|                                  |                                         | <b>PrgPartStart, PrgPartStop</b><br>> Heure d'activation et de désactivation d'un sous-programme                       |
|                                  |                                         | <b>PrgStop</b><br>> Heure à laquelle le programme se termine                                                           |
| Nom                              | Program1                                | Dans le cas de <b>BasicPrgStart, StdPrgStart, BasicSampling</b><br>ou <b>PrgStop</b><br>> Le nom du programme apparaît |
|                                  |                                         | Dans le cas de <b>StdSampling, PrgPartStart</b> ou <b>PrgPartStop</b><br>> Le nom du sous-programme apparaît           |
| Configuration flacons            | 12x+6x - PE/Glass Plate<br>distribution | Affichage de la configuration de flacons sélectionnée                                                                  |
| Volume flacon gauche             | 1000                                    | Affichage du volume des flacons                                                                                        |
| Volume flacon droit              | 3000                                    | > Dans le cas d'une configuration de flacons avec des<br>volumes différents, "Volume flacon droit" reste vide          |
| Mode échantillon.                | Proportionnel temps                     | Proportionnel temps> proportionnel au temps                                                                            |
|                                  |                                         | Proportionnel volume> proportionnel au volume                                                                          |
|                                  |                                         | Proportionnel débit> proportionnel au débit                                                                            |
|                                  |                                         | Echantillon débit> échantillon unique                                                                                  |
|                                  |                                         | Table échantillon> échantillon unique                                                                                  |
|                                  |                                         | > Affichage du mode de prélèvement                                                                                     |
| Intervalle<br>échantillon./unité | 10 min                                  | > Affichage de l'intervalle et de l'unité                                                                              |
| Echantillons par flacon          | 4                                       | <b>Dans le cas d'un changement de flacon</b><br>> Nombre d'échantillons par flacon                                     |
| Flacons multiples                | 0                                       | Flacons multiples                                                                                                    |
| Volume échantillon./unité        | 100 ml                                  | Volume prélevé lors de l'échantillonnage                                                                               |

| Entrée                                   | Exemple            | Info                                                                                                    |
|------------------------------------------|--------------------|----------------------------------------------------------------------------------------------------|
| Mode démarrage                           | Immédiat           | Uniquement renseigné dans le cas de <b>PrgPartStart, Basic-</b><br><b>PrgStart</b> et <b>StdPrgStart</b> :<br>> Affichage du réglage du démarrage du programme<br>- <b>Immediate</b> > Immédiatement<br>- <b>Date/time</b> > Selon la date/Theure<br>- <b>Volume</b> > Selon le volume<br>- <b>Event</b> > Dans le cas d'un événement<br>- <b>Interval</b> > Après un intervalle<br>- <b>Individual dates</b> > Horaires individuels<br>- <b>Multiple date</b> > Dates multiples |
| Date démarrage                           | 05.05.2010         | Uniquement renseigné dans le cas de <b>Start mode = Date/</b><br><b>Time :</b><br>> Affichage de la date de démarrage                                                                                                    |
| Mode arrêt                               | Fin de programme   | Affichage du réglage de l'arrêt du programme<br>- <b>Program end</b> > Lors de la fin du programme<br>- <b>Continuous</b> > Fonctionnement continu<br>- <b>Bottles full</b> > Lorsque les flacons sont pleins<br>- <b>Date/time</b> > Selon la date/l'heure<br>- <b>Event</b> > Dans le cas d'un événement                                                                                                    |
| Date arrêt                               | 06.05.2010         | Uniquement renseigné dans le cas de <b>Program end = Date/</b><br><b>µTime :</b><br>> Affichage de l'heure d'arrêt du programme                                                                                                    |
| Démarrage total<br>débit/unité           | 100 m <sup>3</sup> | Uniquement renseigné dans le cas de <b>Start mode = Volume :</b><br>> Affichage du volume de démarrage                                                                                                    |
| Nombre flacons                           | 1                  | Uniquement renseigné dans le cas de <b>BasicSampling</b> ou <b>Std-Sampling :</b><br>> Affichage du flacon qui a été rempli d'échantillon                                                                                                    |
| Nombre échantillons                      | 2                  | Nombre d'échantillons dans le flacon actuel                                                                                                    |
| Résultat échantillonnage                 | Echantillonnage OK | Echantillonnage OK> Prélèvement ok                                                                                                    |
|                                          |                    | Echantillonnage pas OK> Echec du prélèvement                                                                                                    |
|                                          |                    | > Messages de diagnostic détaillés, voir logbook de<br>diagnostic                                                                                                    |
| Numéro d'échantillon<br>courant          | 1                  | Numéro d'échantillon courant dans le programme actuel                                                                                                    |
| Total débit depuis dernier<br>étalonnage | 1                  | Dans le cas de prélèvements <b>proportionnel volume</b> et<br><b>proportionnel débit</b> :<br>> Débit depuis le dernier prélèvement<br>Pour tous les autres types de prélèvement :<br>> Affichage : 0                                                                                                    |

## 1.9.4 Statistiques des flacons

Dans "Menu/Diagnostic/Registres/Registre programmes", sélectionnez l'option "Voir programme actuel" pour afficher les statistiques des flacons du préleveur. S'affichent alors les statistiques de chaque flacon après le démarrage du programme. Vous avez ainsi une vue détaillée des derniers prélèvements.

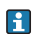

Les statistiques sont effacées lorsque l'événement suivant se produit :

Démarrage du programme

Les statistiques sont écrasées sélectivement lorsque l'événement suivant se produit :

• Le 1er flacon est atteint lorsque "Fonctionnement continu" a été réglé comme fin de programme dans les réglages du programme.

Les statistiques se présentent de la façon suivante :

| Menu/rogram logbook/Overview Ok |                           |   |   |   |   |    | OK       |  |
|---------------------------------|---------------------------|---|---|---|---|----|----------|--|
|                                 | hh:mm bt Smp n.s n.f ml Q |   |   |   |   |    |          |  |
| 1                               | 11:02                     | 1 | 1 | 0 | 0 | 10 | 0.000000 |  |
| 2                               | 11:12                     | 2 | 1 | 1 | 0 | 10 | 0.000000 |  |
| 3                               |                           |   |   |   |   |    |          |  |
|                                 |                           |   |   |   |   |    |          |  |
|                                 |                           |   |   |   |   |    |          |  |
|                                 |                           |   |   |   |   |    |          |  |
|                                 |                           |   |   |   |   |    |          |  |
| X                               |                           |   |   |   |   |    |          |  |

| Colonne | Affichage | Info                                                                                                    |
|---------|-----------|----------------------------------------------------------------------------------------------------|
| 1       | hh:mm     | Indique l'heure du premier prélèvement dans le flacon.                                                                                                    |
| 2       | Fl        | Indique le numéro du flacon.                                                                                                    |
| 3       | Smp       | Indique le nombre de prélèvements déclenchés par flacon.                                                                                                    |
| 4       | n.s.      | Indique le nombre de fois où aucun échantillon n'a été prélevé bien que le prélèvement ait été<br>déclenché. Cela peut être le cas, par exemple, lorsque le volume de remplissage maximal du<br>flacon a été atteint, mais que les échantillons sont toujours supposés être versés dans ce flacon.<br>Dans ce cas, le message "Contrôle débordement" apparaît pendant que le programme est actif. |
| 5       | n.f.      | Indique le nombre de fois où le prélèvement a été interrompu, car il n'y a pas de produit ou pas suffisamment dans le bocal doseur pour recouvrir le capteur de conductivité 1.                                                                                                    |
| 6       | ml        | Indique le volume d'échantillon total par flacon.                                                                                                    |
| 7       | Q         | Indique le débit total pour chaque flacon (si connecté).                                                                                                    |

# 1.10 Informations sur l'appareil

## 1.10.1 Informations système

#### Diagnostic/Information système

| Fonction                                              | Options                                             | Info                                                                                                    |
|-------------------------------------------------------|-----------------------------------------------------|----------------------------------------------------------------------------------------------------|
| Tag appareil                                          | Lecture seule                                       | Tag individuel de l'appareil,> "Configuration générale"                                                                                                    |
| Code commande                                         | Lecture seule                                       | Cette référence permet de commander un hardware<br>identique.<br>En cas de modification du hardware, cette référence<br>change et vous pouvez entrer ici la nouvelle référence<br>fournie par le fabricant <sup>1)</sup> . |
| Pour connaître la version<br>: www.products.endress.c | de votre appareil, saisissez la r<br>om/order-ident | éférence dans le masque de recherche à l'adresse suivante                                                                                                    |
| Code commande orig. étendu                            | Lecture seule                                       | Référence de commande complète de l'appareil d'origine résultant de la structure de commande.                                                                                                    |
| Code commande act. étendu                             | Texte libre                                         | Référence actuelle tenant compte des modifications de hardware. Vous devez l'entrer vous-même.                                                                                                    |
| Numéro série                                          | Lecture seule                                       | Le numéro de série vous permet d'accéder aux données<br>de l'appareil et à sa documentation sur Internet :<br>www.fr.endress.com/#products/~numero-de-serie                                                                |
| Version logiciel                                      | Lecture seule                                       | Version actuelle                                                                                                    |
| Version software FMSY1                                | Lecture seule                                       | Version actuelle                                                                                                    |
| Version proj. FMSY1                                   | Lecture seule                                       | Version actuelle                                                                                                    |
| Version ENP                                           | Lecture seule                                       | Version de la plaque signalétique électronique                                                                                                    |

#### Diagnostic/Information système

| Fonction                                                                                        | Options                                                                                                    | Info                                                                                                    |  |
|-------------------------------------------------------------------------------------------------|----------------------------------------------------------------------------------------------------|----------------------------------------------------------------------------------------------------|--|
| ► HART<br>uniquement avec option HART                                                           | Lecture seule<br>Adresse bus<br>Adresse unique<br>ID fabricant<br>Type d'appareil<br>Révision appareil<br>Révision software                                | Informations spécifiques HART<br>L'adresse unique est liée au numéro de série et sert à<br>joindre des appareils dans un environnement multidrop.<br>Les révisions d'appareil et de software sont incrémentées<br>dès que des modifications ont été réalisées. |  |
| ▶ Modbus<br>uniquement avec option<br>Modbus TCP ou Modbus<br>RS485                             | Lecture seule<br>• Activation<br>• Adresse bus<br>• Terminaison<br>• Modbus TCP Port 502                                                                   | Informations spécifiques Modbus                                                                                                    |  |
| ▶ PROFIBUS DP<br>uniquement avec option<br>PROFIBUS DP                                          | Lecture seule<br>• Statut DPV0                                                                                                    | Etat du module                                                                                                    |  |
| ► Ethernet<br>uniquement avec option<br>Ethernet, Modbus TCP,<br>Modbus RS485 ou<br>PROFIBUS DP | Lecture seule<br>Activation<br>Serveur Web<br>Adresse IP<br>Masque de réseau<br>Passerelle<br>Adresse MAC<br>Modbus TCP Port 502<br>Web server TCP Port 80 | Informations spécifiques Ethernet<br>> BA00464C "Configuration & réglages"                                                                                                    |  |
| Carte SD                                                                                        | Lecture seule<br>Total<br>Libre                                                                                                    | Mémoire totale et espace disponible                                                                                                    |  |
| Modules système                                                                                 |                                                                                                    |                                                                                                    |  |
| Dépend des modules<br>électroniques disponibles,<br>par ex. :<br>Base                           | Lecture seule<br>Description<br>Numéro série<br>Code commande<br>Version matériel<br>Version logiciel                                                      | Vous trouverez ces informations pour chaque module<br>électronique disponible. Indiquez les numéros de série et<br>références par ex. lors de la maintenance.                                                                                                  |  |
| ▶ Capteurs                                                                                      |                                                                                                    |                                                                                                    |  |
| Dépend des capteurs<br>raccordés                                                                | Lecture seule<br>Description<br>Numéro série<br>Code commande<br>Version matériel<br>Version logiciel                                                      | Vous trouverez ces informations pour chaque capteur<br>disponible. Indiquez les numéros de série et références<br>par ex. lors de la maintenance.                                                                                                    |  |
| Sauvegarder information sys                                                                     | tème                                                                                                    |                                                                                                    |  |
| ⊳Sauvegarder sur carte SD                                                                       | Attribution automatique du<br>nom du fichier (horodaté)                                                                                                    | Les informations sont sauvegardées sur une carte SD<br>dans un sous-répertoire "sysinfo". Le fichier csv peut être<br>lu et édité dans MS Excel par exemple.<br>Ce fichier peut être utilisé lors d'une intervention sur<br>l'appareil.                        |  |

1) A condition que vous fournissiez au fabricant les informations complètes sur les modifications de hardware.

## 1.10.2 Informations capteur

Sélectionnez la voie souhaitée dans la liste des voies.

Les informations dans les catégories suivantes sont affichées :

- Valeurs extrêmes Conditions extrêmes auxquelles le capteur a été exposé jusqu'à présent, par ex. températures min./max.<sup>1)</sup>
- Temps de fonctionnement Temps d'utilisation du capteur sous les conditions extrêmes définies
- Informations d'étalonnage
   Données d'étalonnage du dernier étalonnage
- Spécifications capteur
   Limites de la gamme de mesure pour la valeur mesurée principale et la température
- Informations générales Informations pour l'identification des capteurs

Les données spécifiques qui doivent être affichées dépendent du capteur.

# 1.11 Simulation

A des fins de test, vous pouvez simuler des valeurs aux entrées et aux sorties :

- Valeurs de courant aux sorties courant
- Valeurs mesurées aux entrées
- Ouverture ou fermeture d'un contact de relais
- Seules les valeurs actuelles sont simulées. La simulation ne permet pas l'intégration au total des débits ou des précipitations.
- Les entrées et sorties doivent être activées dans le menu Configuration avant la simulation.

| Fonction           | Options                                          | Info                                                                                                    |
|--------------------|--------------------------------------------------|----------------------------------------------------------------------------------------------------|
| Sortie courant x:y |                                                  | Simulation d'un courant de sortie<br>Ce menu apparaît autant de fois qu'il y a de sorties<br>courant.                                           |
| Simulation         | Sélection<br>• On<br>• Off                       | Si vous simulez la valeur à la sortie courant, cela est<br>indiqué dans l'affichage par une icône de simulation<br>devant la valeur de courant. |
|                    | <b>Réglage par défaut</b><br>Off                 |                                                                                                    |
| Courant            | 2,4 23,0 mA<br><b>Réglage par défaut</b><br>4 mA | Réglez la valeur de simulation souhaitée.                                                                                                    |

#### Diagnostic/Simulation

<sup>1)</sup> Pas disponible pour tous les types de capteur.

#### Diagnostic/Simulation

| Fonction                                              | Options                                                                               | Info                                                                                                    |  |
|-------------------------------------------------------|---------------------------------------------------------------------------------------|----------------------------------------------------------------------------------------------------|--|
| <ul> <li>Relais alarme</li> <li>Relais x:y</li> </ul> |                                                                                       | Simulation d'un état de relais<br>Ce menu apparaît autant de fois qu'il y a de relais.                                                                                                    |  |
| Simulation                                            | Sélection<br>• On<br>• Off<br><b>Réglage par défaut</b><br>Off                        | Si vous simulez l'état du relais, cela est indiqué dans<br>l'affichage par une icône de simulation devant l'affichage<br>du relais.                                                                     |  |
| Etat                                                  | Sélection<br>• Low<br>• High<br><b>Réglage par défaut</b><br>Low                      | Réglez l'état souhaité.<br>Lorsque vous activez la simulation, le relais commute<br>conformément à votre réglage. L'affichage indique "On"<br>(="Low") ou "Off" (="High") pour l'état de relais simulé. |  |
| Entrées de mesure                                     |                                                                                       | Simulation d'une valeur mesurée<br>Ce menu apparaît autant de fois qu'il y a d'entrées de                                                                                                    |  |
| ▶ Voie : paramètre                                    |                                                                                       | mesure.                                                                                                    |  |
| Sim. valeur mesurée                                   | Sélection<br>On<br>Off<br>Réglage par défaut<br>Off                                   | Si vous simulez la valeur mesurée, cela est indiqué dans<br>l'affichage par une icône de simulation devant la valeur<br>mesurée.                                                                        |  |
| Valeur principale                                     | dépend du capteur<br><b>Réglage par défaut</b><br>dépend du capteur                   | Réglez la valeur de simulation souhaitée.                                                                                                    |  |
| Sim. température                                      | Sélection<br>• On<br>• Off<br><b>Réglage par défaut</b><br>Off                        | Si vous simulez la valeur mesurée de température, cela<br>est indiqué dans l'affichage par une icône de simulation<br>devant la température.                                                            |  |
| Température                                           | -50,0 +250,0 °C<br>(-58,0 482,0 °F)<br><b>Réglage par défaut</b><br>20,0 °C (68,0 °F) | Réglez la valeur de simulation souhaitée.                                                                                                    |  |

# 1.12 Réinitialisation de l'appareil

#### Diagnostic/Test système/Reset

| Fonction                                    | Options                          | Info                                                                                       |
|---------------------------------------------|----------------------------------|--------------------------------------------------------------------------------------------|
| Alimentation                                | Lecture seule                    | La tension d'alimentation actuelle est affichée.                                           |
| Système refroidissement (u<br>échantillons) | niquement pour la version avec   | régulation de la température du compartiment à                                             |
| Vérif. refroidissement                      |                                  |                                                                                            |
| Alimentation                                | Lecture seule                    | La tension d'alimentation actuelle est affichée.                                           |
|                                             |                                  | Pour alimentation AC : 24 V $\pm$ 0,5 V<br>Pour alimentation DC : 22 28 V                  |
| Surintensité                                | Lecture seule                    | Non : pas de défaut<br>Oui : ventilateur du groupe froid défectueux<br>-> Contacter le SAV |
| Temp. compartiment<br>échant.               | Lecture seule                    | La température <b>actuelle</b> du compartiment à échantillons est affichée.                |
| Temp. compartiment<br>échant.               | Lecture seule                    | Lorsque vous lancez le test de refroidissement, la température au démarrage est indiquée.  |
| Test refroidissement off                    | ou Test refroidissement on -> L  | a progression est affichée                                                                 |
| ⊳Démarrage test                             | Action                           | Lancez le test de refroidissement.                                                         |
| ⊳Arrêt test                                 | Action                           | Terminez le test de refroidissement.                                                       |
| Vérification chauffage                      |                                  |                                                                                            |
| Alimentation                                | Lecture seule                    | La tension d'alimentation actuelle est affichée.                                           |
|                                             |                                  | Pour alimentation AC : 24 V $\pm$ 0,5 V<br>Pour alimentation DC : 22 28 V                  |
| Surintensité                                | Lecture seule                    | Non : pas de défaut<br>Oui : Le chauffage est défectueux<br>-> Contacter le SAV            |
| Surintensité                                | Lecture seule                    | Non : pas de défaut<br>Oui : Le ventilateur est défectueux<br>-> Contacter le SAV          |
| Temp. compartiment<br>échant.               | Lecture seule                    | La température <b>actuelle</b> du compartiment à échantillons est affichée.                |
| Temp. compartiment<br>échant.               | Lecture seule                    | Lorsque vous lancez le test de chauffage, la température<br>au démarrage est indiquée.     |
| Test chauffage off ou Te                    | st chauffage on -> La progressio | n est affichée                                                                             |
| ⊳Démarrage test                             | Action                           | Lancez le test de chauffage.                                                               |
| ⊳Arrêt test                                 | Action                           | Terminez le test de chauffage.                                                             |
| Prélèvement d'échantillons                  | manuel                           |                                                                                            |
| Configuration flacon                        | Lecture seule                    |                                                                                            |
| Volume flacon                               | Lecture seule                    |                                                                                            |

#### Diagnostic/Test système/Reset

| Fonction                                                      | Options                             | Info                                                                                                    |  |
|---------------------------------------------------------------|-------------------------------------|----------------------------------------------------------------------------------------------------|--|
| Position distributeur                                         | Sélection<br>• Face<br>• Flacon 1   | Sélectionnez le flacon devant être rempli d'échantillon.                                                                        |  |
|                                                               | <ul> <li>Retour</li> </ul>          |                                                                                                    |  |
| Volume échantillon                                            | 50 2000 ml                          | Dans le cas de la version avec pompe péristaltique, vous                                                                        |  |
|                                                               | <b>Réglage par défaut</b><br>100 ml | pouvez modifier le volume d'echandition.                                                                                        |  |
| Volume échantillon                                            | <b>Réglage par défaut</b><br>200 ml | Dans le cas de la version avec pompe à membrane, le volume d'échantillon est préréglé en usine.                                 |  |
| ⊳Démarrage échant.                                            | Action                              |                                                                                                    |  |
| Pompe péristaltique (unique                                   | ment pour version avec pompe        | péristaltique)                                                                                                    |  |
| ▷Avance pompe                                                 | Action                              |                                                                                                    |  |
| Fonction avance pompe, presser ESC pour arrêter               | Lecture seule                       |                                                                                                    |  |
| Temps fonct. actuel<br>pompe                                  | Lecture seule                       |                                                                                                    |  |
| Alimentation                                                  | Lecture seule                       | La tension d'alimentation actuelle est affichée.                                                                                |  |
|                                                               |                                     | Pour alimentation AC : 24 V $\pm$ 0,5 V<br>Pour alimentation DC : 22 28 V                                                       |  |
| Courant moteur                                                | Lecture seule                       | La consommation électrique actuelle de la pompe est affichée.                                                                   |  |
| Vide                                                          | Lecture seule                       | Le vide donne une indication sur la hauteur d'aspiration.<br>-> 100 mbar correspondent à une hauteur d'aspiration<br>d'env. 1 m |  |
| Produit détecté                                               | Lecture seule                       | Oui : Produit détecté<br>Non : Aucun produit n'a été détecté                                                                    |  |
| ▷Marche arrière pompe                                         | Action                              |                                                                                                    |  |
| Fonction marche arrière<br>pompe, presser ESC pour<br>arrêter | Lecture seule                       |                                                                                                    |  |
| Temps fonct. actuel<br>pompe                                  | Lecture seule                       |                                                                                                    |  |
| Alimentation                                                  | Lecture seule                       | La tension d'alimentation actuelle est affichée.                                                                                |  |
|                                                               |                                     | Pour alimentation AC : 24 V $\pm$ 0,5 V<br>Pour alimentation DC : 22 28 V                                                       |  |
| Courant moteur                                                | Lecture seule                       | La consommation électrique actuelle de la pompe est affichée.                                                                   |  |
| Vide                                                          | Lecture seule                       | Le vide donne une indication sur la hauteur d'aspiration.<br>-> 100 mbar correspondent à une hauteur d'aspiration<br>d'env. 1 m |  |

## Diagnostic/Test système/Reset

| Fonction                                                                                          | Options                                           | Info                                                                                                    |  |
|---------------------------------------------------------------------------------------------------|---------------------------------------------------|----------------------------------------------------------------------------------------------------|--|
| Produit détecté                                                                                   | Lecture seule                                     | Oui : Produit détecté<br>Non : Aucun produit n'a été détecté                                                                                                    |  |
| > Pompe à vide<br>(uniquement pour la version<br>avec pompe à membrane)                           | Action                                            |                                                                                                    |  |
| Configuration flacon                                                                              | Lecture seule                                     |                                                                                                    |  |
| Volume flacon                                                                                     | Lecture seule                                     |                                                                                                    |  |
| Position distributeur                                                                             | Sélection<br>• Face<br>• Flacon 1<br><br>• Retour | Sélectionnez le flacon devant être rempli d'échantillon.                                                                                                    |  |
| Volume échantillon                                                                                | <b>Réglage par défaut</b><br>200 ml               | Le volume d'échantillon est préréglé en usine.                                                                                                    |  |
| Démarrage échant.                                                                                 | Action                                            | Effectuez un prélèvement manuel.                                                                                                    |  |
| Message action                                                                                    | Lecture seule                                     | La progression du prélèvement est indiquée.                                                                                                    |  |
| Alimentation                                                                                      | Lecture seule                                     | La tension d'alimentation actuelle est affichée.<br>Pour alimentation AC : 24 V ±0,5 V<br>Pour alimentation DC : 22 28 V                                                                                                    |  |
| Courant moteur                                                                                    | Lecture seule                                     | La consommation électrique actuelle de la pompe est affichée.                                                                                                    |  |
| Milieu LF1                                                                                        | Lecture seule                                     | Détection produit cond1 déconnexion                                                                                                    |  |
| Milieu LF2                                                                                        | Lecture seule                                     | <ul> <li>Detection produit cond2 deconnexion de securite</li> <li>-&gt; Au début "Non" pour les deux</li> <li>-&gt; Si "Oui" : nettoyer cond2</li> </ul>                                                                                                    |  |
| > Prélèvement en ligne<br>(uniquement pour la version<br>avec système de prise<br>d'échantillons) | Action                                            |                                                                                                    |  |
| Prélèvement activé, appuyez<br>sur ESC pour arrêter                                               | Lecture seule                                     |                                                                                                    |  |
| Message action                                                                                    | Lecture seule                                     |                                                                                                    |  |
| ▶ Bras distribution                                                                               | Action                                            | Uniquement pour des configurations de flacons avec plus d'un flacon.                                                                                                    |  |
| Test bras de distribution                                                                         | Lecture seule                                     | Une fois l'option de menu activée, le bras répartiteur                                                                                                    |  |
| Position                                                                                          | Lecture seule                                     | errectue un deplacement de reference. Ensuite, le<br>système passe de position en position et indique chaque<br>position.<br>Dans le cas d'une répartition avec une plaque, le bras<br>répartiteur se déplace vers la gauche et vers la droite<br>pour dénombrer les flacons consécutivement.<br>Si le bras répartiteur ne se positionnent pas<br>exactement au-dessus des flacons, étalonnez-le. |  |

#### Diagnostic/Test système/Reset

| Fonction             | Options                                                                                                    | Info                                                                                                    |  |
|----------------------|----------------------------------------------------------------------------------------------------|----------------------------------------------------------------------------------------------------|--|
| ⊳Reset appareil      | Sélection<br>• OK<br>• ESC                                                                                                    | Redémarrage et conservation de tous les réglages                                                                      |  |
| ⊳Valeur défaut usine | Sélection<br>• OK<br>• ESC                                                                                                    | Redémarrage avec les réglages par défaut<br>Les réglages qui n'ont pas été sauvegardés seront perd                    |  |
| ► Alimentation       | Lecture seule<br>Vers. numérique 1 : 1,2V<br>Vers. numérique 2 : 3,3V<br>Vers. analogique : 12,5V<br>Vers. capteur : 24V<br>Température | Liste détaillée de l'alimentation.<br>Les valeurs effectives peuvent varier sans qu'il y ait<br>un dysfonctionnement. |  |

# 1.13 Informations sur les durées de fonctionnement

Les informations suivantes sont affichées :

- Heure fonct. appareil : Affichage du total des heures de fonctionnement de l'appareil en jours, heures et minutes
- Heures de fonct. refroidissement (uniquement pour la version avec groupe froid) : Affichage du total des heures de fonctionnement du compresseur en jours, heures et minutes
- **Capteur antidébordement** (pour la version avec pompe à membrane) : Nombre d'arrêt de sécurité par cond2
- Vanne dosage (pour la version avec pompe à membrane) : Nombre d'actionnement de la vanne de dosage ; -> correspond au nombre d'échantillons prélevés
- **Pompe à vide** (pour la version avec pompe à membrane) : Affichage temps de fonctionnement de la pompe en heures et minutes
- Totalisat. échant. (pour la version avec pompe péristaltique) : Nombre de tous les échantillons prélevés et des erreurs de prélèvement
- **Durée vie tube pompe** (pour la version avec pompe péristaltique) : Affichage de l'âge du tuyau en jours, heures et minutes
  - Ce compteur doit être réinitialisé après le remplacement du tuyau.
- Armature en ligne (pour la version avec système de prise d'échantillons) : Nombre de tous les échantillons prélevés et des erreurs de prélèvement.

"Reset" permet de remettre l'indication du compteur à zéro.

# 1.14 Etat des entrées/sorties

#### Chemin : Affichage/Opération/Mesure

Les valeurs mesurées suivantes sont listées (en lecture seule) :

- Entrées binaires
   Etat actuel du fonctionnement : on ou off
- Entrées courant Valeurs de courant actuelles de toutes les entrées courant disponibles
- Relais alarme
   Etat actuel du fonctionnement : on ou off
- Sorties binaires
   Etat actuel du fonctionnement : on ou off
- Capteurs température La valeur actuelle est affichée : S:1 (groupe froid)
- Sorties courant (pour la version avec capteurs avec protocole Memosens) Valeurs actuelles des sorties courant

# 1.15 Changement capteur (pour la version avec capteurs avec protocole Memosens)

#### Diagnostic/Changement capteur

| Fonction                               | Options                                                        | Info                                                                                                    |
|----------------------------------------|----------------------------------------------------------------|----------------------------------------------------------------------------------------------------|
| Liste des voies                        | Sélection<br>• On<br>• Off<br><b>Réglage par défaut</b><br>Off | Si vous réglez la fonction sur "On", la valeur mesurée<br>à la sortie courant est mise sur hold. Vous évitez<br>ainsi qu'en cas de remplacement des capteurs sur<br>site, un défaut soit signalé au SNCC.<br>Vous pouvez régler un hold individuellement pour<br>charge de mesure. Al kene triengent une |
| ≻Tous les canaux chgmt<br>capteur on   | Action                                                         | pouvez mettre simultanément toutes les voies<br>Memosens sur hold ou annuler le hold.                                                                                                    |
| ▷ Tous les canaux chgmt<br>capteur off | Action                                                         | Après avoir remplacé un capteur, vous devez<br>désactiver le hold au même endroit.                                                                                                    |

# 1.16 Hold manuel (pour la version avec capteurs avec protocole Memosens)

#### Diagnostic/Hold manuel

| Fonction                            | Options                                                        | Info                                                                                                    |
|-------------------------------------|----------------------------------------------------------------|----------------------------------------------------------------------------------------------------|
| Liste des voies                     | Sélection<br>• On<br>• Off<br><b>Réglage par défaut</b><br>Off | Si vous réglez la fonction sur "On", la valeur mesurée<br>à la sortie courant est mise sur hold.<br>Vous pouvez régler un hold individuellement pour<br>chaque voie Memosens. Alternativement, vous<br>pouvez mettre simultanément toutes les voies |
| Hold manuel on pour toute voie      | Action                                                         | Après avoir terminé votre intervention, vous devez                                                                                                    |
| ≻Hold manuel off pour toute<br>voie | Action                                                         | desactiver le noid au meme endroit.                                                                                                    |

# 1.17 Historique du firmware

| Date    | Version  | Modifications du software                                                                                                    | Documentation : édition                                                                                                    |
|---------|----------|----------------------------------------------------------------------------------------------------|----------------------------------------------------------------------------------------------------|
| 04/2013 | 01.04.00 | <ul> <li>Extension</li> <li>Conductivité : <ul> <li>Compensation de la gamme de mesure</li> <li>Compensation de température ISO 7888 à 20 °C</li> </ul> </li> <li>Prise en charge du module DIO <ul> <li>Déclenchement d'un hold externe</li> <li>Déclenchement d'un nettoyage</li> <li>Le contact de seuil signale via la sortie numérique</li> </ul> </li> <li>Verrouillage des touches protégée par mot de passe</li> <li>pH <ul> <li>Icône pour la compensation de température manuelle et automatique (ATC/MTC+MED)</li> <li>La surveillance de la limite haute et celle de la limite basse de la valeur SCS verre peuvent être activées/désactivées indépendamment l'une de l'autre</li> </ul> </li> <li>ISE <ul> <li>Etalonnage simultané de deux paramètres</li> <li>Type d'électrode défini par l'utilisateur</li> <li>Valeurs mesurées brutes sélectionnables pour la sortie courant</li> <li>Timer pour le remplacement de la membrane</li> </ul> </li> <li>Les registres restent inchangés après une mise à jour du firmware</li> <li>Amélioration</li> <li>Adresses PROFIBUS des paramètres acycliques décalées à des numéros de slots inférieurs afin qu'elles soient lisibles pour Simatic S7. Le fichier de données mères reste compatible.</li> <li>Icône offset uniquement pour pH ou redox</li> <li>Turbidité : L'autocommutation de gamme peut être désactivée</li> <li>Impression exportation (xml) : fichier export remanié et complété d'une feuille modèle pour une meilleure lisibilité.</li> <li>Aperçu des actessible via la création d'un programme</li> <li>Signal externe pour les programmes de base</li> <li>Programmation rapide via l'écran de démarrage</li> </ul> | BA00443C/07/FR/17.12<br>BA00463C/14/FR/17.12<br>BA00467C/14/FR/17.12<br>BA0046C/14/FR/17.12<br>BA00486C/14/FR/01.11<br>SD01068C/07/EN/01.12 |

| Date    | Version | Modifications du software                                                                                                    | Documentation : édition                                                                      |
|---------|---------|----------------------------------------------------------------------------------------------------|----------------------------------------------------------------------------------------------|
| 12/2011 | 01.03   | <ul> <li>Extension</li> <li>Prise en charge de PROFIBUS DP avec profil 3.02</li> <li>Prise en charge de Modbus RTU (RS485)</li> <li>Prise en charge de Modbus TCP</li> <li>Commande des programmes d'échantillonnage via bus de terrain</li> <li>Prélèvement via système de prise d'échantillons</li> <li>Mode éco pour le groupe froid</li> <li>USP/EP (United States Pharmacopeia et European Pharmacopeia</li> <li>Amélioration</li> <li>Réglages usine adaptés</li> <li>CAS : premier étalonnage sur le terrain avec reset de la durée d'utilisation du filtre et remplacement de la lampe</li> <li>Courant de fuite ISFET visible dans le menu mesure</li> <li>Sélection multiple pour les contacts de seuil et les nettoyages</li> </ul> | BA00443C/07/FR/15.11<br>BA00463C/14/FR/15.11<br>BA00464C/14/FR/15.11<br>BA00467C/14/FR/15.11 |
| 04/2011 | 01.02   | Extension<br>• Supporte d'autres capteurs :<br>- Chlore<br>- ISE<br>- CAS<br>- Interface<br>• Communication HART<br>• Fonctions mathématiques<br>Amélioration<br>• Structures du software modifiées<br>• Réglages usine adaptés<br>• Ecrans de mesure définis par l'utilisateur                                                                                                    | BA443C/07/FR/14.11<br>BA463C/14/FR/14.11<br>BA464C/14/FR/14.11<br>BA467C/14/FR/14.11         |
| 04/2010 | 01.00   | Software d'origine                                                                                                    | BA443C/07/FR/04.10<br>BA463C/14/FR/04.10<br>BA464C/14/FR/04.10<br>BA467C/14/FR/04.10         |

# 2 Maintenance

#### **AVERTISSEMENT**

## Pression et température de process, contamination, tension électrique

Risque de blessures graves pouvant entraîner la mort !

- Mettez l'appareil hors tension avant de retirer la paroi arrière.
- Les contacts de commutation peuvent être alimentés par des circuits séparés. Mettez ces circuits hors tension avant de travailler sur les bornes de raccordement.
- Si, pour la maintenance, un capteur doit être démonté, évitez tout danger dû à la pression, la température et la contamination.

## REMARQUE

## Décharge électrostatique (ESD)

Risque de dommage sur les composants électroniques !

- Prenez des mesures de protection personnelles pour éviter les décharges électrostatiques, comme la décharge préalable à la terre de protection ou la mise à la terre permanente au moyen d'un bracelet avec strap.
- Pour votre propre sécurité, n'utilisez que des pièces de rechange d'origine. Avec des pièces d'origine, le fonctionnement, la précision et la fiabilité sont garantis même après une intervention de maintenance.

# 2.1 Recommandation de maintenance

Pour garantir le bon fonctionnement du préleveur, il convient d'effectuer régulièrement des travaux de maintenance.

Ces interventions comprennent :

- Remplacement des pièces d'usure
- Nettoyage de l'appareil

Les intervalles de nettoyage dépendent fortement :

- du produit
- des conditions environnantes du préleveur (poussière, etc.)
- des intervalles de programmation

Pour cette raison, vous devez adapter les intervalles de nettoyage à vos besoins spécifiques, mais veillez à ce que le nettoyage soit toujours réalisé régulièrement.

#### Remplacement des pièces d'usure

Les pièces d'usure sont remplacées tous les un ou deux ans par le Service Endress+Hauser. Pour cela, veuillez contacter votre agence commerciale.

Endress+Hauser vous propose un contrat de maintenance. Celui-ci vous permet d'améliorer la sécurité de fonctionnement et de décharger votre personnel d'exploitation. Pour plus d'informations sur les contrats de maintenance, adressez-vous au Service Endress+Hauser.

# 2.2 Remplacement du tuyau de pompe

## **ATTENTION**

#### Risque de blessures par pièces en rotation

- Mettez le préleveur hors service avant d'ouvrir la pompe péristaltique.
- Protégez le préleveur contre une mise en service involontaire avant d'intervenir sur la pompe péristaltique ouverte.

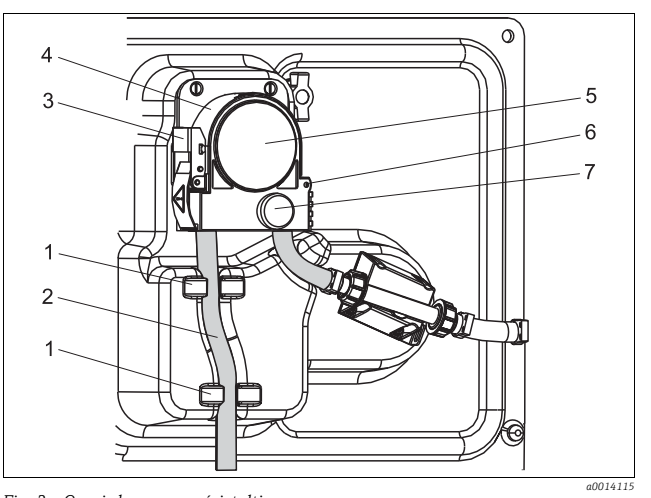

Support

1

2

3

4

5

6

7

- Tuyau de pompe
- Système de verrouillage
- Étrier de pompe
  - Cache de la tête de pompe
  - Broche de positionnement
  - Ecrou moleté

Fig. 2 : Ouvrir la pompe péristaltique

Pour ouvrir la pompe péristaltique, procédez de la manière suivante :

- 1. Mettez le préleveur hors service en mettant en pause un programme en cours.
- 2. Ouvrez le système de verrouillage (pos. 3) et rabattez l'étrier de la pompe (pos. 4) vers haut.
- 3. Dévissez l'écrou moleté (pos. 7) et rabattez le couvercle de la tête de pompe (pos. 5) vers la droite.

Support

Tuvau de pompe

Collier de serrage

Rotor de pompe

Baque de marquage

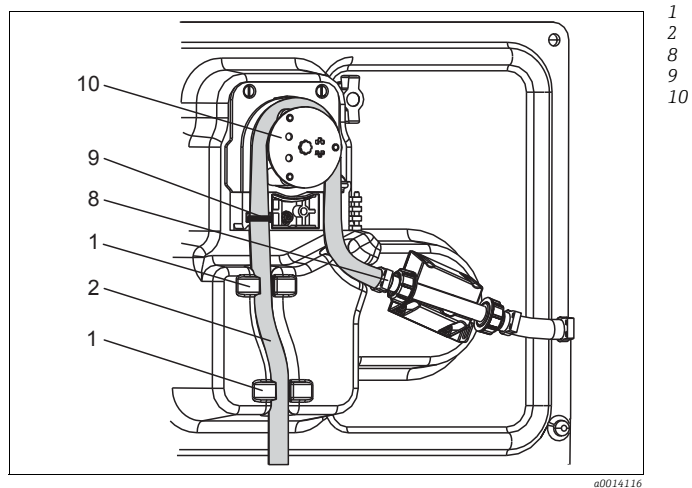

Fig. 3 : Remplacement du tuyau de pompe

- 1. Retirez le collier de serrage (pos. 8) et enlevez le tuyau d'aspiration (pos. 2) de la pompe.
- 2. Supprimez les dépôts de silicone sur le rotor de pompe (pos. 10) et sur l'étrier flexible de la pompe.
- 3. Vérifiez que le rotor de pompe et les galets tournent sans problème.
- 4. Appliquez du lubrifiant sur le rotor de pompe.
- 5. Fixez le nouveau tuyau d'aspiration avec le collier de serrage (pos. 8) sur le capteur de pression.
- Passez le tuyau autour du rotor de pompe et insérez la bague de marquage dans la rainure (pos. 9), voir → 3.
- 7. Fermez le cache de la tête de pompe et vissez-le. Fermez l'étrier de la pompe.
- 8. Dans Menu/Diagnostic/Délai information/Durée vie tube pompe, remettez à zéro l'âge du tuyau avec "Reset".
- Après avoir remplacé le tuyau de pompe, effectuez à chaque fois un étalonnage du volume d'échantillon.

--> voir manuel de mise en service BA00467C "Etalonnage"

#### REMARQUE

#### Mauvais volume d'échantillon

Ne réinitialisez le compteur de durée de vie du tuyau qu'après avoir remplacé le tuyau pour éviter toute erreur de dosage.

# 2.3 Nettoyage

#### 2.3.1 Boîtier

Nettoyez le boîtier avec un produit de nettoyage à base de savon vendu dans le commerce.

#### REMARQUE

#### Produits de nettoyage interdits

Risque de dommage sur la surface ou le joint du boîtier !

- N'utilisez pas de bases ou d'acides minéraux concentrés pour le nettoyage.
- N'utilisez pas de produits de nettoyage organiques tels que l'alcool benzylique, le méthanol, le chlorure de méthylène, le xylène ou un produit à base de glycérol concentré.
- N'utilisez pas la vapeur haute pression pour le nettoyage.

#### 2.3.2 Parties en contact avec le produit

Après le nettoyage, rincez soigneusement à l'eau claire toutes les parties en contact avec le produit pour éviter que des résidus de produit de nettoyage n'altèrent les échantillons suivants.

#### Version avec pompe à membrane

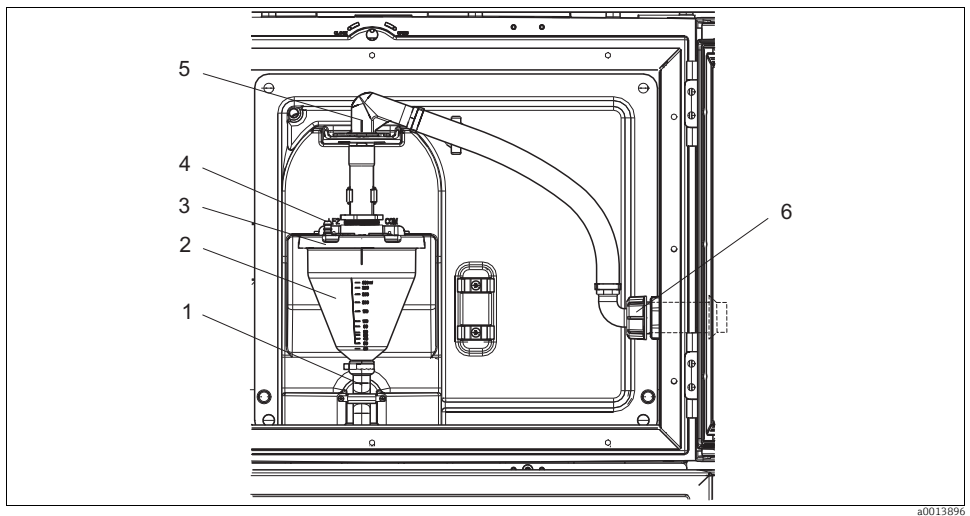

Fig. 4 : Version avec pompe à membrane

- 1 Tuyau d'évacuation
- 2 Bocal doseur
- 3 Couvercle du bocal doseur
- 4 Raccord d'air
- 5 Verrouillage pour le tuyau d'aspiration
- 6 Ecrou-raccord pour tuyau d'aspiration

Pour nettoyer les parties en contact avec le produit, procédez de la façon suivante :

- 1. Dévissez l'écrou-raccord du tuyau d'aspiration (pos. 6).
- 2. Mettez le tuyau d'aspiration en position "open" sur le verrou (pos. 5) et tirez le tuyau vers le haut.
- 3. Dévissez le flexible d'air (pos. 4) et retirez le bocal doseur (pos. 2) avec le tuyau d'évacuation (pos. 1) par l'avant.
- 4. Ouvrez le connecteur à système à baïonnette (pos. 3) et ouvrez le bocal doseur.
- 5. Nettoyez ces parties (tuyaux, bocal doseur, etc.) avec de l'eau ou de l'eau savonneuse. Si nécessaire, utilisez un goupillon.

Yous pouvez nettoyer le bocal doseur et son couvercle à 60 °C dans un lave-vaisselle.

- 6. Vérifiez que le tube de dosage est correctement réglé et utilisez l'ancienne valeur si nécessaire.
- 7. Remontez les parties nettoyées dans le sens inverse.

#### Version avec pompe péristaltique

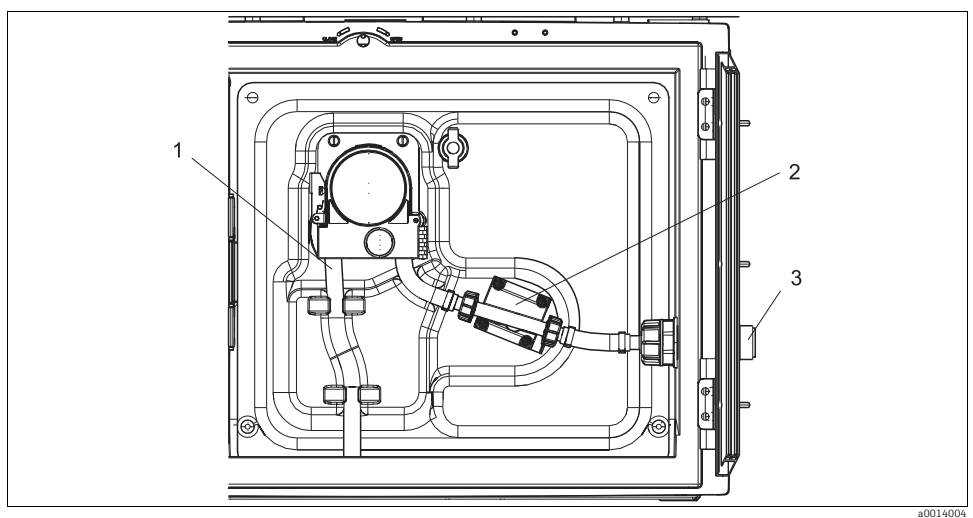

Fig. 5 : Version avec pompe péristaltique

- 1 Tuyau d'aspiration
- 2 Capteur de pression
- 3 Raccord de tuyau

Pour nettoyer les parties en contact avec le produit, procédez de la façon suivante :

- Dévissez l'alimentation en échantillon du raccord de tuyau (pos. 3). 1
- 2 Raccordez un récipient d'eau claire au raccord de tuyau.
- 3 Retirez les flacons du compartiment à échantillons.
- Rincez les parties en contact avec le produit en prélevant un échantillon manuel ou en réalisant 4 un test de la pompe (sous Menu/Diagnostic/Testsystème/Reset/Pompe péristaltique -> Avance pompe/Marche arrière pompe.
- Dévissez les presse-étoupe à gauche et à droite du capteur de pression (pos. 2). Nettoyez 5. soigneusement le raccord de tuyau à l'aide d'un goupillon et rincez-le à l'eau claire.
- Raccordez à nouveau l'alimentation en échantillon au raccord de tuvau et replacez les 6. flacons dans le compartiment d'échantillonnage.

#### Intérieur de la pompe péristaltique

## **AVERTISSEMENT**

#### Risque de blessures par pièces en rotation

- ▶ N'ouvrez pas l'étrier de la pompe péristaltique pendant qu'elle fonctionne.
- Protégez le préleveur contre une mise en service involontaire avant d'intervenir sur la pompe péristaltique ouverte.

Rotor de la pompe

Rotor de pompe

Tuyau de pompe

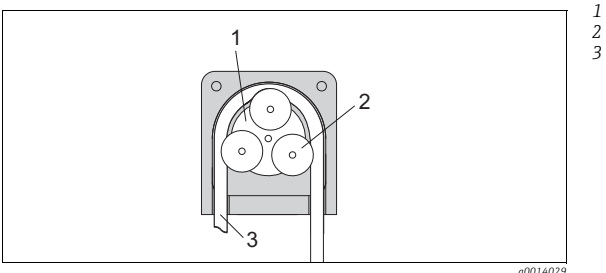

Fig. 6 : Vue de l'intérieur de la pompe péristaltique

- 1. Mettez le préleveur hors service en mettant en pause un programme en cours.
- Ouvrez la pompe péristaltique tel que décrit au chap. "Remplacement du tuyau de pompe". 2.
- Retirez le tuyau de pompe. 3.
- Supprimez les dépôts de silicone sur le rotor de pompe et sur l'étrier flexible de la pompe. 4.
- Vérifiez que le rotor de pompe tourne sans problème. 5.

#### Version avec système de prise d'échantillons

Pour plus d'informations sur le nettoyage du système de prise d'échantillons, voir le manuel de mise en service BA499C.

## Nettoyage du bras répartiteur

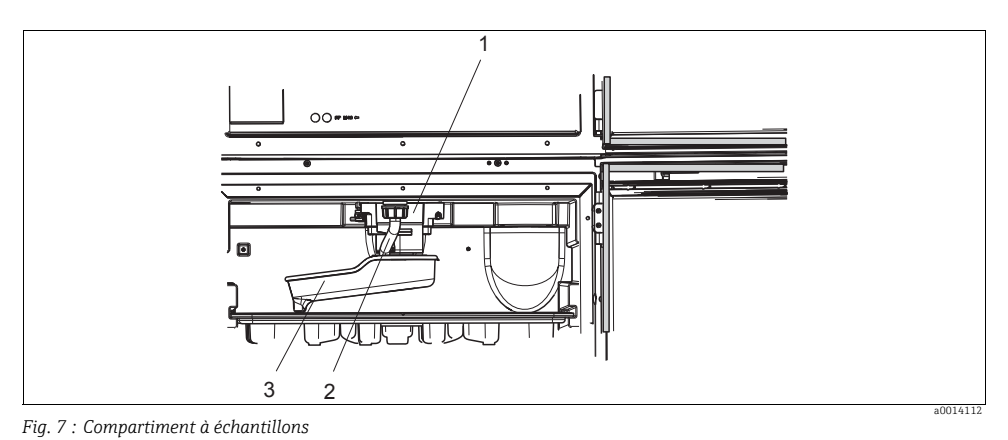

- 1 Moteur du bras répartiteur
- 2 Tube d'évacuation
- 3 Bras répartiteur

Pour nettoyer le bras répartiteur, procédez de la façon suivante :

- 1. Détachez le tube d'évacuation (pos. 2).
- 2. Poussez le pare-gouttes vers le haut.
- 3. Retirez le bras répartiteur par l'avant.
- 4. Retirez le couvercle.
- 5. Nettoyez ces parties avec de l'eau ou de l'eau savonneuse. Si nécessaire, utilisez un goupillon.
- 6. Remontez les parties nettoyées dans le sens inverse.
- Assurez-vous que le bras répartiteur est correctement positionné ! Le bras répartiteur doit être correctement monté sinon cela peut entraver la rotation ou empêcher le positionnement correct sur les flacons.

#### 2.3.3 Compartiment à échantillons

Le compartiment à échantillons dispose d'une coque interne en matière plastique.

Pour nettoyer le compartiment à échantillons, procédez de la façon suivante :

- 1. Retirez le bac à flacons et la plaque de répartition.
- 2. Retirez le bras répartiteur.
- 3. Rincez le compartiment à échantillons avec un flexible d'eau.
- Vous pouvez nettoyer les flacons (PE et verre) à 60 °C dans un lave-vaisselle.

#### 2.3.4 Ventilateur et condenseur

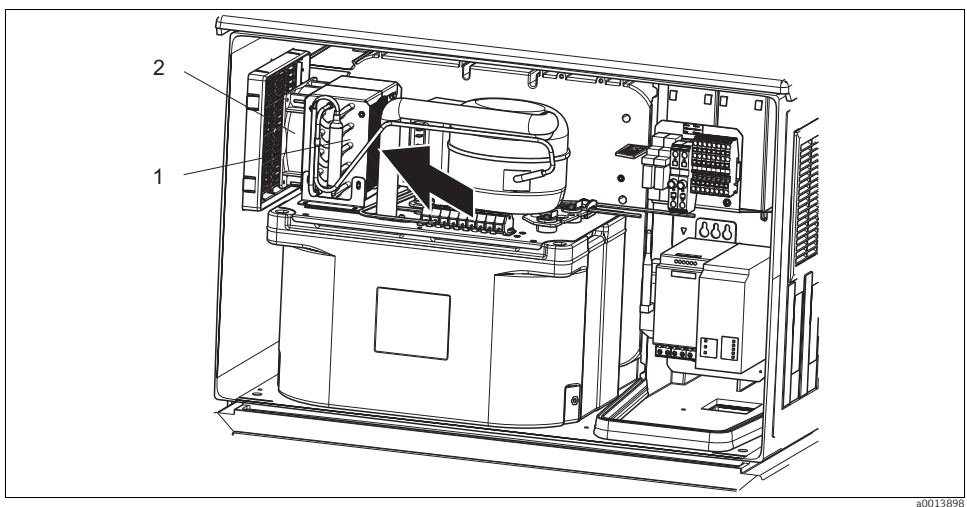

Fig. 8 : Nettoyage du groupe froid

1 Condenseur

2 Ventilateur

Nettoyez le condenseur et le ventilateur à l'air comprimé.

#### 2.3.5 Capteurs numériques (pour la version avec capteurs avec protocole Memosens)

## **ATTENTION**

#### **Ne pas déconnecter le nettoyage en cours d'étalonnage ou d'intervention de maintenance** Risque de blessure par le produit ou la solution de nettoyage

- Désactivez un nettoyage raccordé avant de retirer un capteur du produit.
- Portez des vêtements de protection, des lunettes et des gants ou toute autre protection adaptée, lorsque vous vérifiez la fonction de nettoyage et que, par conséquent, vous ne désactivez pas le nettoyage.
- Si un défaut se produit ou si le plan d'entretien stipule que le capteur doit être remplacé, utilisez un capteur neuf ou un capteur préétalonné en laboratoire. Un capteur est étalonné en laboratoire sous des conditions externes optimales garantissant ainsi une meilleure qualité de mesure.
- 2. Démontez le capteur à entretenir et installez le nouveau capteur.
- 3. Si vous utilisez un capteur qui n'a pas été préétalonné, il est nécessaire de réaliser un étalonnage.
- 4. Les données du capteur sont acceptées automatiquement par le transmetteur. Il n'est pas nécessaire d'entrer un code d'accès.
- 5. La mesure continue.

- 6. Ramenez le capteur usagé au laboratoire afin de le préparer à être réutilisé tout en garantissant la disponibilité du point de mesure.
  - Nettoyez le capteur. Pour cela, utilisez la solution de nettoyage mentionnée dans le manuel du capteur.
  - Vérifiez que le capteur n'est ni fissuré ni endommagé.
  - S'il n'est pas endommagé, régénérez-le. Le cas échéant, conservez-le dans une solution de régénération (--> manuel du capteur).
  - Réétalonnez le capteur pour sa réutilisation.

## 2.3.6 Sondes (pour la version avec capteurs avec protocole Memosens)

Référez-vous au manuel de mise en service de la sonde pour l'entretien et la suppression des défauts sur la sonde. Vous y trouverez les instructions de montage, démontage, remplacement des capteurs, remplacement des joints, ainsi que des informations sur la résistance à la corrosion et sur les pièces de rechange et accessoires.

# 2.4 Remplacement des accus

Pour remplacer les accus en option, retirez d'abord le cache de l'alimentation.

## **AVERTISSEMENT**

## Appareil sous tension

Un raccordement non conforme peut entraîner des blessures pouvant être mortelles.

• Mettez l'appareil hors tension avant de retirer le cache de l'alimentation.

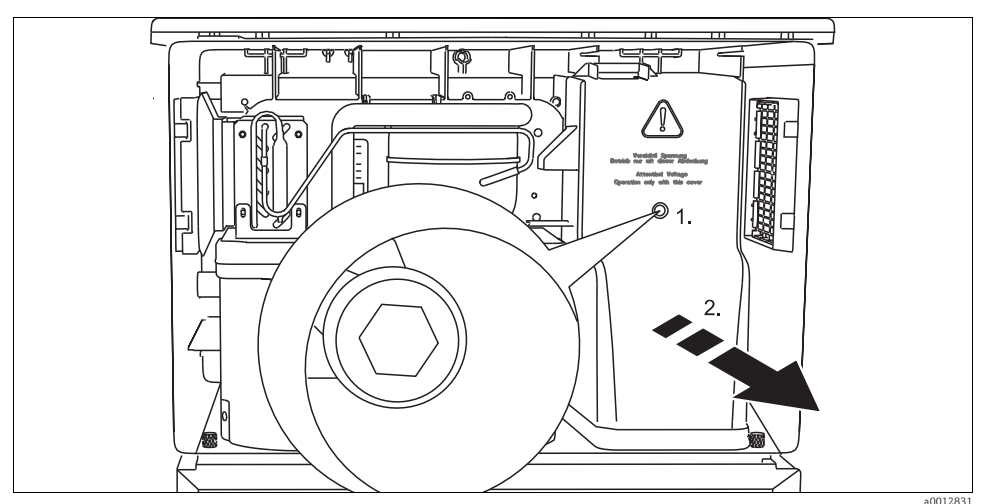

Fig. 9 : Retirer le cache de l'alimentation

- 1. Dévisser la vis au moyen d'une clé pour vis six pans de 5 mm
- 2. Retirer le cache de l'alimentation par l'avant

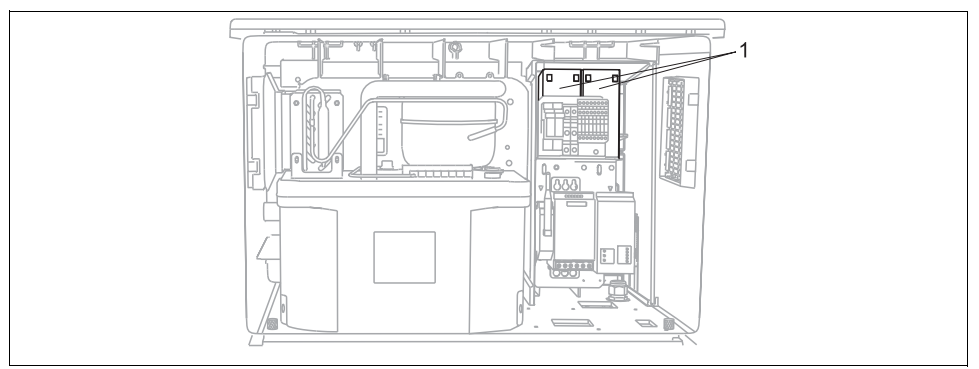

Fig. 10 : Remplacement des accus

a0014114

1 Retirez les anciens accus et les remplacer par des accus neufs.

Les accus doivent être remplacés tous les 3 ans par le type d'accu suivant : Panasonic LC-R127R2PG1.

## 2.5 Etalonnage

#### Bras répartiteur

La position du bras répartiteur est réglée en usine.

#### Volume d'échantillon

Le volume d'échantillon de la pompe péristaltique est également étalonné en usine. Le volume dosé de la pompe à membrane est réglée en usine sur 200 ml.

#### Dans le cas de la version avec capteurs avec protocole Memosens :

En fonction des conditions du process, il faut décider d'effectuer ou non un étalonnage lors de la première mise en service.

Dans de nombreuses applications standard, un étalonnage supplémentaire n'est pas nécessaire. Les capteurs avec protocole Memosens sont étalonnés en usine.

Etalonnez les capteurs à des intervalles pertinents pour le process.

Toutes les informations relatives à l'étalonnage se trouvent dans la BA00467C "Etalonnage".

## 2.6 Assistance technique

 Nous vous recommandons de commander et d'utiliser une carte SD (voir Accessoires).
 Vous pouvez y sauvegarder l'ensemble de la configuration de votre préleveur (voir -> BA00464C "Configuration & réglages", chap. Gestion des données) et transmettre si nécessaire les données à l'assistance technique.

# 3 Réparation

# 3.1 Pièces de rechange

Pour toute question concernant les pièce de rechange, adressez-vous à votre SAV Endress+Hauser.

## 3.1.1 Pompe péristaltique

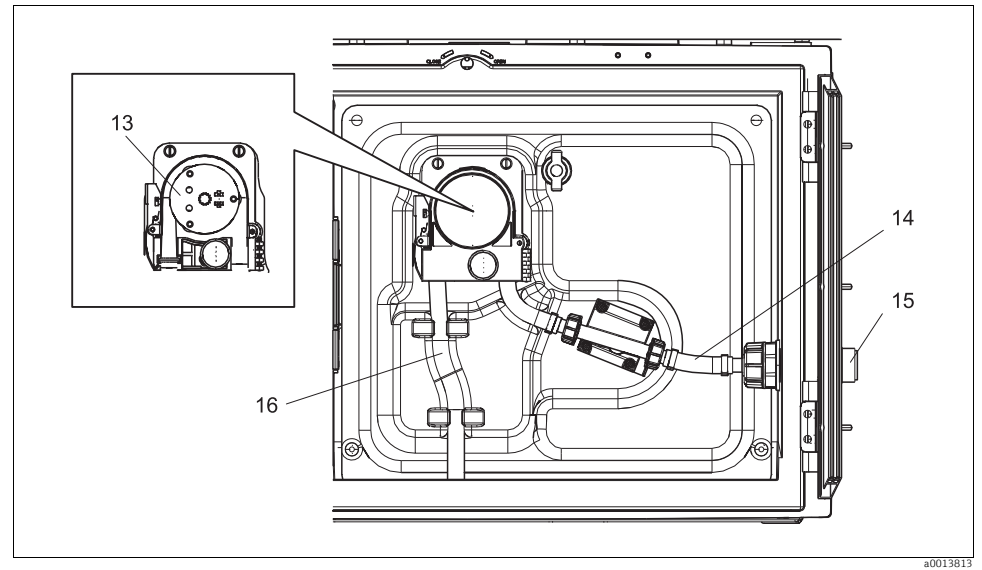

Fig. 11 : Pièces de rechange pour la version avec pompe péristaltique

| Réf. | Désignation et contenu                                                                                                    | Référence<br>kit de pièces de<br>rechange |
|------|----------------------------------------------------------------------------------------------------|-------------------------------------------|
| 13   | Rotor de pompe                                                                                                    | 71103288                                  |
| 14   | Flexible de raccordement avec raccord                                                                                                    | 71110972                                  |
| 15   | Traversée entrée échantillon ID 10 avec goupille cylindrique                                                                                                    | 71110857                                  |
|      | Jeu de joints :<br>Joint torique DI=12,42 L=1,78 DE=15,98 EPDM, 2 pièces<br>Joint torique DI=20,92 L=2,62 DE=25,53 EPDM, 2 pièces<br>Joint torique DI=13,00 L=4,00 DE=21,00 NBR, 1 pièce | 71110928                                  |
| 16   | Tuyau de pompe, jeu de 2 pièces<br>Tuyau de pompe, jeu de 25 pièces                                                                                                    | 71111191<br>71111192                      |

## 3.1.2 Pompe à membrane

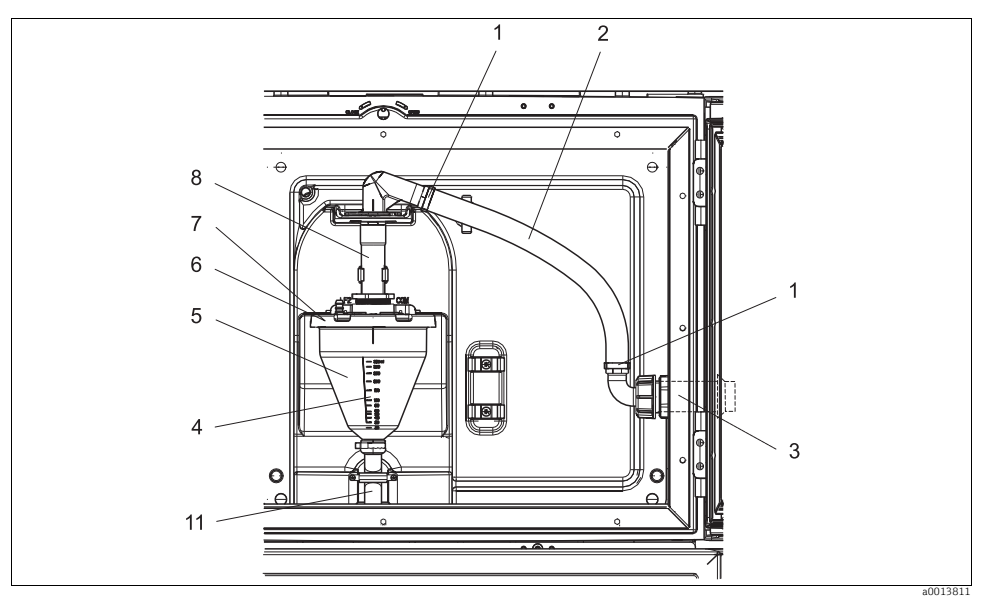

Fig. 12 : Pièces de rechange pour version avec pompe à membrane (vue devant le support de pompe)

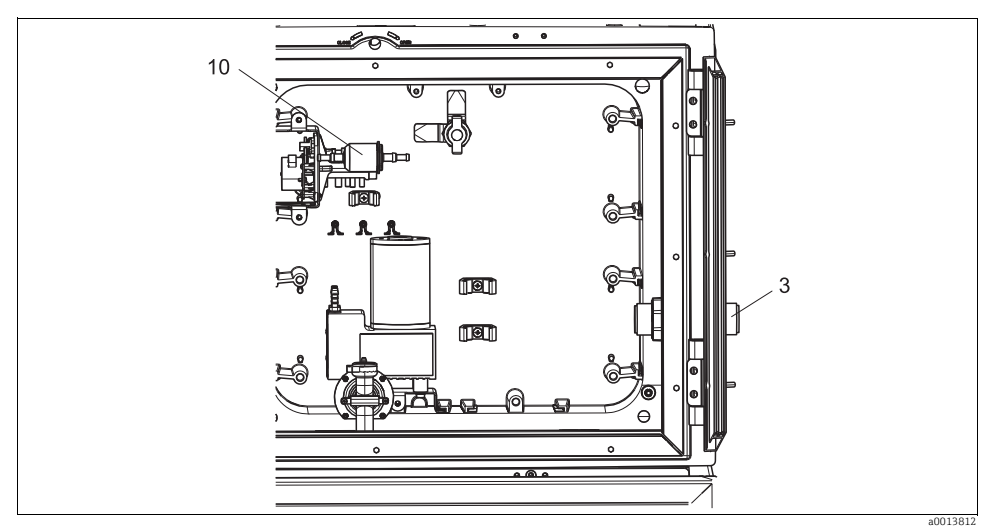

Fig. 13 : Pièces de rechange pour version avec pompe à membrane (vue derrière le support de pompe)

| Réf. | Désignation et contenu                                                                                                    | Référence<br>kit de pièces de<br>rechange |
|------|----------------------------------------------------------------------------------------------------|-------------------------------------------|
| 1    | Colliers de fixation pour le tuyau d'aspiration, 10 pièces                                                                                                    | 71113508                                  |
| 2    | Tuyau d'aspiration interne, complet, avec :<br>Coude 110°, embout 90°, écrou-raccord 1" PP, 2 x colliers de fixation, 3 x joints toriques                                                                                                    | 71111048                                  |
| 3    | Traversée entrée échantillon ID 13 avec goupille cylindrique                                                                                                    | 71110853                                  |
| 4    | Tube de dosage 350 ml avec joint torique                                                                                                    | 71110628                                  |
| 5    | Bocal doseur 350 ml en verre avec écrou chapeau et joint torique                                                                                                    | 71103168                                  |
|      | Bocal doseur 350 ml en matière plastique avec joint torique                                                                                                    | 71103173                                  |
| 6    | Bride du bocal doseur conductive, avec capteurs de conductivité, manchons isolants et joint torique                                                                                                    | 71102985                                  |
| 7    | Bride du bocal doseur capacitive, complète                                                                                                    | 71103166                                  |
| 8    | Entrée du bocal doseur avec bague d'étanchéité, rondelle et collier de fixation                                                                                                    | 71111006                                  |
| 10   | Filtre à air pour pompe à membrane, 2 pièces<br>Tuyau, silicone, 320 mm (12,6")                                                                                                    | 71103283                                  |
|      | Jeu de joints pour bocal doseur :<br>Joint torique DI=102,00 L=3,00 DE=108,00 NBR, 1 pièce<br>Joint torique DI=15,00 L=2,00 DE=19,00 EPDM, 1 pièce<br>Joint torique DI=20,00 L=2,00 EPDM, 1 pièce<br>Joint torique DI=18,00 L=2,00 DE=22,00 EPDM, 1 pièce | 71103176                                  |
| 11   | Tuyau de dosage vers le répartiteur, jeu de 2 pièces<br>Tuyau de dosage vers le répartiteur, jeu de 25 pièces                                                                                                    | 71111188<br>71111189                      |

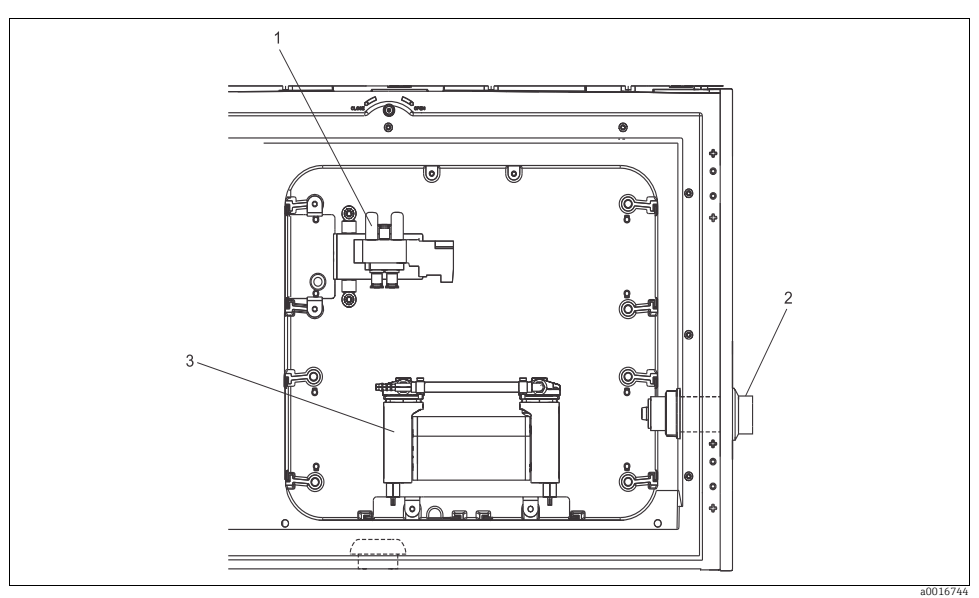

# 3.1.3 Version avec système de prise d'échantillons

Fig. 14 : Pièces de rechange pour version avec système de prise d'échantillons (vue derrière la plaque porteuse)

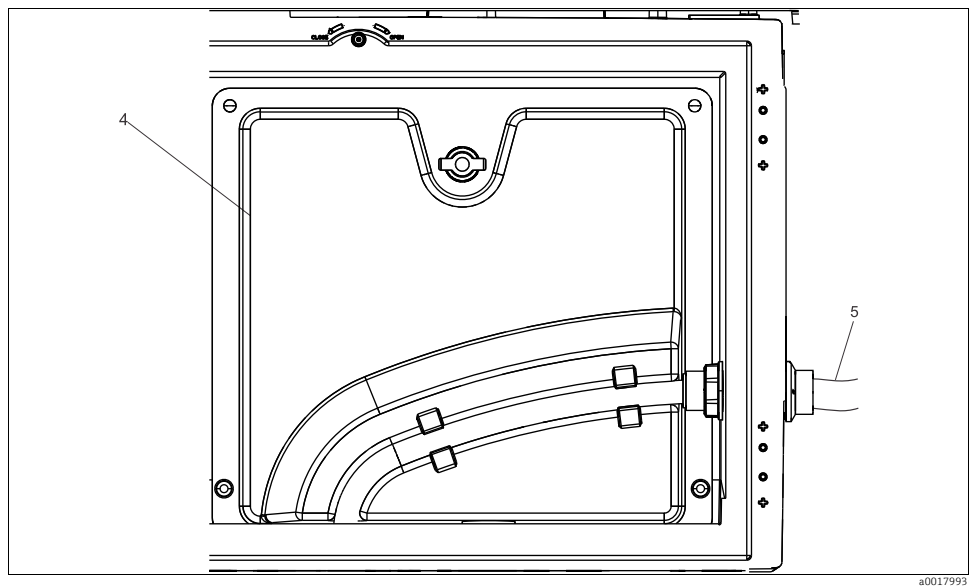

Fig. 15 : Pièces de rechange pour version avec système de prise d'échantillons (vue devant la plaque porteuse)

| Réf. | Désignation et contenu        | Référence<br>kit de pièces de<br>rechange |
|------|-------------------------------|-------------------------------------------|
| 1    | Vanne pneumatique compresseur | 71160057                                  |
|      | Vanne pneumatique             | 71160059                                  |
| 2    | Traversée de tuyau            | 71160063                                  |
| 3    | Compresseur complet           | 71160066                                  |
| 4    | Plaque porteuse en ligne      | 71160047                                  |
| 5    | Tuyau d'aspiration 5 m, EPDM  | 71160067                                  |
|      | Relais 24V 5A                 | 71160068                                  |
### 3.1.4 Groupe froid

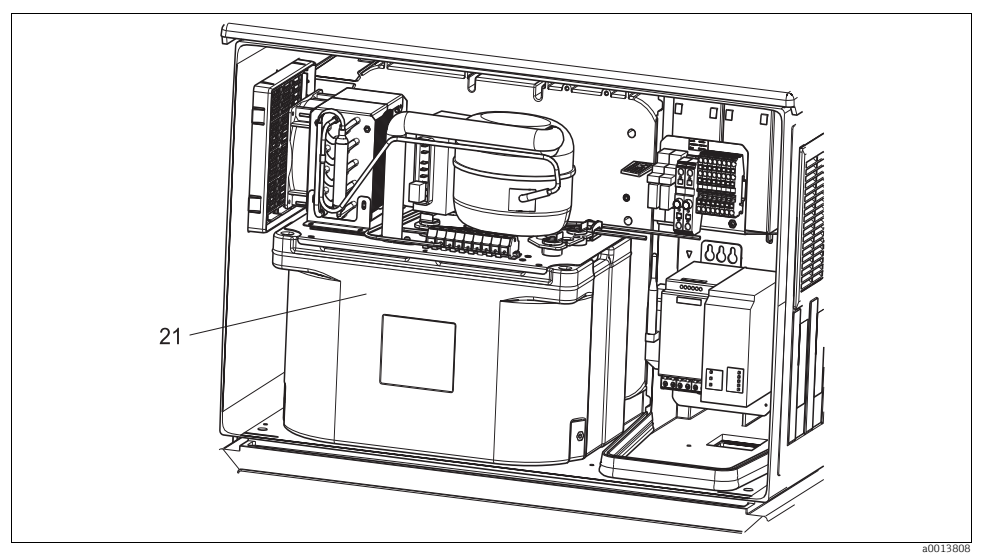

Fig. 16 : Pièces de rechange, vue du groupe froid

| Réf. | Désignation et contenu          | Référence<br>kit de pièces de<br>rechange |
|------|---------------------------------|-------------------------------------------|
| 21   | Groupe froid complet, non verni | 71092603                                  |
| 21   | Groupe froid complet, verni     | 71113854                                  |

### 3.1.5 Compartiment à échantillons

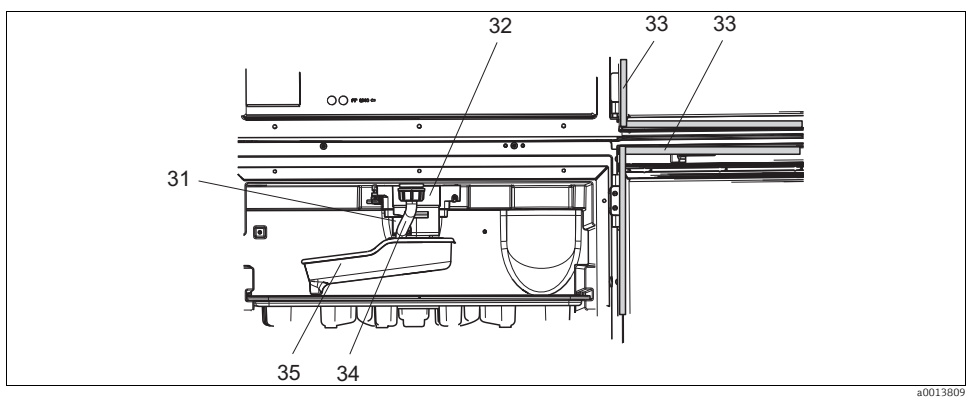

Fig. 17 : Compartiment à échantillon, partie supérieure

| Réf. | Désignation et contenu                                                                        | Référence<br>kit de pièces de<br>rechange |
|------|-----------------------------------------------------------------------------------------------|-------------------------------------------|
| 31   | Axe entraînement du bras répartiteur complet                                                  | 71113519                                  |
| 32   | Moteur du bras répartiteur avec boîtier et vis de fixation                                    | 71101959                                  |
| 33   | Joint profilé pour la porte du compartiment de dosage et celle du compartiment à échantillons | 71103293                                  |
| 34   | Tube d'évacuation avec écrou-raccord                                                          | 71110970                                  |
| 35   | Bras répartiteur avec plaque adaptatrice et pare-gouttes                                      | 71098113                                  |

## 3.2 Retour de matériel

Le préleveur est en principe réparé sur site. Adressez-vous à votre SAV Endress+Hauser.

## 3.3 Mise au rebut

L'appareil comporte des composants électroniques et doit par conséquent être mis au rebut en tant que déchet électronique.

Tenez compte des directives locales.

## 4 Accessoires

Vous trouverez ci-dessous les principaux accessoires disponibles à la date d'édition de la présente documentation.

Pour les accessoires non mentionnés ici, adressez-vous à Endress+Hauser.

## 4.1 Accessoires pour Liquistation CSF48

| Réf.     | Bac à flacons + flacons + couvercle                                                                                                    |
|----------|----------------------------------------------------------------------------------------------------|
| 71162811 | Bac à flacons + 2 x 3,8 litres (1,00 US gal.) verre + couvercle                                                                                                    |
| 71134282 | Bac à flacons + 6 x 1,8 litre (0,48 US gal.) verre + couvercle                                                                                                    |
| 71111152 | Bac à flacons + 6 x 3 litres (0.79 US gal.) PE + couvercle                                                                                                    |
| 71111153 | Bac à flacons + 12 x 1 litre (0.26 US gal.) verre + couvercle                                                                                                    |
| 71111154 | Bac à flacons + 12 x 1 litre (0.26 US gal.) PE + couvercle                                                                                                    |
| 71111155 | Bac à flacons + 12 x 2 litres (0.53 US gal.) flacon coudé PE + couvercle                                                                                                    |
| 71111156 | Bac à flacons + 24 x 1 litre (0.26 US gal.) flacon coudé PE + couvercle                                                                                                    |
| 71111157 | Bac à flacons + 12 x 1 litre (0.26 US gal.) + 6 x 2 litres (0.53 US gal.) flacon coudé PE + couvercle                                                                                                    |
| 71185981 | Bac à flacons + 12 x 2 litres (0.53 US gal.) flacon carré PE + couvercle                                                                                                    |
|          | Plaque de répartition : plaque de centrage                                                                                                    |
| 71111158 | Plague de répartition pour 2 x 6 flacons                                                                                                    |
| 71111159 | Plaque de répartition pour 2 x 12 flacons                                                                                                    |
| 71111160 | Plaque de répartition pour 1-2 + 6 flacons                                                                                                    |
| 71111161 | Plaque de répartition pour 1-2 + 12 flaçons                                                                                                    |
| 71111162 | Plaque de répartition pour 6 + 12 flacons                                                                                                    |
| 71185983 | Plaque de répartition pour 2 x 12 flacons 2 litres PE                                                                                                    |
| 71185984 | Plaque de répartition pour 1-2 + 12 flaçons 2 litres PE                                                                                                    |
| 71111163 | Plaque de contrado pour las à flacons courdés                                                                                                    |
| 71186013 | Plaque de contrage pour 4 flacons schott DURAN GLS 80 de 5 litres                                                                                                    |
| 71100015 | Flacons + courseles                                                                                                    |
| 71111164 | 1 litre ( $0.26$ US cal.) PE + couvercle 24 pièces                                                                                                    |
| 71111165 | 1 litre (0,26 US gal) vere + converle 24 nières                                                                                                    |
| 71134277 | 1 Blitra (0.48 Gal) verte + couvercla 6 nières                                                                                                    |
| 71185985 | 2) litre (0,530 S gal) PET 4 concerné + converta 24 nièces                                                                                                    |
| 71111167 | 3 litres (0,79 IIS ca) PF + converce 12 nices                                                                                                    |
| 71162812 | 3 8 litrs (10, 15, al) vere + couverle 1 nière                                                                                                    |
| 71111169 | 13 litres (3 43 IIS gal) PE + couverele 1 nière                                                                                                    |
| 71146645 | 17 litres (4.49 US gal) PE 1 pièce                                                                                                    |
| 71111170 | 15  mes(1, 15)  or gain(12, 15)  mes(1, 15)  mes(1,                                                                                                    |
| 71111170 | 30 litres (7 92 IIS al) PE + couverle 1 nière                                                                                                    |
| 71111172 | 60 litres (15.8 US gal) PE + converte 1 pière                                                                                                    |
| 71111176 | The second second seco |
| 71111170 | 2 litres (0.53 IIS.a.) flacon could PE+ couverla, 12 pièces                                                                                                    |
| /11111/0 | Tural (1,5) 55 50 gar, factor court 12 + courtere, 12 pieces                                                                                                    |
| 71111233 | Tuyau d'aspiration (D) nm (3/8") PVC clair renforcé longueur 10 m (33 ft) crénine d'aspiration V4A                                                                                                    |
| 71111235 | Tuyau dispiration ID 10 mm (3/8") EPDM noir Longueur 10 m (33 ff) cránice dispiration V/A                                                                                                    |
| 71111235 | Tuyau daspiration ID 13 mm (1/2) PVC vert renforcé longueur 10 m (33 ft) crénine daspiration V4A                                                                                                    |
| 71111236 | Tuyau dispiration ID 13 mm $(1/2)^n$ FPDM noir longueur 10 m (33 ff) cránice dispiration V/A                                                                                                    |
| 71111230 | Tuyau daspiration ID 16 mm (5/2), El Divintor, iongucar 10 m (5/3), et claspiration VA                                                                                                    |
| 71111237 | Tuyau daspiration ID 16 mm (5/6), i Ve vert, reinforce, indigueur 10 m (3/6), crépine daspiration V/A                                                                                                    |
| 71111230 | Turvau d'aspiration ID 10 mm $(3/6)$ . Division, longueur 10 m $(33 \text{ ft})$ crépine d'aspiration V/A                                                                                                    |
| 71111255 | Turau despiration ID 19 mm $(3/4)$ , FDDM poir longuour 10 m $(33 \text{ ft})$ control despiration V/A                                                                                                    |
| 71111240 | Tuyau daspiration to 15 min (74), El bit non, fongueur 16 in (551), crepine daspiration v4A                                                                                                    |
| 71111482 | m tuyau daspiration ID 10 mm (3/8") PVC clair                                                                                                    |
| 71111402 | m tuyad daspiration 12 10 mm (2/8") FEDIM noir                                                                                                    |
| 71111404 | m tuyau despiration ID 13 mm (1/2") DVC vort                                                                                                    |
| 71111407 | in, tuyau daspiration iD-15 lilli $(1/2)$ , FVC Vet<br>m tuyau daspiration ID-12 mm $(1/2^n)$ , EDDM noir                                                                                                    |
| 1111400  | וווו (ברב ער מסטומנוטו בר בר אווע בר בר אויני ווווו (ברב בר אייני) ווווין (ברב בר אייני) ווווין (ברב בר אייני) ווווין (ברב בר אייני) ווווין (ברב בר אייני) ווווין (ברב בר אייני) ווויין (ברב בר אייני) ווויין (ברב בר אייני) ווויין (ברב בר אייני) ווויין (ברב בר אייני) ווויין (ברב בר אייני) ווויין (ברב בר אייני) ווויין (ברב בר אייני) ווויין (ברב בר אייני) ווויין (                                                                                                    |

| 71111/07 | Tuyau d'aspiration, vendu en rouleaux                                                                    |
|----------|----------------------------------------------------------------------------------------------------|
| /111148/ | m, tuyau daspiration ID 16 mm (5/8"), PVC vert                                                           |
| 71111481 | m, tuyau d'aspiration ID 16 mm (5/8"), EPDM noir                                                         |
| 71111488 | m, tuyau d'aspiration ID 19 mm (3/4"), PVC vert                                                          |
| 71111489 | m, tuyau d'aspiration ID 19 mm (3/4"), EPDM noir                                                         |
| 71111490 | m, tuyau d'aspiration ID 32 mm (11/4"), PVC vert                                                         |
|          | Crépine d'aspiration                                                                                     |
| 71111184 | Crépine d'aspiration V4A pour DI 10 mm (3/8"), 1 pièce                                                   |
| 71111185 | Crépine d'aspiration V4A pour DI 13 mm (1/2"), 1 pièce                                                   |
| 71111186 | Crépine d'aspiration V4A pour DI 16 mm (5/8"), 1 pièce                                                   |
| 71111187 | Crépine d'aspiration V4A pour DI 19 mm (3/4"). 1 pièce                                                   |
|          | Tuyau préconfectionné : pompe à membrane                                                                 |
| 71111188 | Tuyau de dosage vers le répartiteur. 2 pièces : matériau : silicone                                      |
| 71111189 | Tuvau de dosage vers le rénartiteur. 25 pièces : matériau : silicone                                     |
| /11110/  | Tuyau préconfectionné : nompe de réstatique                                                              |
| 71111191 | Tuyau d'aspiration 2 pièces : matériau : silicone                                                        |
| 71111197 | Tuyau daspiration, 25 pièces : materiau : silicono                                                       |
| /11111/2 | Communication - software                                                                                 |
| 71110015 | Control SD, 1 Co. Undustrial Eloch Drive                                                                 |
| 71110013 | Carter SD, 1 GO, Industrial Plash Drive                                                                  |
| 21210985 | Commutor FAA291 + FieldCafe Device Setup                                                                 |
| 71129799 | Logiclei Field Data Manager; 1 licence, rapport danaiyse                                                 |
| /112/100 | Carte SD avec firmware Liquiline, 1 Go, Industrial Flash Drive                                           |
| 71128428 | Code upgrade pour communication HART numérique                                                           |
| 71135635 | Code upgrade pour PROFIBUS DP                                                                            |
| 71135636 | Code upgrade pour Modbus R5485                                                                           |
| 71135637 | Code upgrade pour Modbus TCP                                                                             |
|          | Kits de transformation                                                                                   |
| 71111195 | Kit CSF48 : rétrofit ensemble de répartition (bras répartiteur, entraînement du bras)                    |
| 71111196 | Kit CSF48 : rétrofit roulettes                                                                           |
| 71111197 | Kit CSF48 : rétrofit socle de l'appareil, V2A; 304(x)                                                    |
| 71111198 | Kit CSF48 : rétrofit socle de l'appareil, V4A; 316(x)                                                    |
| 71111199 | Kit CSF48 : rétrofit chambre de passage, sans socle ; avec plaque de base V2A; 304(x)                    |
| 71111200 | Kit CSF48 : rétrofit chambre de passage, sans socle ; avec plaque de base V4A; 316(x)                    |
| 71111205 | Kit CSF48 : rétrofit capteur de température PT1000                                                       |
| 71111206 | Kit CSF48 : rétrofit 1x capteur numérique, protocole Memosens + 2x sortie 0/4-20mA (hardware + software) |
| 71111208 | Kit CSF48 : rétrofit 2x capteur numérique, protocole Memosens + 2x sortie 0/4-20mA (hardware + software) |
| 71111210 | Kit CSF48 : rétrofit 1x à 2x capteurs numériques, protocole Memosens + 2x sortie 0/4-20mA (software)     |
| 71146969 | Kit CSF48 : rétrofit 2x capteur numérique + 2x sortie 0/4-20mA et extension du fond de panier            |
| 71136999 | Kit CSF48 : rétrofit interface service (connecteur de bride CDI, contre-écrou)                           |
| 71136885 | Kit CSF48 : rétrofit relais (2x + jeu de câbles)                                                         |
| 71136101 | Kit CSF48 : rétrofit butée de porte (2x)                                                                 |
| 71184459 | Kit CSF48 : rétrofit module BASE-E + extension du fond de panier Extension                               |
| 71207321 | Kit CSF48 : répartition des échantillons 24 x 2 litres                                                   |
| 71111053 | Kit CM442/CM444/CM448/CSF48 : module d'extension AOR ; 2 x relais, 2 x sortie analogique 0/4 20 mA       |
| 71125375 | Kit CM442/CM444/CM448/CSF48 : module d'extension 2R ; 2 x relais                                         |
| 71125376 | Kit CM442/CM444/CM448/CSF48 : module d'extension 4R ; 4 x relais                                         |
| 71135632 | Kit CM442/CM444/CM448/CSF48 ; module d'extension 2AO ; 2 x sortie analogique 0/4 20 mA                   |
| 71135633 | Kit CM442/CM444/CM448/CSF48 : module d'extension 4AO ; 4 x sortie analogique 0/4 20 mA                   |
| 71135631 | Kit CM444/CM448/CSF48 : module d'extension 2DS ; 2 x capteur numérique, Memosens                         |
| 71135634 | Kit CM442/CM444/CM448/CSF48 : module d'extension 485 : configuration Ethernet : évolutif vers            |
|          | PROFIBUS DP, Modbus RS485 ou Modbus TCP avec code upgrade                                                |
| 71135638 | Kit CM444/CM448/CSF48 : module d'extension DIO ; 2 x entrée numérique, 2 x sortie numérique,             |
|          | alimentation auxiliaire pour sortie numérique                                                            |
| 71140888 | Kit de mise à niveau CM442/CM444/CM448/CSF48 ; module d'extension 485; PROFIBUS DP                       |
|          | (+ configuration Ethernet)                                                                               |
| 71140889 | Kit de mise à niveau CM442/CM444/CM448/CSF48 ; module d'extension 485; Modbus RS485                      |
|          | (+ configuration Ethernet)                                                                               |

|          | Kits de transformation                                                                              |
|----------|----------------------------------------------------------------------------------------------------|
| 71140890 | Kit de mise à niveau CM442/CM444/CM448/CSF48 ; module d'extension 485 ; Modbus TCP (+ configuration |
|          | Ethernet)                                                                                           |
| 71140891 | Kit CM444/CM448 : code upgrade pour 2 x 0/4 20 mA pour BASE-E                                       |
| 71128428 | Code upgrade pour communication HART numérique                                                      |

## 4.2 Câbles de mesure

Câble de données Memosens CYK10

- Pour les capteurs numériques avec technologie Memosens pH, redox, oxygène (ampérométrique), chlore, conductivité (conductif)
- Commande selon la structure du produit (--> Configurateur en ligne, www.fr.endress.com/#product/cyk10)

Câble de mesure CYK81

- Câble non préconfectionné pour prolongation des câbles de capteur (par ex. Memosens)
- 2 x paire torsadée blindée et gaine (2 x 2 x 0,5 mm<sup>2</sup> + blindage)
- Vendu au mètre, réf. : 51502543

## 4.3 Capteurs

#### 4.3.1 Electrodes en verre

Orbisint CPS11D

- Electrode de pH avec technologie Memosens
- Diaphragme PTFE anti-colmatage
- Commande selon la structure du produit (--> Configurateur en ligne, www.fr.endress.com/#product/cps11d)
- Information technique TI028C

Ceraliquid CPS41D

- Electrode de pH avec technologie Memosens
- Diaphragme céramique et électrolyte liquide KCl
- Commande selon la structure du produit (--> Configurateur en ligne, www.fr.endress.com/#product/cps41d)
- Information technique TI079C

#### Ceragel CPS71D

- Electrode de pH avec technologie Memosens
- Système de référence à double chambre et pont électrolytique intégré
- Commande selon la structure du produit
- (--> Configurateur en ligne, www.fr.endress.com/#product/cps71d)
- Information technique TI245C

Orbipore CPS91D

- Electrode de pH avec technologie Memosens
- Orifice en guise de diaphragme pour des produits avec fort potentiel d'encrassement
- Commande selon la structure du produit (--> Configurateur en ligne, www.fr.endress.com/#product/cps91d)
- Information technique TI375C

#### Orbipac CPF81D

- Capteur de pH compact pour installation intégrée ou immergée dans l'eau industrielle et les eaux usées
- Commande selon la structure du produit
  - (--> Configurateur en ligne, www.fr.endress.com/#product/cpf81d)
- Information technique TI191C

#### 4.3.2 Electrodes Pfaudler

Ceramax CPS341D

- Electrode pH avec émail sensible au pH
- Pour des exigences extrêmes en matière de précision de mesure, pression, température, stérilité et durée de vie
- Commande selon la structure du produit (--> Configurateur en ligne, www.fr.endress.com/#product/cps341d)
- Information technique TI468C

#### 4.3.3 Capteurs redox

Orbisint CPS12D

- Electrode redox avec technologie Memosens
- Diaphragme PTFE anti-colmatage
- Commande selon la structure du produit (--> Configurateur en ligne, www.fr.endress.com/#product/cps12d)
- Information technique TI367C

Ceraliquid CPS42D

- Electrode redox avec technologie Memosens
- Diaphragme céramique et électrolyte liquide KCl
- Commande selon la structure du produit (
  --> Configurateur en ligne, www.fr.endress.com/#product/cps42d)
- Information technique TI373C

#### Ceragel CPS72D

- Electrode redox avec technologie Memosens
- Système de référence à double chambre et pont électrolytique intégré
- Commande selon la structure du produit (--> Configurateur en ligne, www.fr.endress.com/#product/cps72d)
- Information technique TI374C

Orbipac CPF82D

- Capteur de redox compact pour installation intégrée ou immergée dans l'eau industrielle et les eaux usées
- Commande selon la structure du produit (--> Configurateur en ligne, www.fr.endress.com/#product/cpf82d)
- Information technique TI191C

Orbipore CPS92D

- Electrode redox avec technologie Memosens
- Orifice en guise de diaphragme pour des produits avec fort potentiel d'encrassement
- Commande selon la structure du produit
  - (--> Configurateur en ligne, www.fr.endress.com/#product/cps92d)
- Information technique TI435C

### 4.3.4 Capteurs pH ISFET

Tophit CPS471D

- Capteur ISFET stérilisable et autoclavable avec technologie Memosens
- Pour l'industrie agroalimentaire et pharmaceutique, l'ingénierie de process, le traitement de l'eau et les biotechnologies
- Commande selon la structure du produit (--> Configurateur en ligne, www.fr.endress.com/#product/cps471d)
- Information technique TI283C

Tophit CPS441D

- Capteur ISFET stérilisable avec technologie Memosens
- Pour des produits avec une faible conductivité, avec remplissage d'électrolyte KCl liquide
- Commande selon la structure du produit
  - (--> Configurateur en ligne, www.fr.endress.com/#product/cps441d)
- Information technique TI352C

Tophit CPS491D

- Capteur ISFET avec technologie Memosens
- Orifice en guise de diaphragme pour des produits avec fort potentiel d'encrassement
- Commande selon la structure du produit
  (--> Configurateur en ligne, www.fr.endress.com/#product/cps491d)
- Information technique TI377C

## 4.3.5 Capteurs de conductivité, mesure inductive

Indumax CLS50D

- Capteur de conductivité inductive hautement résistant pour des applications standard, Ex et haute température
- Protocole Memosens
- Commande selon la structure du produit (--> Configurateur en ligne, www.fr.endress.com/#product/cls50d)
- Information technique TI182C

#### 4.3.6 Capteurs de conductivité, mesure conductive

#### Condumax CLS15D

- Capteur de conductivité conductif pour les applications en eau pure ou ultrapure et les applications Ex
- Commande selon la structure du produit (--> Configurateur en ligne, www.fr.endress.com/#product/cls15d)
- Information technique TI109C

#### Condumax H CLS16D

- Capteur de conductivité conductif hygiénique pour les applications en eau pure ou ultrapure et les applications Ex
- Avec agrément EHEDG et 3A
- Commande selon la version, voir Information technique TI227C

#### Condumax W CLS21D

- Capteur à deux électrodes en version tête embrochable et câble surmoulé
- Commande selon la structure

### 4.3.7 Capteurs d'oxygène

#### Oxymax COS51D

- Capteur ampérométrique pour oxygène dissous, avec technologie Memosens
- Commande selon la structure du produit
  - (--> Configurateur en ligne, www.fr.endress.com/#product/cos51d)
- Information technique TI413C

#### Oxymax COS61D

- Capteur d'oxygène optique pour les mesures dans les eaux usées et l'eau industrielle
- Principe de mesure : extinction de fluorescence
- Protocole Memosens
- Matériau : inox 1.4571 (AISI 316Ti)
- Commande selon la structure du produit (--> Configurateur en ligne, www.fr.endress.com/#product/cos61d)
- Information technique TI387C

### 4.3.8 Capteurs de chlore

#### CCS142D

- Capteur ampérométrique à membrane pour le chlore libre
- Technologie Memosens
- Gamme de mesure 0,01 ... 20 mg/l
- Commande selon la structure du produit (--> Configurateur en ligne, www.fr.endress.com/#product/ccs142d)
- Information technique TI419C

### 4.3.9 Capteurs à sélectivité ionique

#### ISEmax CAS40D

- Capteurs à sélectivité ionique
- Commande selon la structure du produit
  - (--> Configurateur en ligne, www.fr.endress.com/#product/cas40d)
- Information technique TI491C

### 4.3.10 Capteurs de turbidité

Turbimax CUS51D

- Pour la mesure néphélométrique de turbidité et de solides dans les eaux usées
- Méthode de la lumière pulsée à 4 faisceaux, sur la base de la lumière diffusée
- Avec protocole Memosens
- Commande selon la structure du produit
  - (--> Configurateur en ligne, www.fr.endress.com/#product/cus51d)
- Information technique TI461C

### 4.3.11 Capteurs de CAS et de nitrates

Viomax CAS51D

- Mesure du CAS et des nitrates dans l'eau potable et les eaux usées
- Avec protocole Memosens
- Commande selon la structure du produit (--> Configurateur en ligne, www.fr.endress.com/#product/cas51d)
- Information technique TI459C

#### 4.3.12 Mesure d'interface

Turbimax CUS71D

- Capteur à immersion pour la mesure d'interface
- Capteur d'interface à ultrasons
- Commande selon la structure du produit
  - (--> Configurateur en ligne, www.fr.endress.com/#product/cus71d)
- Information technique TI490C

## Index

## Α

| Accessoires      |          |   |   |   |   |   |   |   |   |   |   |   |   |   |   |   |   |   |   |   |   |    |
|------------------|----------|---|---|---|---|---|---|---|---|---|---|---|---|---|---|---|---|---|---|---|---|----|
| Câbles de mesure | <u>.</u> |   |   |   |   |   |   |   |   |   |   |   |   |   |   |   |   |   |   |   |   | 77 |
| Capteurs         | • •      | • | • | • | • | • | • | • | • | • | • | • | • | • | • | • | • | • | • | • | • | 77 |

## С

| L L                     |
|-------------------------|
| Câbles de mesure77      |
| Capteurs                |
| Capteurs redox 78       |
| CAS                     |
| Chlore                  |
| Conductivité, conductif |
| Conductivité, inductif  |
| Electrodes Pfaudler     |
| Electrodes pH en verre  |
| Interface               |
| ISE                     |
| Nitrates                |
| Oxygène                 |
| pH ISFET                |
| Turbidité               |
| Changement capteur 55   |

# D

| Délai information      |
|------------------------|
| Diagnostic             |
| Changement capteur 55  |
| Délai information      |
| Hold manuel            |
| Informations système   |
| Liste de diagnostic 39 |
| Registres              |
| Valeurs mesurées       |

## Ε

| Etalonnage             |    | •••• | <br>•• | ••• | <br> | •• | <br> | <br>67 |
|------------------------|----|------|--------|-----|------|----|------|--------|
| <b>H</b><br>Hold manue | el | •••• | <br>   |     | <br> |    | <br> | <br>56 |

# I

| Informations capteur | 49 |
|----------------------|----|
| Informations système | ¥7 |

## М

| Maintenance |  |  | • |  |  | • |  | • | • | • | • | • | • | • | • | • | • |  |  | • | • |  | 58 | 3 |
|-------------|--|--|---|--|--|---|--|---|---|---|---|---|---|---|---|---|---|--|--|---|---|--|----|---|
|-------------|--|--|---|--|--|---|--|---|---|---|---|---|---|---|---|---|---|--|--|---|---|--|----|---|

# N

| Nettoyage                                |    |
|------------------------------------------|----|
| Boîtier                                  | 61 |
| Capteurs                                 | 65 |
| Compartiment à échantillons              | 64 |
| Parties en contact avec le produit       | 61 |
| Sondes                                   | 66 |
| Ventilateur/condenseur                   | 65 |
| Nettoyage de la sonde                    | 66 |
| Nettoyage des capteurs                   | 65 |
| Nettoyage du boîtier                     | 61 |
| Nettoyage du compartiment à échantillons | 64 |
| Nettoyage du ventilateur/condenseur      | 65 |
|                                          |    |

## R

| Recommandation de maintenance  | 58  |
|--------------------------------|-----|
| Registres 40-                  | -43 |
| Remplacement                   |     |
| Accu                           | 66  |
| Tuyau de pompe                 | 59  |
| Remplacement des accus         | 66  |
| Remplacement du tuyau de pompe | 59  |
| Retour de matériel             | 74  |
|                                |     |

## V

| Valeurs mesurées |  | 55 |
|------------------|--|----|
|------------------|--|----|

www.addresses.endress.com

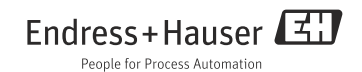